# Haier SERVICE MANUAL

## LED LCD TV

## Model

HL46XSL2/HL46XSLW2

## Service model.

HL46XSL2a/HL46XSLW2a

MTK5305 Chassis

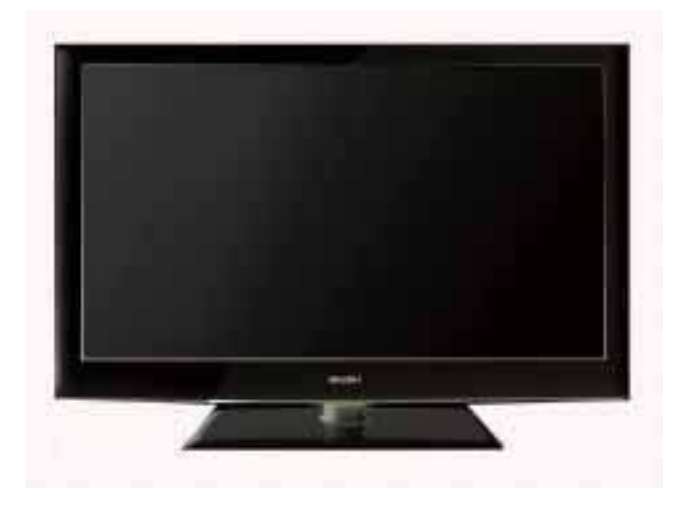

## 

This service information is designed for experienced repair technicians only and is not designed for use by the general public. It does not contain warnings or cautions to advise non-technical individuals of potential dangers in attempting to service a product. Products powered by electricity should be serviced or repaired only by experienced professional technicians. Any attempt to service or repair the product or products dealt with in this service information by anyone else could result in serious injury or death.

> ©2010 Qingdao Haier Electronics Co., Ltd. All rights reserved. Unauthorized copying and distribution is a violation of law.

## Haier Group

## CONTENTS

## **Chapter 1.General Information**

| 1-1. Document Information                                                                                                    |
|----------------------------------------------------------------------------------------------------|
| 1-2. General Guidelines3                                                                                                    |
| 1-3. Important Notice                                                                                                    |
| 1-3-1. Follow the regulations and warnings3                                                                                                    |
| 1-3-2. Be careful to the electrical shock                                                                                                    |
| 1-3-3. Electro static discharge (ESD)                                                                                                    |
| 1-3-5. Use the genewing parts (specified parts)                                                                                                    |
| 1-3-6. Safety check after repairment4                                                                                                    |
| 1-3-7. Ordering Spare Parts                                                                                                    |
| 1-3-8. Photo used in this manual                                                                                                    |
| 1-4. How to Read this Service Manual                                                                                                    |
| Chanter 2 Specification                                                                                                    |
| Chapter 2. Specification                                                                                                    |
| 2-1. Specification list8                                                                                                    |
| 2-2. External pictures (four faces)9                                                                                                    |
| Chapter 3. Disassemble and Assemble                                                                                                    |
| •                                                                                                    |
| 2.1. Domovo the Stand 10                                                                                                    |
| 3-1. Remove the Stand                                                                                                    |
| 3-1. Remove the Stand    10      3-2. Remove the Power Cord    11      2.3. Remove the Power Cord    11                                                                                                    |
| 3-1. Remove the Stand    10      3-2. Remove the Power Cord    11      3-3. Remove the Back Cover    11      2.4. Remove the Meinboard    11                                                                                                    |
| 3-1. Remove the Stand103-2. Remove the Power Cord113-3. Remove the Back Cover113-4. Remove the Mainboard112.5. Remove the appear11                                                                                                    |
| 3-1. Remove the Stand103-2. Remove the Power Cord113-3. Remove the Back Cover113-4. Remove the Mainboard113-5. Remove the speaker112.6. Demove the Keyrood12                                                                                                    |
| 3-1. Remove the Stand103-2. Remove the Power Cord113-3. Remove the Back Cover113-4. Remove the Mainboard113-5. Remove the speaker113-6. Remove the Keypad122.7. Remove the Remote Control Record12                                                                                                    |
| 3-1. Remove the Stand103-2. Remove the Power Cord113-3. Remove the Back Cover113-4. Remove the Mainboard113-5. Remove the speaker113-6. Remove the Keypad123-7. Remove the Remote Control Board12                                                                                                    |
| 3-1. Remove the Stand103-2. Remove the Power Cord113-3. Remove the Back Cover113-4. Remove the Mainboard113-5. Remove the speaker113-6. Remove the keypad123-7. Remove the Remote Control Board123-8. Remove the Stand backstop122.0. Demove the indicator light12                                                                                                    |
| 3-1. Remove the Stand103-2. Remove the Power Cord113-3. Remove the Back Cover113-4. Remove the Mainboard113-5. Remove the speaker113-6. Remove the speaker123-7. Remove the Remote Control Board123-8. Remove the Stand backstop123-9. Remove the indicator light12                                                                                                    |
| 3-1. Remove the Stand103-2. Remove the Power Cord113-3. Remove the Back Cover113-4. Remove the Mainboard113-5. Remove the speaker113-6. Remove the speaker123-7. Remove the Keypad123-8. Remove the Remote Control Board123-9. Remove the indicator light12Chapter 4. Location of Controls and Components                                                                                                    |
| 3-1. Remove the Stand103-2. Remove the Power Cord113-3. Remove the Back Cover113-4. Remove the Mainboard113-5. Remove the speaker113-6. Remove the speaker123-7. Remove the Keypad123-7. Remove the Remote Control Board123-8. Remove the Stand backstop123-9. Remove the indicator light12Chapter 4. Location of Controls and Components4-1. Board Location13                                                                                                    |
| 3-1. Remove the Stand103-2. Remove the Power Cord113-3. Remove the Back Cover113-4. Remove the Back Cover113-5. Remove the Mainboard113-5. Remove the speaker113-6. Remove the keypad123-7. Remove the Remote Control Board123-8. Remove the Stand backstop123-9. Remove the indicator light12Chapter 4. Location of Controls and Components4-1. Board Location134-2. Main Board13                                                                                                    |
| 3-1. Remove the Stand       10         3-2. Remove the Power Cord       11         3-3. Remove the Back Cover       11         3-4. Remove the Mainboard       11         3-5. Remove the speaker       11         3-6. Remove the Keypad       12         3-7. Remove the Remote Control Board       12         3-8. Remove the Stand backstop       12         3-9. Remove the indicator light       12         Chapter 4. Location of Controls and Components       13         4-1. Board Location       13         4-2-1. Function Description:       14                                               |
| 3-1. Remove the Stand       10         3-2. Remove the Power Cord       11         3-3. Remove the Back Cover       11         3-4. Remove the Mainboard       11         3-5. Remove the speaker       11         3-6. Remove the Keypad       12         3-7. Remove the Remote Control Board       12         3-8. Remove the Stand backstop       12         3-9. Remove the indicator light       12         Chapter 4. Location of Controls and Components       13         4-1. Board Location       13         4-2-1. Function Description:       14         4-2-2. Connector definition.       14 |
| 3-1. Remove the Stand       10         3-2. Remove the Power Cord       11         3-3. Remove the Back Cover       11         3-4. Remove the Mainboard       11         3-5. Remove the speaker       11         3-6. Remove the Keypad       12         3-7. Remove the Remote Control Board       12         3-8. Remove the Stand backstop       12         3-9. Remove the indicator light       12         Chapter 4. Location of Controls and Components       13         4-2. Main Board       13         4-2-1. Function Description:       14         4-3. Power Supply Board       14          |

| 4-3-1. Function description:                                                                                                    | 14                                                                               |
|----------------------------------------------------------------------------------------------------|----------------------------------------------------------------------------------|
| 4-3-2. Connector definition:                                                                                                    | 14                                                                               |
|                                                                                                    | 15                                                                               |
| 4-4-1. Function Description: Display the signal.                                                                                                    | 16                                                                               |
| 4-4-2. Connector definition:                                                                                                    | 10                                                                               |
| Chapter 5. Installation Instructions                                                                                                    |                                                                                  |
| 5-1. External Equipment Connections                                                                                                    | 20                                                                               |
| 5-2. HDMI Connections                                                                                                    | 24                                                                               |
| Chapter 6. Operation Instructions                                                                                                    |                                                                                  |
| 6-1. Get to know your TV                                                                                                    | 27                                                                               |
| 6-2. Get to know your remote control                                                                                                    | 28                                                                               |
| Chapter 7. Electrical Parts                                                                                                    |                                                                                  |
|                                                                                                    | 00                                                                               |
|                                                                                                    | 29                                                                               |
| 7-2. Circuit Diagram                                                                                                    | 31                                                                               |
| 7-3. Wiring Connection Diagram                                                                                                    | 45                                                                               |
| Chapter 8 Measurements and Adjustments                                                                                                    |                                                                                  |
| Chapter 6. Measurements and Aujustments                                                                                                    |                                                                                  |
| 8-1. Service Mode                                                                                                    | 46                                                                               |
| 8-1. Service Mode                                                                                                    | 46<br>46                                                                         |
| 8-1. Service Mode<br>8-1-1.How to enter into Service Mode<br>8-1-2.How to exit                                                                                                    | 46<br>46<br>46                                                                   |
| 8-1. Service Mode                                                                                                    | 46<br>46<br>46<br>46                                                             |
| 8-1. Service Mode<br>8-1-1.How to enter into Service Mode<br>8-1-2.How to exit                                                                                                    | 46<br>46<br>46<br>46<br>46                                                       |
| 8-1. Service Mode                                                                                                    | 46<br>46<br>46<br>46<br>46<br>47                                                 |
| 8-1. Service Mode<br>8-1-1.How to enter into Service Mode                                                                                                    | 46<br>46<br>46<br>46<br>46<br>47<br>48                                           |
| <ul> <li>8-1. Service Mode</li></ul>                                                                                                    | 46<br>46<br>46<br>46<br>46<br>48<br>48                                           |
| 8-1. Service Mode<br>8-1.1.How to enter into Service Mode.<br>8-1-2.How to exit.<br>8-2. Measurements and Adjustments.<br>8-2.1. The Main Menu.<br>8-2-2. Video.<br>8-2-3. Audio.<br>8-2-4. Software UpDate                                                                                                    | 46<br>46<br>46<br>46<br>46<br>48<br>48                                           |
| 8-1. Service Mode<br>8-1.1.How to enter into Service Mode.<br>8-1-2.How to exit.<br>8-2. Measurements and Adjustments.<br>8-2.1. The Main Menu.<br>8-2-2. Video.<br>8-2-3. Audio.<br>8-2-4. Software UpDate<br>Chapter 9. Trouble shooting<br>9-1. Simple check                                                                                                    | 46<br>46<br>46<br>46<br>46<br>48<br>48                                           |
| 8-1. Service Mode<br>8-1. How to enter into Service Mode                                                                                                    | 46<br>46<br>46<br>46<br>46<br>48<br>48<br>48                                     |
| <ul> <li>8-1. Service Mode</li> <li>8-1.1. How to enter into Service Mode.</li> <li>8-1-2. How to exit.</li> <li>8-2. Measurements and Adjustments.</li> <li>8-2-1. The Main Menu.</li> <li>8-2-2. Video.</li> <li>8-2-3. Audio.</li> <li>8-2-4. Software UpDate</li> <li>Chapter 9. Trouble shooting</li> <li>9-1. Simple check</li> <li>9-2. Power Supply Board Failure Check.</li> <li>9-3. Mainboard Failure Check</li> </ul>                             | 46<br>46<br>46<br>46<br>46<br>48<br>48<br>48<br>49<br>50<br>51                   |
| <ul> <li>8-1. Service Mode</li> <li>8-1.1. How to enter into Service Mode.</li> <li>8-1-2. How to exit.</li> <li>8-2. Measurements and Adjustments</li> <li>8-2.1. The Main Menu.</li> <li>8-2-2. Video.</li> <li>8-2-3. Audio.</li> <li>8-2-4. Software UpDate</li> <li>Chapter 9. Trouble shooting</li> <li>9-1. Simple check</li> <li>9-2. Power Supply Board Failure Check.</li> <li>9-3. Mainboard Failure Check</li> <li>9-4. Pannel Failure</li> </ul> | 46<br>46<br>46<br>46<br>46<br>46<br>48<br>48<br>48<br>50<br>51<br>52             |
| <ul> <li>8-1. Service Mode</li> <li>8-1.1. How to enter into Service Mode.</li> <li>8-1-2. How to exit</li> <li>8-2. Measurements and Adjustments.</li> <li>8-2.1. The Main Menu.</li> <li>8-2-2. Video.</li> <li>8-2-3. Audio.</li> <li>8-2-4. Software UpDate</li> <li>Chapter 9. Trouble shooting</li> <li>9-1. Simple check</li> <li>9-2. Power Supply Board Failure Check.</li> <li>9-3. Mainboard Failure Check</li> <li>9-4. Pannel Failure</li> </ul> | 46<br>46<br>46<br>46<br>46<br>47<br>48<br>47<br>48<br>49<br>50<br>50<br>51<br>52 |
| <ul> <li>8-1. Service Mode</li></ul>                                                                                                    | 46<br>46<br>46<br>46<br>46<br>48<br>48<br>48<br>49<br>50<br>51<br>52             |

## **Chapter 1.General Information**

## 1-1. Document Information

Document format: Adobe PDF Author: Compiler:

### 1-2. General Guidelines

When servicing, observe the original lead dress. If a short circuit is found, replace all parts which have been overheated or damaged by the short circuit.

After servicing, see to it that all the protective devices such as insulation barriers, insulation papers shields are properly installed.

After servicing, make the following leakage current checks to prevent the customer from being exposed to shock hazards.

1) Leakage Current Cold Check

- 2) Leakage Current Hot Check
- 3) Prevention of Electro Static Discharge (ESD) to Electrostatically Sensitive

### 1-3. Important Notice

#### 1-3-1. Follow the regulations and warnings

Most important thing is to list up the potential hazard or risk for the service personnel to open the units and disassemble the units. For example, we need to describe properly how to avoid the possibility to get electrical shock from the live power supply or charged electrical parts (even the power is off).

This symbol indicates that high voltage is present inside. It is dangerous to make any kind of contact with any inside part of this product.

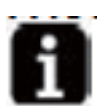

This symbol indicates that there are important operating and maintenance instructions in the literture accompanying the appliance.

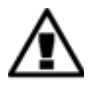

1-3-2. Be careful to the electrical shock

To prevent damage which might result in electric shock or fire, do not expose this TV set to rain or excessive moisture. This TV must not be exposed to dripping or splashing water, and objects filled with liquid, such as vases, must not be placed on top of or above the TV.

#### 1-3-3. Electro static discharge (ESD)

Some semiconductor (solid state) devices can be damaged easily by static electricity. Such components commonly are called Electrostatically Sensitive (ES) Devices. The following techniques should be used to help reduce the incidence of component damage caused by electros static discharge (ESD).

### **Electrostatically Sensitive (ES) Devices**

Some semiconductor (solid-state) devices can be damaged easily by static electricity. Such components commonly are called Electrostatically Sensitive (ES) Devices. Examples of typical ES devices are integrated circuits and some field-effect transistors and semiconductor "chip" components. The following techniques should be used to help reduce the neidence of component damage caused by static by static electricity.

1. Immediately before handling any semiconductor component or semiconductor-equipped assembly, drain off any electrostatic charge on your body by touching a known earth ground. Alternatively, obtain and wear a commercially available discharging wrist strap device, which should be removed to prevent potential shock reasons prior to applying power to the unit under test.

2. After removing an electrical assembly equipped with ES devices, place the assembly on a conductive surface such as aluminum foil, to prevent electrostatic charge buildup or exposure of the assembly.

1-3-4. About lead free solder (PbF)

This product is manufactured using lead-free solder as a part of a movement within the consumer products industry at large to be environmentally responsible. Lead-free solder must be used in the servicing and repairing of this product.

1-3-5. Use the genewing parts (specified parts)

Special parts which have purposes of fire retardant (resistors), high-quality sound (capacitors), low noise (resistors), etc. are used.

When replacing any of components, be sure to use only manufacture's specified parts shown in the parts list.

### **Safety Component**

• Components identified by mark have special characteristics important for safety.

1-3-6. Safety check after repairment

Confirm that the screws, parts and wiring which were removed in order to service are put in the original positions, or whether there are the positions which are deteriorated around the serviced places serviced or not. Check the insulation between the antenna terminal or external metal and the AC cord plug blades. And be sure the safety of that.

### **General Servicing Precautions**

1. Always unplug the receiver AC power cord from the AC power source before:

a. Removing or reinstalling any component, circuit board module or any other receiver assembly.

b. Disconnecting or reconnecting any receiver electrical plug or other electrical connection.

c. Connecting a test substitute in parallel with an electrolytic capacitor in the receiver.

**CAUTION:** A wrong part substitution or incorrect polarity installation of electrolytic capacitors may result in an explosion hazard.

2. Test high voltage only by measuring it with an appropriate high voltage meter or other voltage measuring device (DVM, FETVOM, etc) equipped with a suitable high voltage probe.

Do not test high voltage by "drawing an arc".

3. Do not spray chemicals on or near this receiver or any of its assemblies.

4. Unless specified otherwise in this service manual, clean electrical contacts only by applying the following mixture to the contacts with a pipe cleaner, cotton-tipped stick or comparable nonabrasive applicator; 10% (by volume) Acetone and 90% (by volume) isopropyl alcohol (90%-99% strength).

**CAUTION:** This is a flammable mixture.

Unless specified otherwise in this service manual, lubrication of contacts is not required. Capacitors may result in an explosion hazard.

5. Do not defeat any plug/socket B+ voltage interlocks with which receivers covered by this service manual might be equipped.

6. Do not apply AC power to this instrument and/or any of its electrical assemblies unless all solid-state device heat sinks are correctly installed.

7. Always connect the test receiver ground lead to the receiver chassis ground before connecting the test receiver positive lead.

Always remove the test receiver ground lead last. Capacitors may result in an explosion hazard.

8. Use with this receiver only the test fixtures specified in this service manual.

**CAUTION:** Do not connect the test fixture ground strap to any heat sink in this receiver.

9. Remove the antenna terminal on TV and turn on the TV.

10. Insulation resistance between the cord plug terminals and the eternal exposure metal should be more than Mohm by using the 500V insulation resistance meter.

11. If the insulation resistance is less than M ohm, the inspection repair should be required. If you have not the 500V insulation resistance meter, use a Tester. External exposure metal: Antenna terminal Headphone jack.

12. Use only a grounded-tip soldering iron to solder or unsolder ES devices.

13. Use only an anti-static type solder removal device. Some solder removal devices not classified as "anti-static" can generate electrical charges sufficient to damage ES devices.

14. Do not use freon-propelled chemicals. These can generate electrical charges sufficient to damage ES devices.

15. Do not remove a replacement ES device from its protective package until immediately before you are ready to install it.

(Most replacement ES devices are packaged with leads electrically shorted together by conductive foam, aluminum foil or comparable conductive material).

16. Immediately before removing the protective material from the leads of a replacement ES device, touch the protective material to the chassis or circuit assembly into which the device will be installed.

**CAUTION:** Be sure no power is applied to the chassis or circuit, and observe all other safety precautions.

17. Minimize bodily motions when handling unpackaged replacement ES devices. (Otherwise harmless motion such as the brushing together of your clothes fabric or the lifting of your foot from a carpeted floor can generate static electricity sufficient to damage an ES device.)

1-3-7. Ordering Spare Parts

Please include the following informations when you order parts. (Particularly the Version letter)

1. Model number, serial number and software version

The model number and serial number can be found on the back cover of each product. Software version can be found in the *Spare Parts List*.

2. Spare part No. and description Spare part No. and description can be found in the *Spare Parts List*.

1-3-8. Photo used in this manual

The illustration and photos used in this Service Manual may not base on the final design of products, which may differ from your products in some way.

### 1-4. How to Read this Service Manual

valuable to the reader, such as tips and tricks.

#### 1-4-1. Using icons:

Icons are used to attract the attention of the reader to specific information. The meaning of each icon is described in the table below:

A "note" provides information that is not indispensable, but may nevertheless be

#### Note:

i

#### Caution:

A "caution" is used when there is danger that the reader, through incorrect manipulation, may damage equipment, loose data, get an unexpected result or has to restart(part of) a procedure.

#### Warning:

A "warning" is used when there is danger of personal injury.

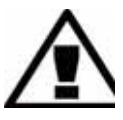

#### Reference:

L

A "reference" guides the reader to other places in this binder or in this manual, where he/she will find additional information on a specific topic.

## Chapter 2. Specification

## 2-1. Specification list

| Model                           | LEA46T3      |
|---------------------------------|--------------|
| Screen size                     | 46 inch      |
| Aspect ratio                    | 16:9         |
| Resolution                      | 1920*1080    |
| Response Time(ms)               | 6 ms         |
| Angel of view                   | 178          |
| Contrast                        | 5000:1       |
| Brightness                      | 450cd/m2     |
| OSD language                    | English etc. |
| Color system                    | ATSC/NTSC    |
| Audio system                    | BG\DK\I\L    |
| Audio output power(Built-in)(W) | 9W*2         |
| Audio output power(outer)(W)    | No           |
| Total power input(W)            | 160W         |
| Voltage range(V)                | 90-240V      |
| Power frequency(Hz)             | 50/60HZ      |
| Net weight(KG)                  | 18.4         |
| Gross weight(KG)                | 26           |
| Net dimension(MM)               | 1122*31*706  |
| Packaged dimension(MM)          | 1255*245*830 |

## 2-2. External pictures (four faces)

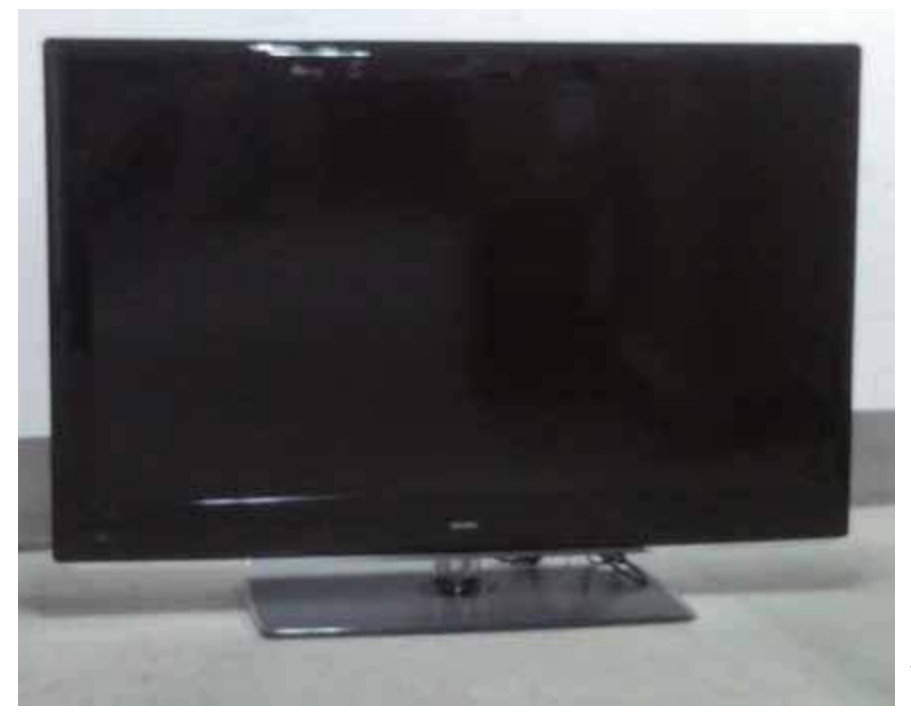

Front Side

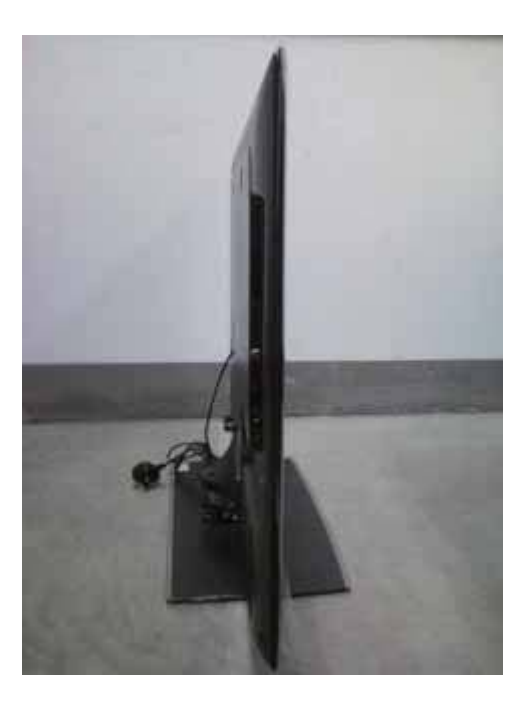

Left Side

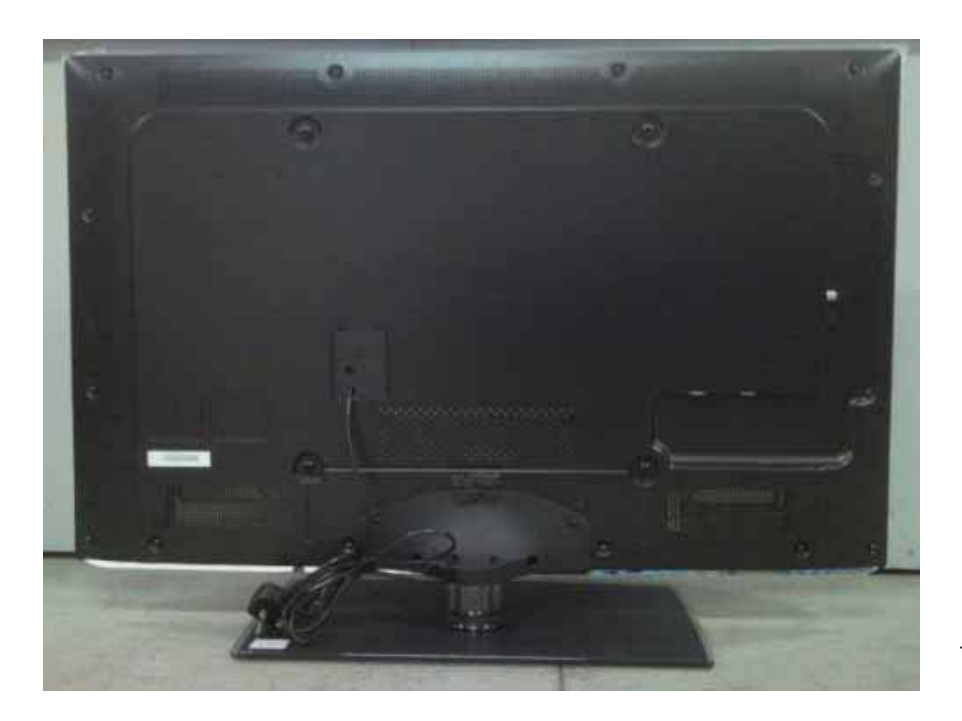

Back Side

## **Chapter 3. Disassemble and Assemble**

### 3-1. Remove the Stand

1. Lay down the unit so that back cover faces upward

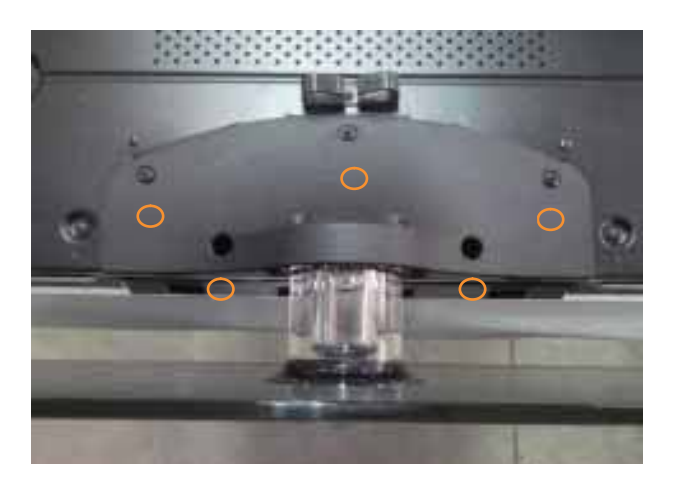

2. Remove the Five screws from the back cover which are indicated with the circles in the picture above.

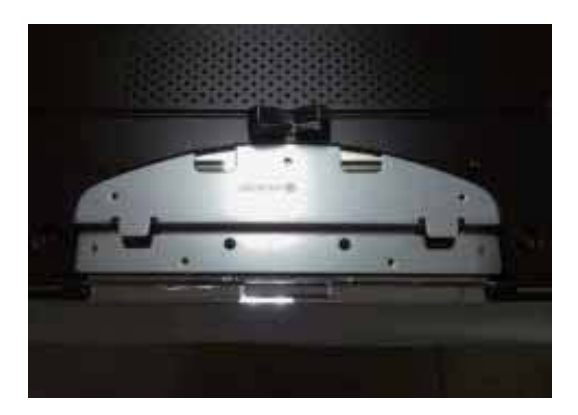

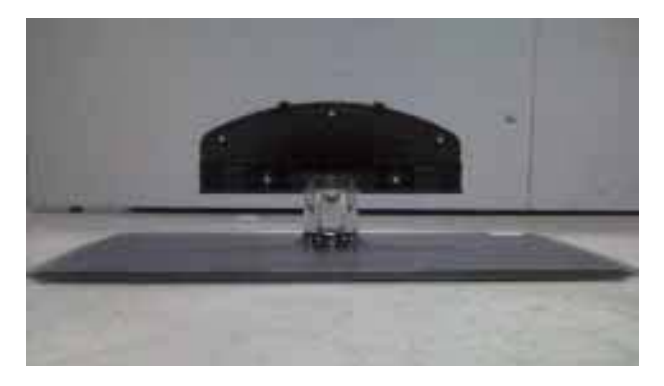

3. Remove the stand

### 3-2. Remove the Power Cord

Remove the screw indicated by the red circles in below picture.

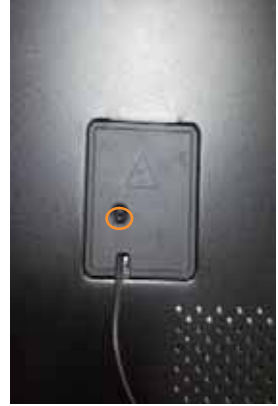

Then remove the power cord.

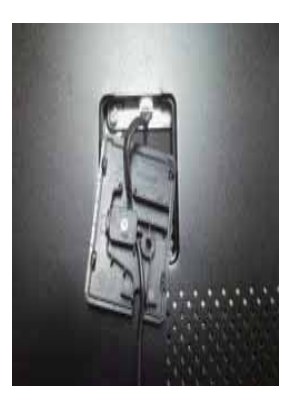

### 3-3. Remove the Back Cover

1. Remove the twenty-two screws indicated by the red circles in below picture.

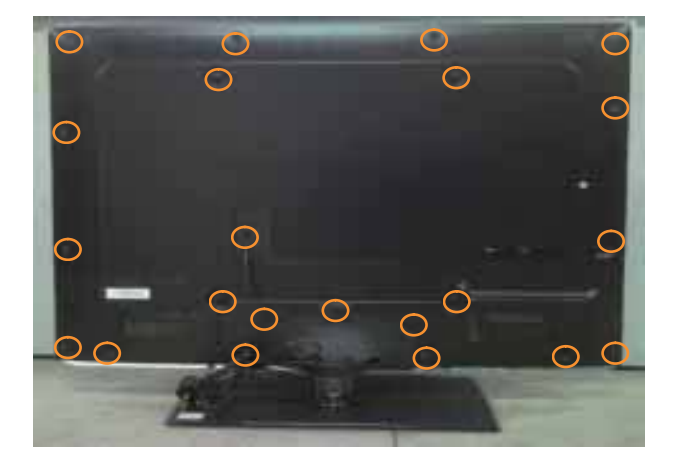

2. Then remove the back cover from the unit.

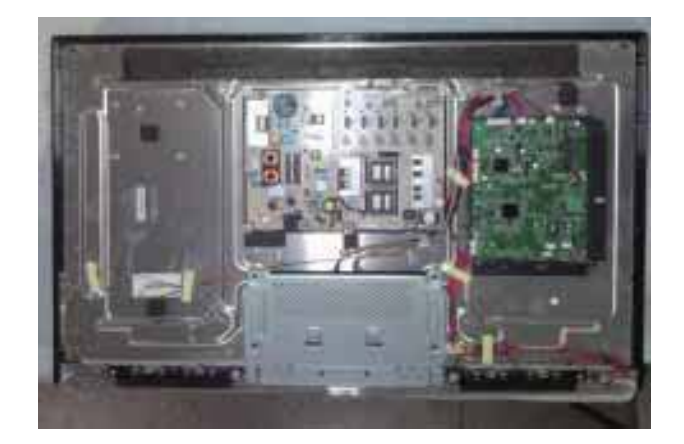

### **3-4. Remove the Mainboard**

Remove the five screws indicated by the red circles in below picture.

Then remove the mainboard.

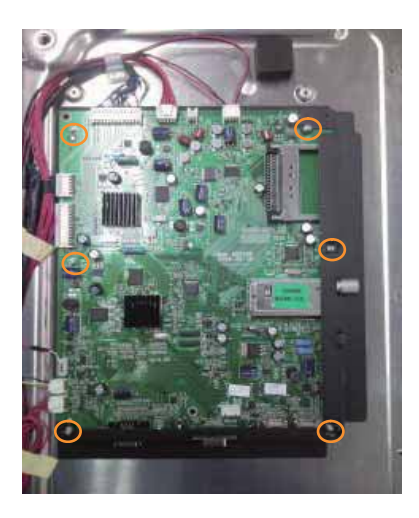

## 3-5. Remove the speaker

Remove the screw indicated by the red circles in below picture.

Then remove the speaker.

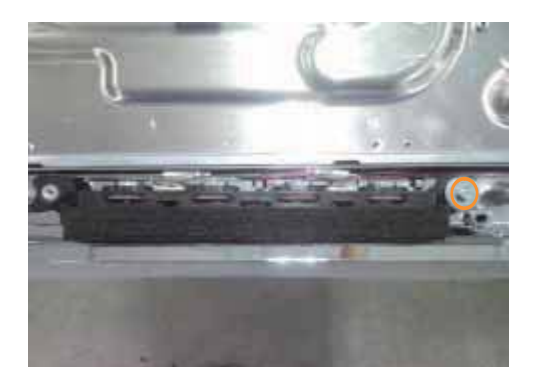

3-6. Remove the Keypad

The Keypad is conglutinated with front frame , just uncover the keypad gently.

Then remove the keypad.

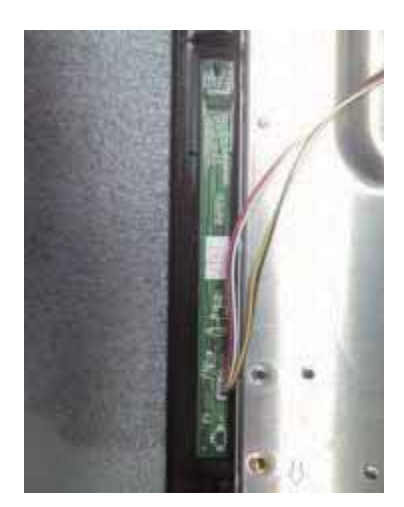

## **3-7.** Remove the Remote Control Board

Remove the screw indicated by the red circles in below picture.

Take out the remote control board.

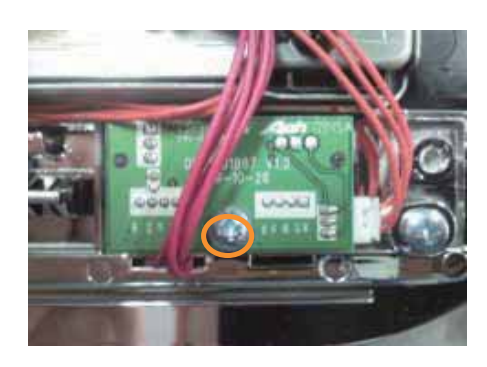

## 3-8. Remove the Stand backstop

Remove the six screws indicated by the red circles in below picture.

Take out the stand backstop.

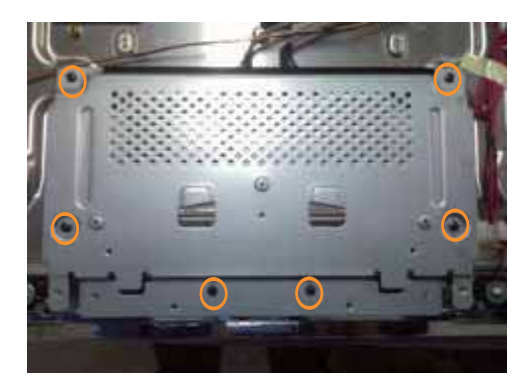

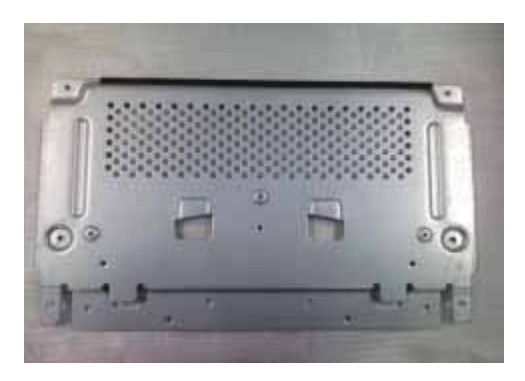

## 3-9. Remove the indicator light

The indicator light is buckled into the front frame, remove the clasp indicated by the red circles in below picture.

Take out the indicator light.

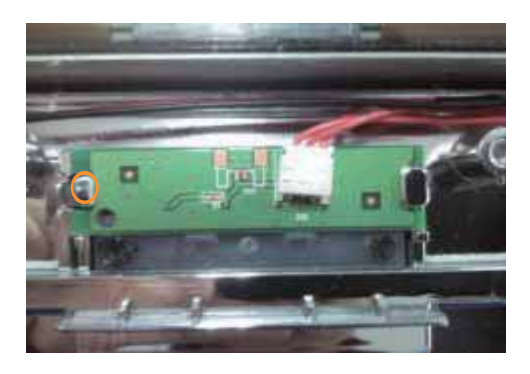

## **Chapter 4. Location of Controls and Components**

## 4-1. Board Location

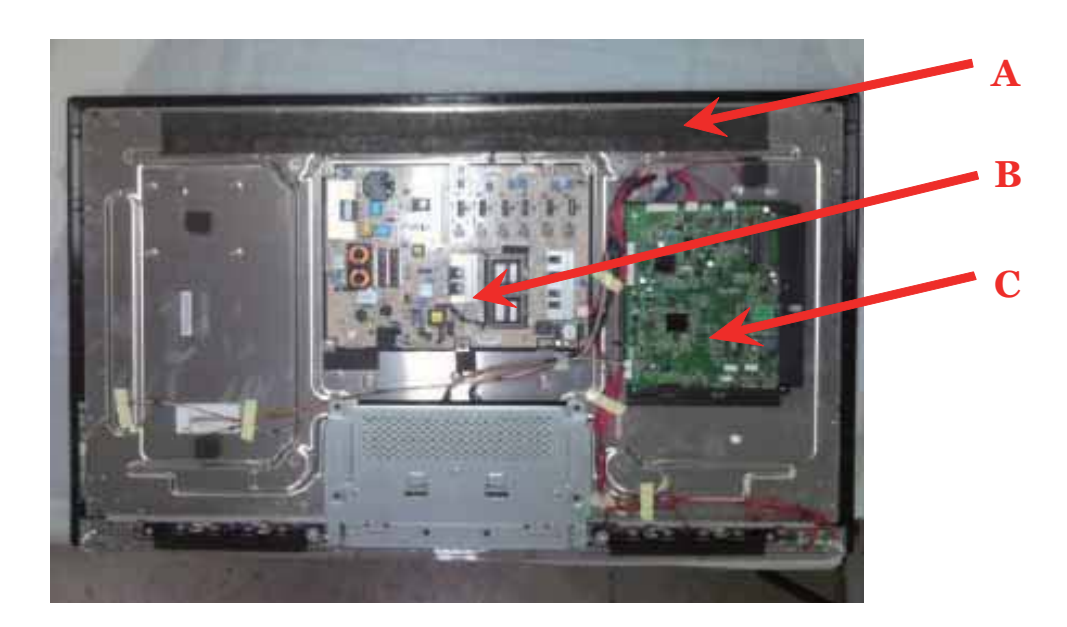

| No.     | Parts number | Description            |
|---------|--------------|------------------------|
| A Board | 0094001116AB | PANEL                  |
| B Board | ////         | Power Board            |
| C Board | DC1AK0E0100M | Mainboard (0090724287) |

4-2. Main Board

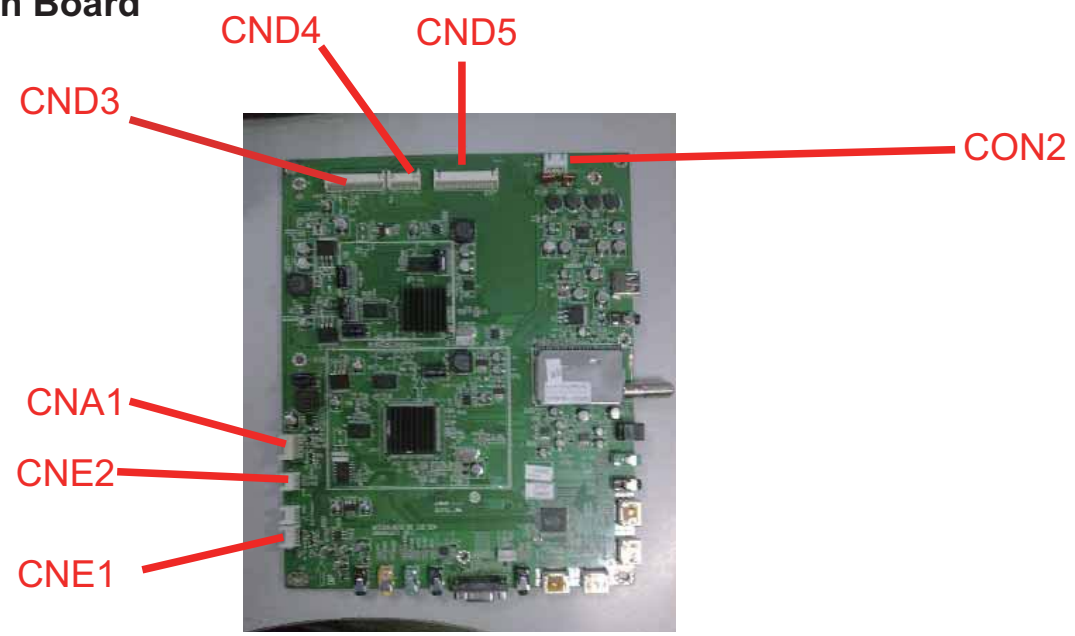

4-2-1. Function Description:

#### Main Board

Process signal which incept from exterior equipment then translate into signal that panel can display.

4-2-2. Connector definition

Main board connector

Speaker connector (CON2)

| Pin number | Signal name |
|------------|-------------|
| 1          | LOUT+       |
| 2          | LOUT-       |
| 3          | ROUT-       |
| 4          | ROUT+       |

Keypad Connector (CNE2)

| Pin number | Signal name |
|------------|-------------|
| 1          | GND         |
| 2          | KEY1        |
| 3          | KEY0        |
| 4          | 3.3VS       |

#### 12V/5V Connector (CNA1)

| Pin number | Signal name |
|------------|-------------|
| 1          | +12V        |
| 2          | +12V        |
| 3          | GND         |
| 4          | +12V        |
| 5          | GND         |
| 6          | GND         |
| 7          | 5VSTB       |
| 8          | /           |
| 9          | GND         |
| 10         | PW-ON/OFF   |
| 11         | PB-ADJUS    |
| 12         | PB-ON/OFF   |

#### Rom connector (CNE1)

| Pin number | Signal name |
|------------|-------------|
| 1          | 5VS         |
| 2          | IR          |
| 3          | LED-R       |
| 4          | LED-G       |
| 5          | GND         |

## 4-3. Power Supply Board

4-3-1. Function description:

To supply power for Mainboard, Panel.

4-3-2. Connector definition:

INPUT CONNECTOR (CN10)

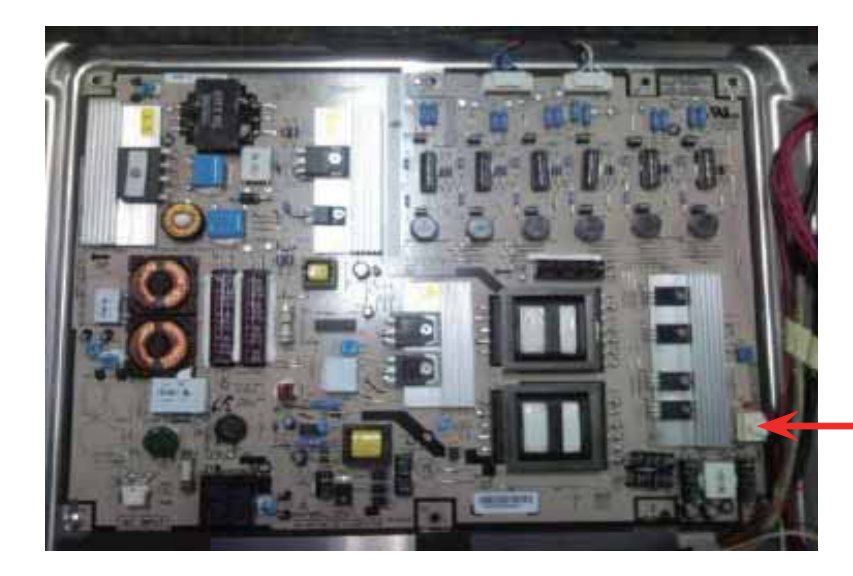

- CNM801

| Pin number | Signal name |
|------------|-------------|
| 1          | +12V        |
| 2          | +12V        |
| 3          | GND         |
| 4          | +12V        |
| 5          | GND         |
| 6          | GND         |
| 7          | +5VSB       |
| 8          | EXT_DIM     |
| 9          | GND         |
| 10         | PS-ON       |
| 11         | INT_DIM     |
| 12         | BL_ON       |

4-4. LCD Panel

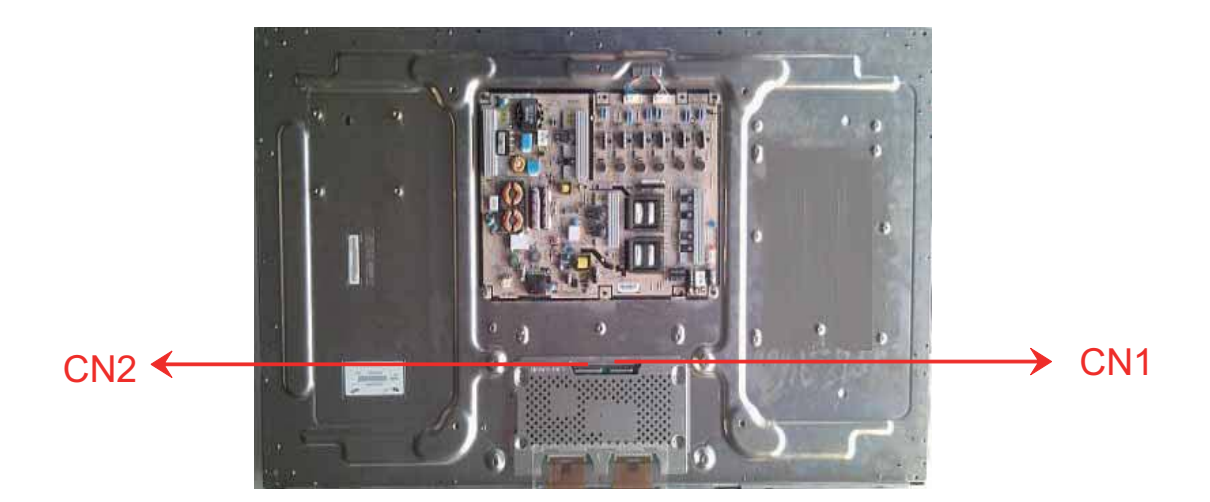

Service Manual

4-4-1. Function Description: Display the signal.

4-4-2. Connector definition:

CND5 Connector

| Pin number | Symbol  | Description                                    |
|------------|---------|------------------------------------------------|
| 1          | 12V     | DC Power Supply                                |
| 2          | 12V     | DC Power Supply                                |
| 3          | 12V     | DC Power Supply                                |
| 4          | 12V     | DC Power Supply                                |
| 5          | 12V     | DC Power Supply                                |
| 6          | NC      | NC                                             |
| 7          | GND     | Ground                                         |
| 8          | GND     | Ground                                         |
| 9          | GND     | Ground                                         |
| 10         | Rx1[0]N | 1 <sup>st</sup> ,5 <sup>th</sup> LVDS Signal - |
| 11         | Rx1[0]P | 1 <sup>st</sup> ,5 <sup>th</sup> LVDS Signal + |
| 12         | Rx1[1]N | 1 <sup>st</sup> ,5 <sup>th</sup> LVDS Signal - |
| 13         | Rx1[1]P | 1 <sup>st</sup> ,5 <sup>th</sup> LVDS Signal + |
| 14         | Rx1[2]N | 1 <sup>st</sup> ,5 <sup>th</sup> LVDS Signal - |
| 15         | Rx1[2]P | 1 <sup>st</sup> ,5 <sup>th</sup> LVDS Signal + |
| 16         | GND     | Ground                                         |
| 17         | Rx1CLK- | 1 <sup>st</sup> ,5 <sup>th</sup> LVDS Clock -  |
| 18         | Rx1CLK+ | 1 <sup>st</sup> ,5 <sup>th</sup> LVDS Clock +  |
| 19         | GND     | Ground                                         |
| 20         | Rx1[3]N | 1 <sup>st</sup> ,5 <sup>th</sup> LVDS Signal - |
| 21         | Rx1[3]P | 1 <sup>st</sup> ,5 <sup>th</sup> LVDS Signal + |
| 22         | Rx1[4]N | 1 <sup>st</sup> ,5 <sup>th</sup> LVDS Signal - |
| 23         | Rx1[4]P | 1 <sup>st</sup> ,5 <sup>th</sup> LVDS Signal + |
| 24         | GND     | Ground                                         |

| Pin number | Symbol  | Description                                    |
|------------|---------|------------------------------------------------|
| 25         | Rx3[0]N | 3 <sup>rd</sup> ,7 <sup>th</sup> LVDS Signal - |
| 26         | Rx3[0]P | 3 <sup>rd</sup> ,7 <sup>th</sup> LVDS Signal + |
| 27         | Rx3[1]N | 3 <sup>rd</sup> ,7 <sup>th</sup> LVDS Signal - |
| 28         | Rx3[1]P | 3 <sup>rd</sup> ,7 <sup>th</sup> LVDS Signal + |
| 29         | Rx3[2]N | 3 <sup>rd</sup> ,7 <sup>th</sup> LVDS Signal - |
| 30         | Rx3[2]P | 3 <sup>rd</sup> ,7 <sup>th</sup> LVDS Signal + |
| 31         | GND     | Ground                                         |
| 32         | Rx3CLK- | 3 <sup>rd</sup> ,7 <sup>th</sup> LVDS Clock -  |
| 33         | Rx3CLK+ | 3 <sup>rd</sup> ,7 <sup>th</sup> LVDS Clock +  |
| 34         | GND     | Ground                                         |
| 35         | Rx3[3]N | 3 <sup>rd</sup> ,7 <sup>th</sup> LVDS Signal - |
| 36         | Rx3[3]P | 3 <sup>rd</sup> ,7 <sup>th</sup> LVDS Signal + |
| 37         | Rx3[4]N | 3 <sup>rd</sup> ,7 <sup>th</sup> LVDS Signal - |
| 38         | Rx3[4]P | 3 <sup>rd</sup> ,7 <sup>th</sup> LVDS Signal + |
| 39         | GND     | Ground                                         |
| 40         | NC      | NC                                             |
| 41         | NC      | NC                                             |

CND3 Connector

| Pin number | Symbol  | Description                                    |
|------------|---------|------------------------------------------------|
| 1          | 12V     | DC Power Supply                                |
| 2          | 12V     | DC Power Supply                                |
| 3          | 12V     | DC Power Supply                                |
| 4          | 12V     | DC Power Supply                                |
| 5          | 12V     | DC Power Supply                                |
| 6          | NC      | NC                                             |
| 7          | GND     | Ground                                         |
| 8          | GND     | Ground                                         |
| 9          | GND     | Ground                                         |
| 10         | Rx2[0]N | 2 <sup>nd</sup> ,6 <sup>th</sup> LVDS Signal - |
| 11         | Rx2[0]P | 2 <sup>nd</sup> ,6 <sup>th</sup> LVDS Signal + |
| 12         | Rx2[1]N | 2 <sup>nd</sup> ,6 <sup>th</sup> LVDS Signal - |
| 13         | Rx2[1]P | 2 <sup>nd</sup> ,6 <sup>th</sup> LVDS Signal + |
| 14         | Rx2[2]N | 2 <sup>nd</sup> ,6 <sup>th</sup> LVDS Signal - |
| 15         | Rx2[2]P | 2 <sup>nd</sup> ,6 <sup>th</sup> LVDS Signal + |
| 16         | GND     | Ground                                         |
| 17         | Rx2CLK- | 2 <sup>nd</sup> ,6 <sup>th</sup> LVDS Clock -  |
| 18         | Rx2CLK+ | 2 <sup>nd</sup> ,6 <sup>th</sup> LVDS Clock +  |
| 19         | GND     | Ground                                         |
| 20         | Rx2[3]N | 2 <sup>nd</sup> ,6 <sup>th</sup> LVDS Signal - |
| 21         | Rx2[3]P | 2 <sup>nd</sup> ,6 <sup>th</sup> LVDS Signal + |
| 22         | Rx2[4]N | 2 <sup>nd</sup> ,6 <sup>th</sup> LVDS Signal - |
| 23         | Rx2[4]P | 2 <sup>nd</sup> ,6 <sup>th</sup> LVDS Signal + |
| 24         | GND     | Ground                                         |
| 25         | Rx4[0]N | 4 <sup>th</sup> ,8 <sup>th</sup> LVDS Signal - |
| 26         | Rx4[0]P | 4 <sup>th</sup> ,8 <sup>th</sup> LVDS Signal + |
| 27         | Rx4[1]N | 4 <sup>th</sup> ,8 <sup>th</sup> LVDS Signal - |

| Pin number | Symbol   | Description                                                   |
|------------|----------|---------------------------------------------------------------|
| 28         | Rx4[1]P  | 4 <sup>th</sup> ,8 <sup>th</sup> LVDS Signal +                |
| 29         | Rx4[2]N  | 4 <sup>th</sup> ,8 <sup>th</sup> LVDS Signal -                |
| 30         | Rx4[2]P  | 4 <sup>th</sup> ,8 <sup>th</sup> LVDS Signal +                |
| 31         | GND      | Ground                                                        |
| 32         | Rx4CLK-  | 4 <sup>th</sup> ,8 <sup>th</sup> LVDS Clock -                 |
| 33         | Rx4CLK+  | 4 <sup>th</sup> ,8 <sup>th</sup> LVDS Clock +                 |
| 34         | GND      | Ground                                                        |
| 35         | Rx4[3]N  | 4 <sup>th</sup> ,8 <sup>th</sup> LVDS Signal -                |
| 36         | Rx4[3]P  | 4 <sup>th</sup> ,8 <sup>th</sup> LVDS Signal +                |
| 37         | Rx4[4]N  | 4 <sup>th</sup> ,8 <sup>th</sup> LVDS Signal -                |
| 38         | Rx4[4]P  | 4 <sup>th</sup> ,8 <sup>th</sup> LVDS Signal +                |
| 39         | GND      | Ground                                                        |
| 40         | NC       | NC                                                            |
| 41         | NC       | NC                                                            |
| 42         | NC       | NC                                                            |
| 43         | NC       | NC                                                            |
| 44         | NC       | NC                                                            |
| 45         | LVDS_SEL | HIGH (3.3V) Normal LVDS Format<br>LOW (GND) JEIDA LVDS Format |
| 46         | NC       | NC                                                            |
| 47         | NC       | NC                                                            |
| 48         | NC       | NC                                                            |
| 49         | NC       | NC                                                            |
| 50         | NC       | NC                                                            |
| 51         | NC       | NC                                                            |

#### Warning

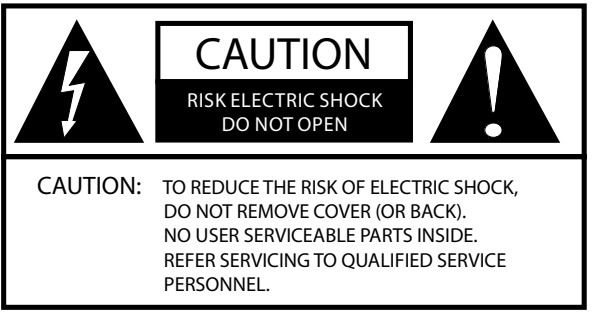

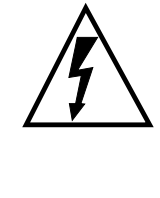

The lightning flash with arrowhead symbol, within an equilateral triangle is intended to alert the user to the presence of uninsulated dangerous voltage within the product's enclosure that may be of sufficient magnitude to constitute a risk of electric shock.

The exclamation point within an equilateral triangle is intended to alert the user to the presence of important operating and maintenance (servicing) instructions in the literature accompanying the appliance.

| WARNING: | TO PREVENT FIRE OR SHOCK HAZARD, DO NOT EXPOSE THIS APPLIANCE TO RAIN OR MOISTURE.                                                                                             |
|----------|----------------------------------------------------------------------------------------------------|
| CAUTION: | TO PREVENT ELECTRIC SHOCK DO NOT USE THIS POLARIZED PLUG WITH AN EXTENSION CORD, RECEPTACLE OR OTHER OUTLET UNLESS THE BLADES CAN BE FULLY INSERTED TO PREVENT BLADE EXPOSURE. |

#### A Caution:

• These servicing instructions are for use by qualified service personnel only. To reduce the risk of electric shock, do not perform any servicing other than that contained in the operating instructions unless you are qualified to do so.

#### **Important Safety Instructions**

- 1. Read these instructions.
- 2. Keep these instructions.
- 3. Heed all warnings.
- 4. Follow all instructions.
- 5. Do not use this apparatus near water.
- 6. Clean only with dry cloth.
- 7. Do not block any ventilation openings. Install in accordance with the manufacturer's instructions.
- 8. Do not install near any heat sources such as radiators, heat registers, stoves, or other apparatus (including amplifiers) that produce heat.
- **9.** Do not defeat the safety purpose of the polarized or grounding-type plug. A polarized plug has two blades with one wider than the other. A grounding type plug has two blades and a third grounding prong. The wide blade or the third prong are provided for your safety. If the provided plug does not fit into your outlet, consult an electrician for replacement of the obsolete outlet.
- **10.** Protect the power cord from being walked on or pinched particularly at plugs, convenience receptacles, and the point where they exit from the apparatus.
- 11. Only use attachments/accessories specified by the manufacturer.
- **12.** Use only with the cart, stand, tripod, bracket, or table specified by the manufacturer, or sold with the apparatus. When a cart is used, use caution when moving the cart/ Apparatus combination to avoid injury from tip-over.

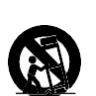

- **13.** Unplug this apparatus during lightning storms or when unused for long periods of time.
- 14. Refer all servicing to qualified service personnel. Servicing is required when the apparatus has been damaged in any way, such as power-supply cord or plug is damaged, liquid has been spilled or objects have fallen into the apparatus, the apparatus has been exposed to rain or moisture, does not operate normally, or has been dropped.
- **15.** The apparatus shall not be exposed to dripping or splashing and that no objects filled with liquids, such as vases, shall be placed on the apparatus.
- **16.** The mains plug or appliance inlet is used as the disconnect device, remain it readily operable during the apparatus normal use.

#### FCC STATEMENT

This equipment has been tested and found to comply with the limits for a Class B digital device, pursuant to Part 15 of the FCC Rule. These limits are designed to provide reasonable protection against harmful interference in a residential installation. This equipment generates, use and can radiate radio frequency energy and, if not installed and used in accordance with the instructions, may cause harmful interference to radio communications. However there is no guarantee that interference will not occur in particular installation. If this equipment does cause harmful interference to radio or television reception, which can be determined by turning the equipment off and on, the user is encourage to try to correct the interference by one or more of the following measures:

\*Reorient or relocate the receiving antenna.

- \*Increase the separation between the equipment and receiver.
- \*Connect the equipment into an outlet on a circuit different from that to which the receiver is connected.
- \*Consult the dealer or an experienced radio/TV technician for help.
- This device compiles with Part 15 of the FCC Rules. Operation is subject to the following two conditions: (1) This device may be not cause harmful interference.
- (2) This device must accept any interference received, including interference that may cause undesired operation.

#### FCC CAUTION:

To assure continued compliance and possible undesirable interference, the provided ferrite cores must be used when connecting this LCD display to video equipment; and maintain at least 40cm spacing to other peripheral device.

#### **CANADIAN NOTICE:**

This Class B digital apparatus compiles with Canadian ICES-003.

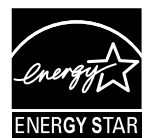

**Energy Star compliant** 

By being Energy Star compliant you are assured that your Haier model is helping the environment by using less energy while saving you money. ENERGY STAR is a joint program of the U.S. Environmental Protection Agency and the U.S. Department of Energy promoting energy efficiency.

## SAVE THESE INSTRUCTIONS

Thank you for purchasing the Haier product. This easy-to-use manual will guide you in getting the best use of your product. Remember to record the model and serial number. They are on label in back of the unit.

Model number

serial number

Date of purchase

Staple your receipt to your manual. You will need it to obtain warranty service.

EN-3 Haier LED HDTV

## Contents

| Warning 1                                | _        |
|------------------------------------------|----------|
| Safety Instructions 3                    | 5        |
| Introduction 5                           | 5        |
| Controls                                 | ;        |
| Connection Options                       | 5        |
| Universal Remote control7                | ,        |
| Installation 8                           | }        |
| External Equipment Connections8          | 5        |
| Accessories8                             | 5        |
| Antenna Connection8                      | ;        |
| Choose Your Connection                   | )        |
| Connecting a VCR9                        | ,<br>,   |
| Component Setup                          | ,        |
| Connecting a DTV (digital TV)            | )        |
| Connecting a digital audio output        | )        |
| Connecting a computer10                  | )        |
| HDMI and DVI input11                     |          |
| Connecting Headphones                    | <u>,</u> |
| mount bracket12                          | 2        |
| Operation 13                             | 5        |
| Switching On/Off the TV set13            | ;        |
| Choose the Menu Language13               |          |
| Choose the Input source                  | j        |
| Channel menu13                           |          |
| Channel Scan                             | ;        |
| Channel Skip                             | ł        |
| Time Shifting Mode                       | ŀ        |
| Select the desired program               | ,        |
| Select the desired sound15               |          |
| Mute                                     | ;        |
| Video menu15                             | )        |
| How to select picture mode               | ;        |
| How to customize your own picture status | )        |
| Audio menu                               | ,        |

How to select audio mode...... 17

| Warranty                                          | 36        |
|---------------------------------------------------|-----------|
| Troubleshooting                                   | 35        |
| Specification                                     | 35        |
| Maintenance                                       | 35        |
| Remote Control Codes                              | 29        |
| Setting Up Your Remote Control                    | 27        |
| Universal Remote Control                          | 27        |
| To play video                                     |           |
| To play pictures<br>To play music                 |           |
| USB Input                                         | 25        |
| Quick program view<br>CC (Closed Caption Display) |           |
| Using the Guide                                   |           |
| Otner Functions<br>Brief Info                     | <b>23</b> |
| Lock setup                                        |           |
| Parental Control rating and categories            |           |
| Lock Menu                                         |           |
| Time Setup                                        |           |
| DCR                                               |           |
| DPMS                                              |           |
| OSD Transparency                                  |           |
| Menu Language                                     |           |
| Function menu                                     |           |
| How to Customize your own audio status            |           |
|                                                   |           |

## Introduction

## Controls

This is a simplified representation of the TV front panel, side panel control buttons and side inputs.

## TV Side panel controls and connections

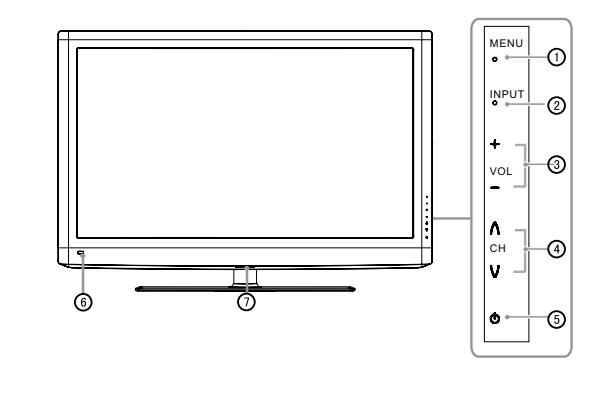

| 1                        | MENU            | Menu display. Press to access the on-screen menu display.                                                                                                    |
|--------------------------|-----------------|----------------------------------------------------------------------------------------------------|
| 2                        | INPUT           | Press to access the input source mode. Press<br>repeatedly to change the source to the one<br>you want to watch. In the <b>MENU</b> screen, the<br><b>INPUT</b> button serves as the <b>ENTER</b> button. |
| 3                        | VOL +/-         | Press to adjust the volume. In the <b>MENU</b> screen, these buttons serve as left/right buttons.                                                                                                    |
| 4                        | CH +/-          | Press to scan through channels. To scan quickly through channels, press and hold down either +/ In the <b>MENU</b> screen, these buttons serve as up/down buttons.                                        |
| 5                        | POWER           | Press to turn on and off the TV.                                                                                                    |
| 6                        | Remote Sensor   | Receivers IR signals from the remote control.<br>Do not put anything near the sensor, which<br>may block the remote control signal.                                                                       |
| $\overline{\mathcal{O}}$ | Power indicator |                                                                                                    |

## **Connection Options**

## Back panel connections

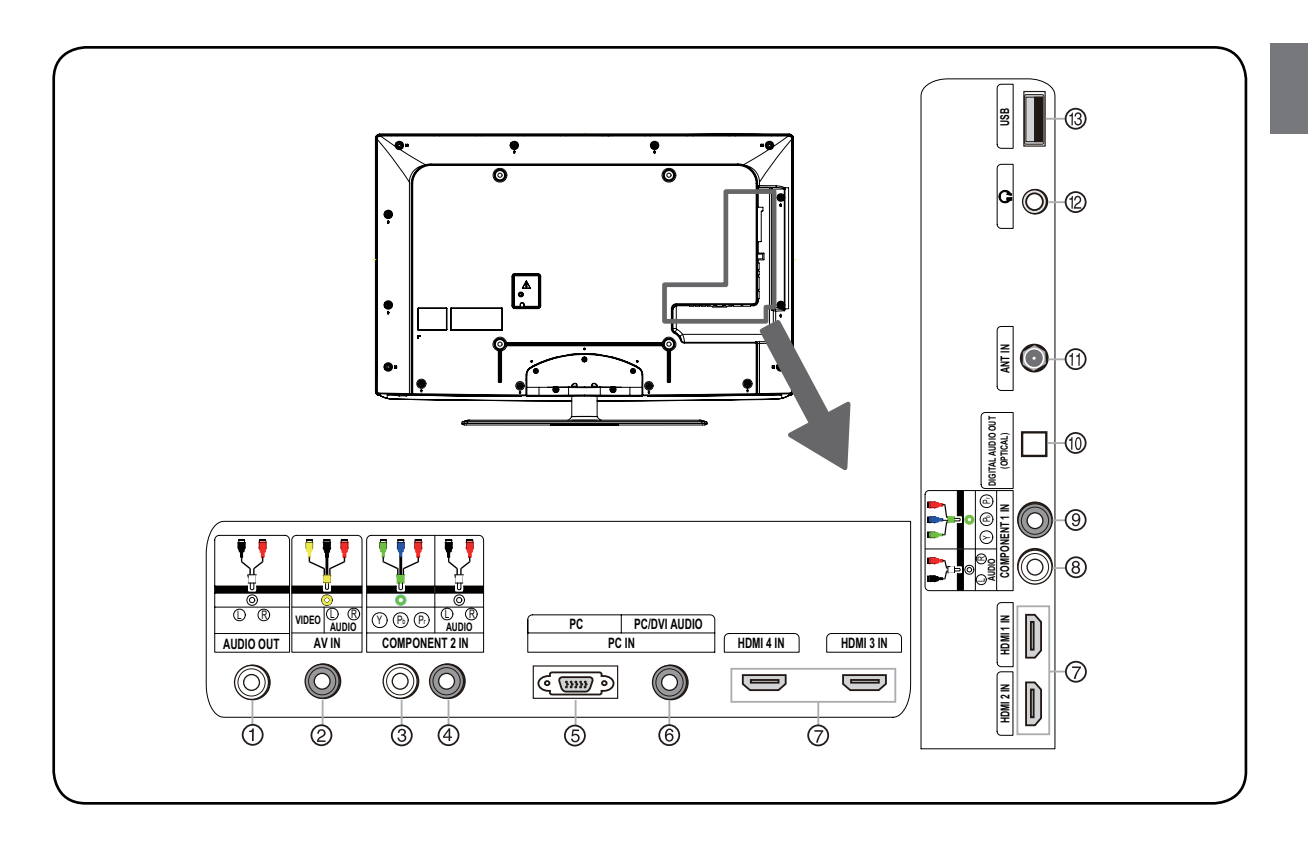

| 1 | AUDIO Out             | Connect the audio L/R cables to your audio equipment.                                  |
|---|-----------------------|----------------------------------------------------------------------------------------|
| 2 | VIDEO In              | Connects the video signal from a video device.                                         |
| 3 | Component<br>Video In | Connect a component video device to these jacks.                                       |
| 4 | COMPONENT<br>AUDIO In | Connect the audio L/R cables from the<br>component video signal source to these jacks. |
| 5 | PC Video In           | Connect a video cable from a computer to this jack.                                    |
| 6 | PC Audio In           | Connect the audio L/R cables from a computer to this jack.                             |
| 7 | HDMI In               | Connect a HDMI device to receive digital audio<br>and uncompressed digital video.      |

| 8  | COMPONENT<br>AUDIO In      | Connect the audio L/R cables from the component video signal source to these jacks.                                                                              |
|----|----------------------------|----------------------------------------------------------------------------------------------------|
| 9  | Component<br>Video In      | Connect a component video device to these jacks.                                                                                                    |
| 10 | Digital<br>Audio<br>Output | Connect various types of digital audio equipment.<br>Connect various types of digital audio equipment.<br>Note<br>In standby mode, these ports will not<br>work. |
| 1  | Antenna<br>Input           | Connect cable or antenna signals to the TV, either directly or through your cable box.                                                                           |
| 12 | Headphone<br>jack          | Headphone audio output terminal.                                                                                                    |
| 13 | USB input                  | Connect a USB flash drive to view MPEG2 videos, JPEG images or listen to MP3 songs.                                                                              |

## **Universal Remote control**

The remote control cannot be operated unless the batteries are properly loaded. When using the remote control, aim it at the remote sensor on the TV.

#### **Function introduction**

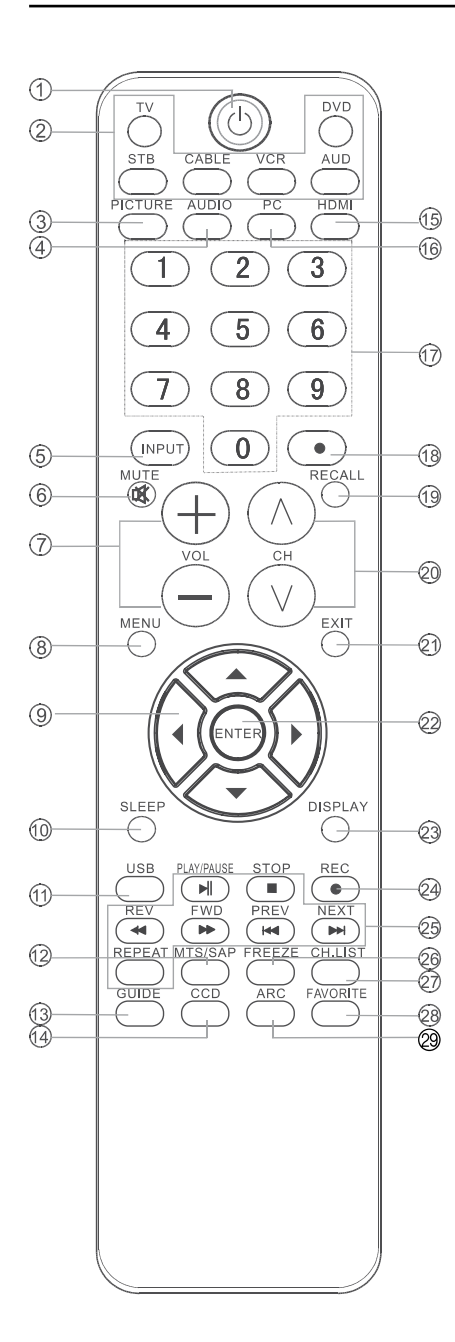

| 1          | POWER                               | Press to turn on and off the TV.                                                                                                    |
|------------|-------------------------------------|----------------------------------------------------------------------------------------------------|
| 2          | TV DVD SETBOX CABLE<br>VCR AUD      | To select one of the system modes in which the remote control can be used.                                                                                                    |
| 3          | PICTURE                             | Press repeatedly to cycle through the available picture modes.                                                                                                    |
| 4          | AUDIO                               | Press to cycle through different sound settings.                                                                                                    |
| 5          | INPUT                               | Show the input source.                                                                                                    |
| 6          | MUTE                                | Switches the video sound on or off.                                                                                                    |
| 7          | <b>VOLUME UP/DOWN</b>               | Press to adjust the volume.                                                                                                    |
| 8          | MENU                                | Press to open the on-screen menu.                                                                                                    |
| 9          | THUMBSTICK (Up/<br>Down/Left/Right) | Allows you to navigate the on-screen menus and adjust the system settings to your preference.                                                                                                    |
| 10         | SLEEP button                        | Press to display the sleep timer option.                                                                                                    |
| 1          | USB                                 | Press to switch input source to USB in.                                                                                                    |
| 12         | MTS/SAP                             | Selects MTS sound: Mono, Stereo, and SAP in Analog mode.<br>Change the audio language in DTV mode.                                                                                                    |
| 13         | GUIDE                               | Press to display the guide when you are watching analog or digital channels.                                                                                                    |
| 14         | CCD(closed caption)                 | Select a closed caption.                                                                                                    |
| 15         | HDMI                                | Press to select a device connected to the HDMI input                                                                                                    |
| 16         | PC                                  | Press to select the computer connected to the VGA input                                                                                                    |
| $\bigcirc$ | Number buttons                      | Press to change a channel.                                                                                                    |
| (18)       | • button                            | Press to select digital channels. For example, to enter "54-3", press "54", " $\cdot$ " and "3".                                                                                                    |
| (19        | RECALL                              | Press to jump back and forth between two channels.                                                                                                    |
| 20         | CHANNEL UP/DOWN                     | Press to scan through channels. To scan quickly between the last two channels, press and hold down either +/                                                                                                    |
| 21         | EXIT                                | $\label{eq:clears} Clears \ all \ on-screen \ displays \ and \ returns \ to \ TV \ viewing \ from \ any \ menu.$                                                                                                    |
| 2          | ENTER                               | Accesses the highlighted item in the on-screen menu.                                                                                                    |
| 23         | DISPLAY                             | $\ensuremath{Press}$ to display the TV status information on the top of the TV screen.                                                                                                    |
| 24         | REC                                 | Press to start the recording process                                                                                                    |
| 25         | USB Functions                       | Control the USB System. It / I Rewind / Fast I Rewind / Fast I |
| 26         | FREEZE                              | Press once to display a frozen image of the current program, but audio continues. Press again to return to the program.                                                                                                    |
| Ø          | CH.LIST                             | Open the channel list in TV.                                                                                                    |
| 28         | FAV.LIST                            | Press to open the favorite channel list in TV.                                                                                                    |
| 29         | ARC(Aspect Ratio Control)           | Press to change the aspect ratio.                                                                                                    |

## Installation

## **External Equipment Connections**

#### Accessories

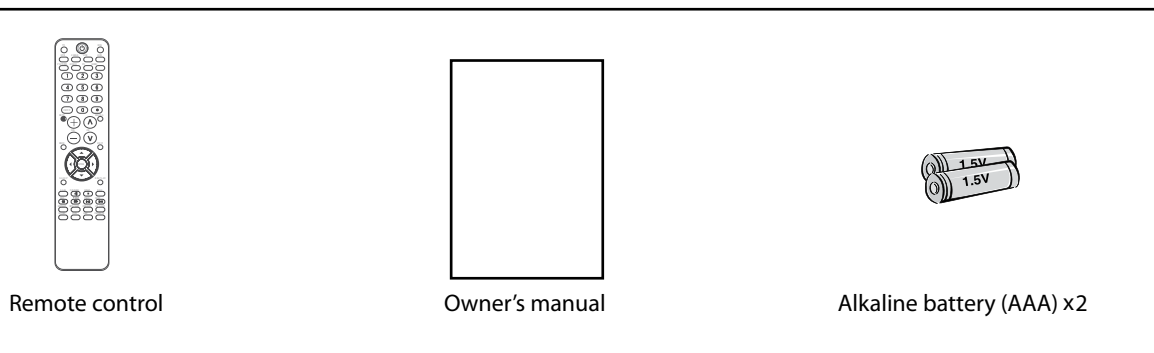

#### **Antenna Connection**

Over-the-air TV reception quality will depend on your antenna type, antenna location and antenna positioning.

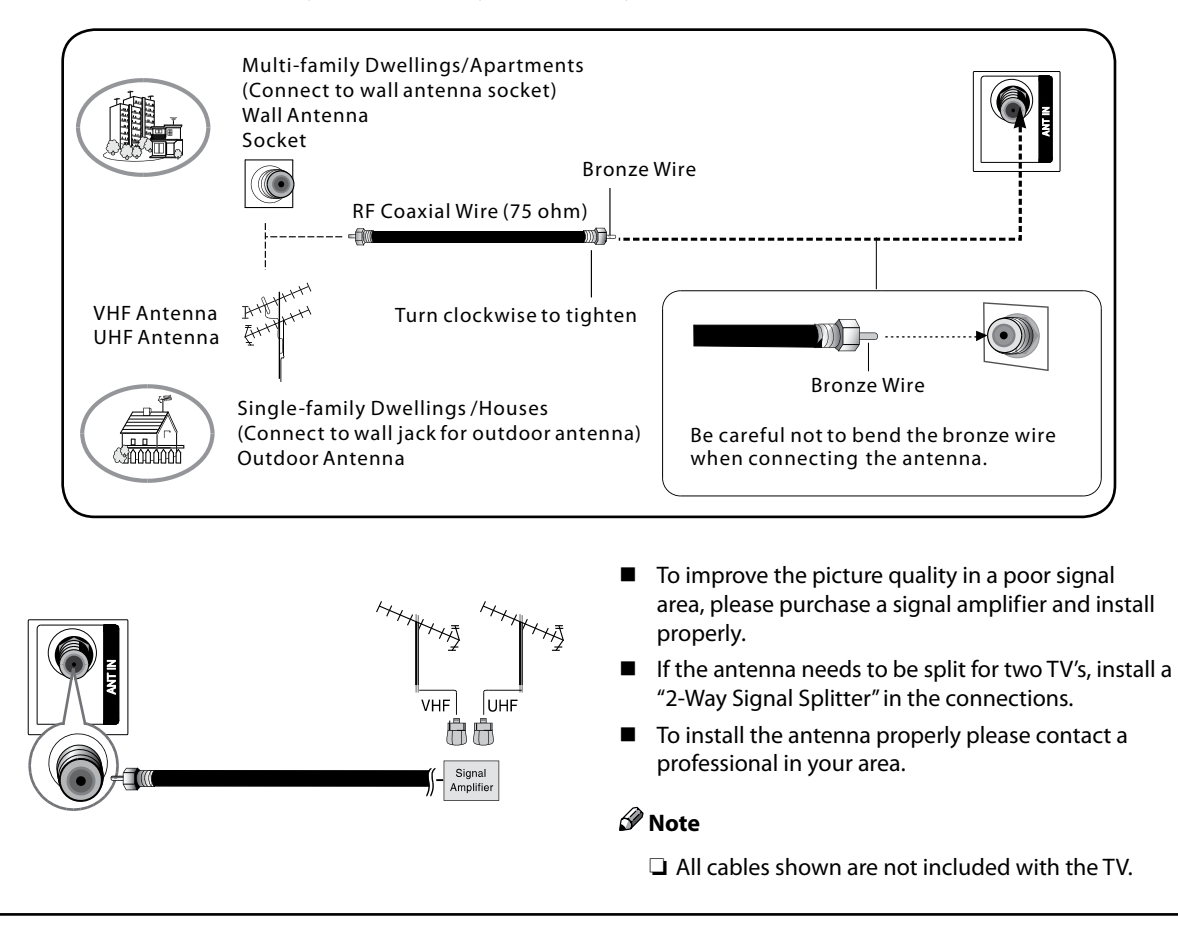

#### **Choose Your Connection**

There are several ways to connect your television, depending on the components you want to connect and the quality of the signal you want to achieve. The following are examples of some different ways to connect your TV with different input sources.

#### **Connecting a VCR**

To avoid picture noise (interference), leave an adequate distance between the VCR and TV.

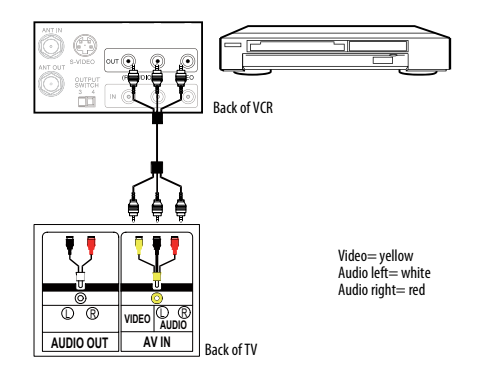

#### **Connection Option 1**

Set VCR output switch to channel 3 or 4 and then turn the TV to the same channel number.

#### **Connection Option 2**

- Connect the audio and video cables from the VCR's output jacks to the TV input jacks, as shown in the figure. When connecting the TV to VCR, match the jack colors (Video = yellow, Audio Left = white, and Audio Right = red). If you connect a S-VIDEO output from VCR to the S-VIDEO input, the picture quality is improved; compared to connecting a regular VCR to the Video input.
- Insert a video tape into the VCR and press **PLAY** on the VCR. (Refer to the VCR owner's manual.)
- Select the input source with using the INPUT button on the remote control, and then press ▲ /▼ button to select the source, press ENTER button to confirm.

#### **External A V Source Setup**

#### How to connect

- Connect the audio and video cables from the external equipment's output jacks to the TV input jacks, as shown in the figure.
- When connecting the TV to external equipment, match the jack colors (Video = yellow, Audio Left = white, and Audio Right = red).

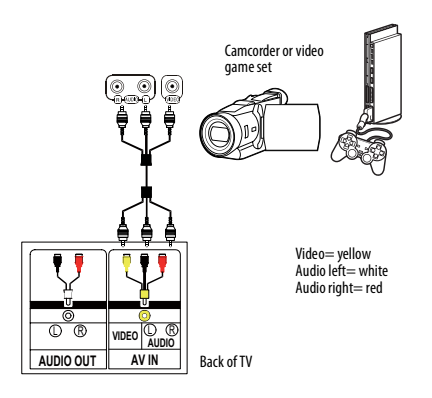

#### How to use

- Select the input source with using the **INPUT** button on the remote control.
- **2** Press  $\blacktriangle$  /  $\checkmark$  button to select the desired source.
- B Press ENTER button to confirm.
- **4** Operate the corresponding external equipment.

#### **Component Setup**

#### How to connect

Connect the DVD video outputs (COMPONENT) to the Y Pb Pr jacks on the TV and connect the DVD audio outputs to the YPbPr Audio IN jacks on the TV, as shown in the figure.

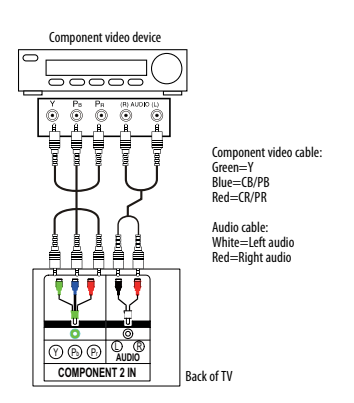

#### How to use

1 Turn on the DVD player, insert a DVD disc.

**2** Use **INPUT** button on the remote control to select component mode.

#### Component Input ports

To get better picture quality, connect a DVD player to the component input ports as shown below.

| Component ports on the TV           | Y                | Pb                    | Pr                    |
|-------------------------------------|------------------|-----------------------|-----------------------|
| Video output ports on DVD<br>player | Y<br>Y<br>Y<br>Y | Pb<br>B-Y<br>Cb<br>PB | Pr<br>R-Y<br>Cr<br>PR |

### Connecting a DTV (digital TV)

This TV can receive Digital Over-the-air/Cable signals without an external digital set-top box. However, if you do receive Digital signals from a digital set-top box or other digital external device, refer to the figure as shown below. This TV supports HDCP (High-bandwidth Digital Contents Protection) protocol for Digital Contents (480 p,720 p,1080 i).

#### How to connect

 Use the TV's COMPONENT, VGA or HDMI jack for video connections, depending on your set-top box connector. Then, make the corresponding audio connections.

#### How to use

**1** Turn on the digital set-top box. (Refer to the owner's manual for the digital set-top box.)

**2** Use INPUT on the remote control to select COMPONENT, VGA or HDMI source.

| Signal | COMPONENT | HDMI |
|--------|-----------|------|
| 480 i  | Yes       | Yes  |
| 480 p  | Yes       | Yes  |
| 720 p  | Yes       | Yes  |
| 1080 i | Yes       | Yes  |
| 1080 p | Yes       | Yes  |

#### Connecting a digital audio output

Send the TV's audio to external audio equipment (stereo system) via the Digital Audio Output (Optical) port.

#### How to connect

- Connect one end of an optical cable to the TV Digital Audio (Optical) Output port.
- Connect the other end of the optical cable to the digital audio (optical) input on the audio equipment.
   See the external audio equipment instruction manual for operation.

#### 🖉 Note

When connecting with external audio equipments, such as amplifers or speakers, please turn the TV speakers off.

#### A Caution:

• Do not look into the optical output port. Looking at the laser beam may damage your vision.

#### **Connecting a computer**

#### How to connect

- To get the best picture quality, adjust the VGA graphics card to  $1024 \times 768$ .
- **2** Use the TV's VGA or DVI (Digital Visual Interface) Audio IN port for audio connections, depending on your computer connector.
  - If the graphic card on the computer does not

output analog and digital RGB simultaneously, connect only one of either VGA IN or HDMI IN to display the VGA on the TV.

- If the graphic card on the computer does output analog and digital RGB simultaneously, set the TV to either VGA or HDMI; (the other mode is set to Plug and Play automatically by the TV.)
- **1** Then, make the corresponding audio connection. If using a sound card, adjust the VGA sound as required.

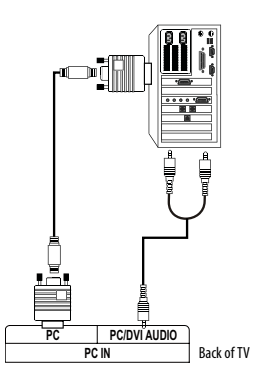

#### How to use

- **1** Turn on the computer and the TV.
- **2** Use INPUT on the remote control to select VGA or HDMI source.
- Check the image on your TV. There may be noise associated with the resolution, vertical pattern, contrast or brightness in VGA mode. If noise is present, change the VGA mode to another resolution, change the refresh rate to another rate or adjust the brightness and contrast on the menu until the picture is clear. If the refresh rate of the VGA graphic card can not be changed, change the VGA graphic card or consult the manufacturer of the VGA graphic card.

#### 🖉 Note

Use a DVI cable.

- Avoid keeping a fixed image on the TV's screen for a long period of time. The fixed image may become permanently imprinted on the screen.
- The synchronization input form for Horizontal and Vertical frequencies is separate.

#### Resolution

| Mode | Resolution | Frame<br>frequency<br>(Hz) |
|------|------------|----------------------------|
| VGA  | 640×480    | 60 Hz                      |
| SVGA | 800×600    | 60 Hz                      |
|      |            | 75 Hz                      |
| XGA  | 1024×768   | 60 Hz                      |
|      |            | 75 Hz                      |

#### HDMI and DVI input

#### When the source device (DVD player or Set Top Box) supports HDMI

#### **How To Connect**

- Connect the source device to HDMI port of this TV with an HDMI cable (not supplied with this product).
- 2 No separated audio connection is necessary.

#### How To Use

- If the source device supports Auto HDMI function, the output resolution of the source device will be automatically set to 1280×720 p.
- If the source device does not support Auto HDMI, you need to set the output resolution appropriately. To get the best picture quality, adjust the output resolution of the source device to 1280×720 p.
- Select HDMI input source in input source option of Select Main source menu.

## When the source device (DVD player or Set Top Box) supports DVI

#### How To Connect

- Connect the source device to HDMI port of this TV with a HDMI-to-DVI cable (not supplied with this product).
- **2** A separated audio connection is necessary.
- If the source device has an analog audio output connector, connect the source device audio output to DVI Audio In port located on the left side of HDMI port.

#### How To Use

- If the source device supports Auto DVI function, the output resolution of the source device will be automatically set to 1280×720 p.
- If the source device does not support Auto DVI, you need to set the output resolution appropriately.
   To get the best picture quality, adjust the output resolution of the source device to 1280×720 p.
- Press the **INPUT** button to select HDMI input source in input source option of Select Main source menu.

#### **Connecting Headphones**

You can connect a set of headphones to your set if you wish to watch a TV programme without disturbing the other people in the room.

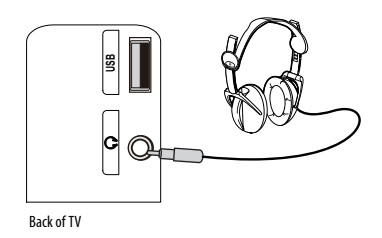

Plug a set of headphones into the 3.5 mm mini-jack socket on the side panel of the set.

#### 🖉 Note

- Prolonged use of headphones at a high volume may damage your hearing.
- You will not receive sound from the speakers when you connect headphones to the system.

#### Power source

#### TO USE AC POWER SOURCE

• Use the AC polarized line cord provided for operation on AC. Insert the AC cord plug into a standard polarized AC outlet.

#### 🖉 Note

Never connect the AC line cord plug to other than the specified voltage. Use the attached power cord only.

- □ If the polarized AC cord does not fit into a nonpolarized AC outlet, do not attempt to file or cut the blade. It is the user's responsibility to have an electrician replace the obsolete outlet.
- □ If you cause a static discharge when touching the unit and the unit fails to function, simply unplug the unit from the AC outlet and plug it back in. The unit should return to normal operation.

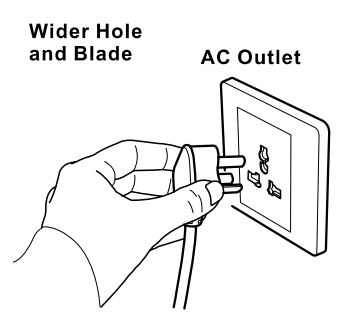

Polarized AC Cord Plug

## Removing the table stand and installing a wall mount bracket

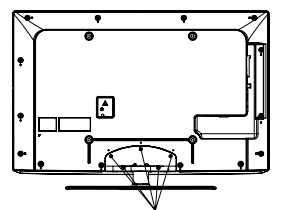

Remove  $5 \times M4$  screws securing the stand to the TV, then remove the stand.

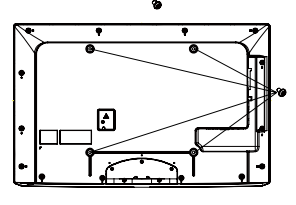

Use  $4 \times M8$  screws to secure the wall bracket (not supplied) to the back of your TV.

#### Operation

## Operation

In the manual, the OSD (on screen display) may be different from your TV's, because it is just an example to help you with the TV operation.

There are several options you might need to set up in order for your TV to work properly. Read the instructions that follow.

Initial Setup: Set according to the screen display.

#### Switching On/Off the TV set

First, connect power cord correctly.

- 2 Select the viewing source by using **INPUT** button on the remote control.
- **B** When finished using the TV, press **POWER** button on the remote control. The TV reverts to standby mode.
- If you intend to be away on vacation, disconnect the power plug from the wall power outlet.

#### 🖉 Note

If the TV in power on , the screen show information according the type of input signal, the information will disappear. If there is no signal, "No Signal" will display on the screen.

#### **Choose the Menu Language**

When you start using your set for the first time, you must select the language which will be used for displaying menus and indications.

- Choose **TV** Input and then press **MENU** button.
- Press ▲ / ▼ button to select **Function** menu.
- B Press ►/ ENTER button and then use ▲ / ▼ button to select Language.
- Press ◀ / ► button to select language.
   (English, Spanish or French)

| Video        | Language         | English    | $\triangleleft \triangleright$   |
|--------------|------------------|------------|----------------------------------|
| Video        | OSD Timeout      | Short      | $\triangleleft \triangleright$   |
| Audio        | OSD Transparency | Middle     | $\triangleleft \triangleright$   |
|              | DPMS             | On         | $\triangleleft \triangleright$   |
| 🛞 Channel    | Blue Screen      | On         | $\triangleleft \triangleright$   |
|              | DCR              | On         | $\triangleleft \triangleright$   |
| ▷ S Function | Time Setup       |            | $\square \square \triangleright$ |
|              | Closed Caption   |            |                                  |
| E Lock       | Default          |            | $\square \square \triangleright$ |
|              |                  |            |                                  |
| Function     |                  | Select EXI | Back                             |

#### Choose the Input source

Change the picture source so you can watch your TV, VCR, DVD, Cable , or any other devices that are connected to your TV.

- Press INPUT button to enter the Select Source menu and then use ▲ /▼ button to select the desired items (TV, Video, Component 1, Component 2, PC, HDMI 1, HDMI 2, HDMI 3, HDMI 4).
- 2 Press ENTER button to confirm .

## Channel menu

- This TV set has two methods to set channels, which are respectively Channel Scan, Channel Skip.
- In this section, how to use the remote control to set channel is explained. You can also use buttons on the TV to set channel.

#### 🖉 Note

□ The Channel menu will be only operated in normal TV mode.

#### **Channel Scan**

- Press MENU button and then use ▲ / ▼ button to select Channel menu.
- 2 Press ► / ENTER button to select Tuner.
- B Press (/) button to select Cable or Antenna mode.
- Press  $\blacktriangle$  /  $\checkmark$  button to select **Channel Scan**.

| Video       | Tuner Mode         | Antenna     | $\triangleleft \triangleright$ |
|-------------|--------------------|-------------|--------------------------------|
|             | Channel Scan       |             | $\Box$                         |
| 💭 Audio     | Channel Skip       |             | $\Box$                         |
|             | Channel Labels     |             | $\Box$                         |
| ▷ 🬝 Channel | Time Shifting Mode | On          | $\triangleleft \triangleright$ |
| Function    |                    |             |                                |
| Lock        |                    |             |                                |
| Channel     | مەنب               | Select EXIT | Back                           |

**5** Press ► / ENTER button to start searching.

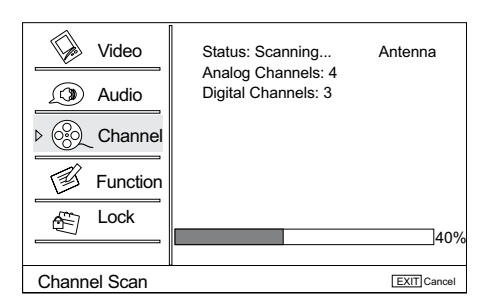

**1** To cancel searching, press **EXIT** button.

#### 🖉 Note

- When Antenna is selected, the TV will detect antenna signals and will search for antenna TV (NTSC and ATSC) channels available in your local area.
- When Cable is selected, the TV will detect cable company supplied signals and will search for cable TV (NTSC, QAM modulated) channels available in your Area.

#### **Channel Skip**

A skip channel is skipped when using  $\blacktriangle$  /  $\checkmark$  button to browse the channels. A skip channel can be watch by key-in the channel number or select by list. Default unscanned analog channels are skip. Channel with a check icon  $\checkmark$  is a skipped channel.

- Press MENU button and then use ▲ / ▼ button to select Channel menu.
- Press ► / ENTER button and then use ▲ / ▼ button to select Channel Skip.
- B Press  $\blacktriangle$  /  $\checkmark$  button to select a channel, then press **ENTER** button to toggle between  $\square$  and  $\square$ .

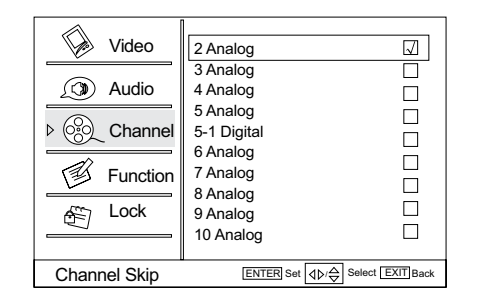

#### **Channel Labels**

Allows you to name the channel that is selected. Press ► /ENTER button to enter the submenu. Then press ▲ / ▼ to select Channel Index and Channel Labels and ◀ / ► to select the position of the item that you want to change, afterward press INPUT to input the numbers and symbols and ENTER button to confirm.

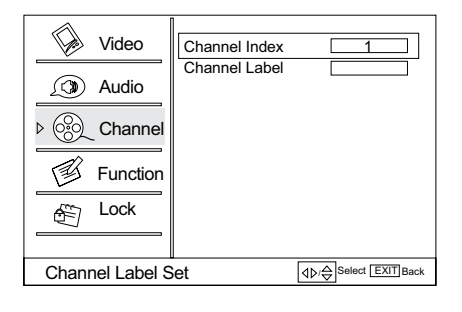

#### **Time Shifting Mode**

To turn the Time Shifting Mode on or off.

- Set the Time Shifting On, then insert the USB drive in the USB input.
- Press PLAY/PAUSE to play or pause the program. If you want to stop time shift function, press the STOP button.

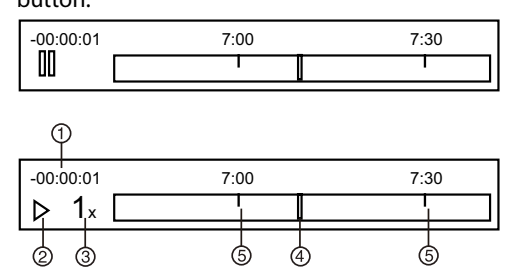

1. Time shift time. The time delay to the current program time.

#### Operation

2.Playback status: It shows the playback status (Play, Pause, Fast Forward, Rewind).

| •  | Play  | •• | Fast forward |
|----|-------|----|--------------|
| II | Pause | •  | Fast reverse |

3.Playback speed: playback speed can be changed - 1x,2x,4x,8x,16x,32x.

4.Playback position: The playback position is always at the center of the time bar.

5.Time scale:shows the time in half hour increments. **Note** 

- Time Shift function is only available in DTV mode.
- The maximum recording duration is determined by the memory size of the USB drive and the signal resolution. Please use a high-speed USB 2.0 drive with a minimum of 1GB capacity.
- Time shift only supports FAT32 file-system.
- □ Time shift supports more than 4GB recording by using multi-file storage.
- When the maximum recording duration is reached, the oldest program would be deleted and the latest program is recorded.
- When changing channel or changing input source, the timeshift would stop automatically.
- Time shift record will store the fact of no signal.
- □ Time shift will store the video, audio and data service. we only support:

#### Video streams: Max 1 stream

Audio streams: Max 8 streams

CC stream: No limited.

- In recording, the data is not guaranteed to be stored in the disk. If the timeshift playback plays a corrupted data block, it would show "Data lost" message to indicate that the current data is not stored correctly.
- Please connect the TV antenna or Cable TV coaxial cable to the Antenna input on the TV. Then please complete the channel scan. The Time Shift feature is available when using your ATSC tuner and QAM cable tuner.

#### Select the desired program

Using CH+/- buttons.

- Press CH+ button to select a channel number in number increasing direction.
- Press CH- button to select a channel number in

number decreasing direction.

#### 🖉 Note

- □ If skip is ON on one channel, press CH+/- button, the channel will not appear.
- Also can enter channel number directly, eg:2-0.

#### Select the desired sound

Press **VOL-**/+ buttons on the remote or the front of the TV set to adjust the volume level. The range is 0~100. When the volume buttons are pressed the volume level is displayed automatically on the TV screen.

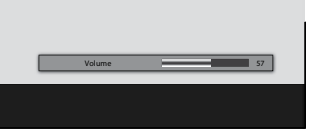

#### Mute

Press **MUTE** button on the remote control and " at type face will display on the screen. At this time, the sound of the TV set is turned off.

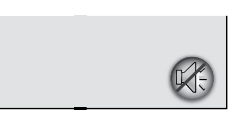

If you want to recover the sound, press **MUTE** button again or directly press **VOL**+ button.

## Video menu

The TV menu gives you an overview of the menus you can select.

#### 🖉 Note

Depending on the input signal, one or more menu items may not be selectable.

#### How to select picture mode

The picture mode provides the pre-defined images settings: Standard, Vivid, Custom and Mild .

Press **MENU** button and then use ▲ / ▼ button to

select Video menu.

Press ► / ENTER button and then use ▲ / ▼ button to select Mode.

B Press ◀ / ► button to select the option Standard, Vivid, Custom and Mild.

You can also press **PICTURE** button on the remote control to select the option Standard, Vivid, Custom and Mild.

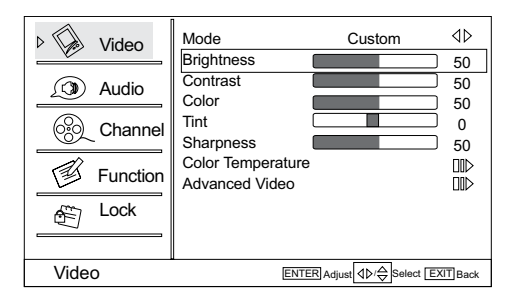

## How to customize your own picture status

- Press MENU button and then use ▲ / ▼ button to select Video menu.
- Press ► / ENTER button and then use ▲ / ▼ button to select the desired items.
- B Press ► / ENTER button and then use ◀ / ► button to adjust the setting.

#### Mode

Select the mode of picture (Standard/ Vivid/ Custom/ Mild).

#### Brightness

This will adjust the light output of the complete picture, which will mainly affect the darker areas of the picture.

Contrast

This will adjust the intensity of bright parts in the picture but keep the dark parts unchanged.

Color

This will adjust the saturation level of the colors to suit your personal preference.

#### \* Tint

Allows you to select the color mix (Tint) of the picture.

#### Sharpness

This will adjust the sharpness of fine details in the picture.

#### 🖉 Note

Only when the item of mode is custom, the Brightness, Contrast, Color, Tint, Sharpness and Color Temperature can be set by user. In other mode the value of them are preset.

#### Color temperature

This will increase or decrease Warm (red) and Cool (blue) colors to suit personal preferences. Select Cool to give the white colors a blue tint, Standard to give the white colors a neutral tint, Warm to give the white colors a red tint.

#### Advanced Video

To adjust the picture in advanced: DNR, Black Level Extender, White Peak Limiter, CTI, Flech Tone, Adaptive Luma Control.

• **DNR:** Digital Noise Reduction, to adjust to reduce the appearance of digitizing error caused by the compressin: Medium/Strong/Auto/off/Low.

• **MPEG NR:** To adjust the MEPG Noise Reduction: Medium, Strong, Off and Low.

- Adaptive Luma Control: To adjust changes in the luminance of the picture On or Off.
- Flesh Tone: To adjust the flesh colors: High, Off, Low or Medium.
- Blue Stretch: To set Blue Stretch: On and Off.
- Game Mode: To set Game Mode: On and Off.
- **MJC:** Motion judder cancellation (MJC), capable of solving film judder and motion blur.

Effect:To set the MJC level: Off, Low ,Middle, High.

Demo Partition:To set the effective area of MJC: Left, All, Right.

- Press MENU button and then use ▲ / ▼ button to select Video menu.
- 2 Press ► / ENTER button and then use ▲ / ▼ button to select Advanced Video.
- B Press ► / ENTER button and then use ▲ / ▼ button to select MJC.
- Press ► / ENTER button and then use ▲ / ▼ button to select the desired items.

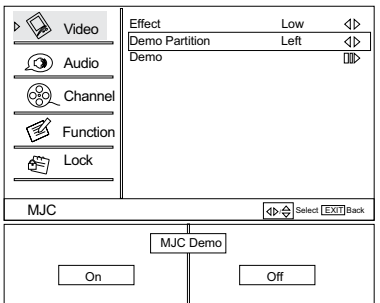
# PC Set

When you select the PC input, this function is used. **Adjustment for screen Position, Clock, Phase, Setting** Display adjust menu by pressing **INPUT** button then use ▲ / ▼ button to select the source of PC item.

#### \* Auto sync:

Automatically adjust display of the picture (Only available in PC source).

♦ H Position: Press ▲ / ▼ button and then press

◀ / ▶ button to adjust the horizontal position of the picture.

♦ V Position:Press ▲ / ▼ button and then press
 ↓ button to adjust the vertical position of the picture.

#### Phase :

Adjust the phase of Pixel clock.

Clock :

Adjust the clock of input signal.

Press MENU button and then use ▲ / ▼ button to select Video menu.

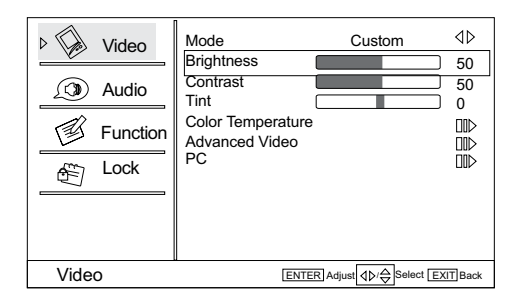

Press ► / ENTER button and then use ▲ /▼ button to select PC.

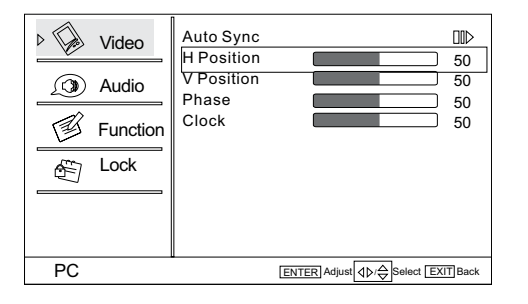

B Press ► / ENTER button and then use ◀ / ► button to adjust the setting.

# Audio menu

# How to select audio mode

- Press MENU button and then use ▲ / ▼ button to select Audio menu.
- Press ► / ENTER button and then use ▲ / ▼ button to select Mode.

| Video     | Balance              |              | 0           |
|-----------|----------------------|--------------|-------------|
| ⊳ 💬 Audio | Bass<br>Treble       |              | 50          |
|           | SRS TS XT            | On           |             |
|           | Equalizer<br>Speaker | Off          |             |
| Function  | SPDIF Type           | Off          |             |
| E Lock    | Audio Only           | 0            |             |
|           |                      |              |             |
| Audio     |                      | ENTER Adjust | t EXIT Back |

- Press ► / ENTER button to select the option Off, Concert, Living Room, Hall, Bathroom, Cave, Arena and Church.
  - You can also press **AUDIO** button on the remote control to select the Audio Mode Off, Concert, Living Room, Hall, Bathroom, Cave, Arena and Church.

# How to Customize your own audio status

- Press MENU button and then use ▲ / ▼ button to select Audio menu.
- Press ► / ENTER button and then use ▲ / ▼ button to select desired items.
- B Press ► / ENTER button and then use ◀ / ► button to adjust the setting.

#### ✤ Balance

Adjust to emphasize left or right speaker balance.

🏶 Bass

Adjust to increase or decrease lower-pitched sounds.

#### Treble

Adjust to increase or decrease higher-pitched sounds.

#### SRS TS XT

To turn the simulated surround sound on and off.

#### Equalizer

To adjust the equalizer: Off, Rock, Pop, Live, Dance, Techno, Classic and Soft.

Speaker: To adjust the speaker on or off.

#### SPDIF Type

To adjust the SPDIF output: Off, Dolby Digital and PCM.

#### AVL (Automatic Volume Control)

This will reduces the differences in volume level among broadcasters.

#### Audio Only

Press  $\blacktriangleright$  / **ENTER** button to confirm, the following display will appear on the screen.

Press 4 to select **OK**, then press **OK** to confirm. The TV screen will be black and no picture , but the sound is still normal.

You can press **POWER** button to reveal the picture on the screen.

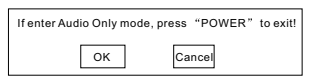

# **SAP Broadcasts Setup**

This TV can receive MTS stereo programs and SAP (Secondary Audio Program) that accompanies the stereo program; if the station transmits an additional sound signal as well as the original one.

When having selected **SAP** button on the remote control, this TV can only receive the signal when the TV station transmits the proper signals.

Mono sound is automatically received if the broadcast is only in Mono; even though Stereo or SAP has been selected. Select Mono if you want to listen to mono sound during stereo/ SAP broadcasting. Stereo or SAP can be received in a Analog channel.

Use **SAP** button to select your desired MTS mode in a analog signal.

 Each time you press SAP button, Mono, Stereo or SAP appear. If other languages are available on the digital signal, select them with the SAP button. **2** Press **EXIT** button to save and return to TV viewing.

# Function menu

## Menu Language

When you start using your set for the first time, you must select the language which will be used for displaying menus and indications.

- Press MENU button and then use ▲ / ▼ button to select Function menu.
- Press  $\blacktriangleright$  / ENTER button and then use  $\blacktriangle$  /  $\checkmark$  button to select Language.
- Press ◀ / ► button to select language.
   (English, Spanish or French)

| Video        | Language         | English    | ٩۵                             |
|--------------|------------------|------------|--------------------------------|
|              | OSD Timeout      | Short      | $\triangleleft \triangleright$ |
|              | OSD Transparency | Middle     | $\triangleleft \triangleright$ |
|              | DPMS             | On         | $\triangleleft \triangleright$ |
| 🛞 Channel    | Blue Screen      | On         |                                |
|              | DCR              | On         | $\triangleleft \triangleright$ |
| ▷ S Function | Time Setup       |            |                                |
| ~            | Closed Caption   |            |                                |
| E LOCK       | Default          |            |                                |
|              |                  |            |                                |
| Function     | ٩Þ               | Select EXI | Back                           |

# **OSD Timeout**

- Press MENU button and then use ▲ / ▼ button to select Function menu.
- Press ► / ENTER button and then use ▲ / ▼ button to select OSD Timeout.
- Press ◀ / ▶ button to select Short, Middle or Long.
   (Short is for 5 seconds; Middle is for 10 seconds; Long is for 15 seconds)

# **OSD Transparency**

- Press MENU button and then use ▲ / ▼ button to select the Function menu.
- Press ► / ENTER button and then use
   ▲ / ▼ button to select OSD transparency.
- Press 4 / button to select Low, Middle or High.

## DPMS

PC Power Management. When set On, the set will be put in standby mode automatically if there is no signal received for 2 minutes.

# 🖉 Note

DPMS is useful only in VGA source.

## **Blue Screen**

- Press MENU button and then use ▲ / ▼ button to select Function menu.
- Press ► / ENTER button and then use ▲ / ▼ button to select Blue Screen.
- B Press **∢** / **▶** button to select **On** or **Off**.

## DCR

Dynamic Contrast Ratio. Press **VOL+/-** button to select On or Off.

## **Time Setup**

This function allows you to select your local time zone. Broadcasted time information will correct the clock display for your local time.

Time Zone: Press VOL+/- button to select the appropriate time zone.

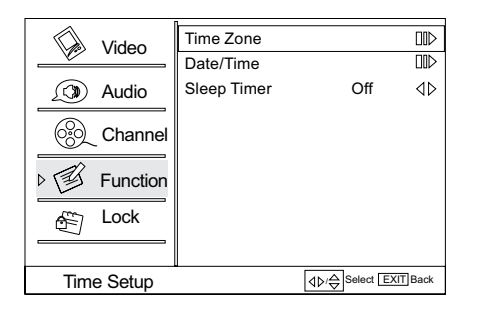

Date/Time: Press VOL+/ ENTER button to enter the submenu.

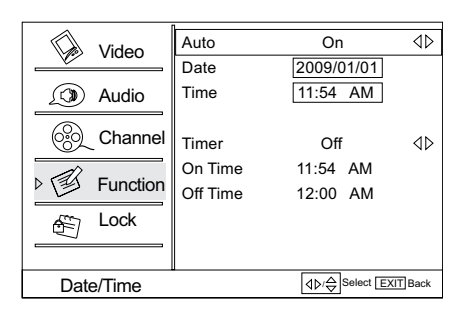

**Auto:** Press **VOL+/-** button to select On or Off . When Auto mode on , the time can not be adjusted. Select Off , you can operate to set the time manually.

**Date**: Press **VOL+**/- button to select the position and digits button to set the date.

**Time:**Press **VOL+/-** button to select the position and digits button to set the time.

**Timer:** Press **VOL+/-** button to select On or Off . To select Off, the time can not be adjusted.

**On Time/Off Time:**Press **VOL+/-** button to select the position and digits button to set the time. Press **ENTER** button to switch on **AM** and **PM**.

Sleep Timer: Press VOL+/- button to select the number of minutes: To select Off, 5Min, 10Min,15Min,30 Min,45Min,60Min,90Min,120Min,180Min or 240Min.

 You can also press SLEEP button to select quickly the sleep timer.

## **Close Caption**

This allows you to modify how digital captions are displayed on your TV. Select from the following options to change the visual characteristics of your TV's digital captioning. Customize the DTV/CADTV captions that appear on your screen.

Press VOL+/ ENTER button to enter the submenu.

| Video         | Analog Caption         | Off      | $\triangleleft \triangleright$ |
|---------------|------------------------|----------|--------------------------------|
|               | Digital Closed Caption | Off      | $\triangleleft \triangleright$ |
| Audio         | Digital Caption Style  |          |                                |
| Channel       |                        |          |                                |
| ▷ 🗊 Function  |                        |          |                                |
| Lock          |                        |          |                                |
| Closed Captio | n (D)/() Se            | lect EXI | Back                           |

Analog Caption Press VOL+/- button to select

the Closed Caption options. It helps the hearing impaired with the broadcast program, as well as helping children learn how to read. A built in decoder displays the audio portion of a program as text on the screen when this option is selected.

|               | 1                  |            |                                | 1 |     |
|---------------|--------------------|------------|--------------------------------|---|-----|
| Video         | Caption Style      | Custom     | $\triangleleft \triangleright$ |   |     |
|               | Font Size          | Large      | $\triangleleft \triangleright$ |   |     |
| 🔊 Audio       | Font Style         | Style 1    | $\triangleleft \triangleright$ |   |     |
|               | Font Color         | White      | $\triangleleft \triangleright$ |   |     |
| Channel       | Font Opacity       | Solid      | $\triangleleft \triangleright$ |   |     |
|               | Background Color   | Black      | $\triangleleft \triangleright$ |   |     |
| ▷ I Function  | Background Opacity | Solid      | ∢⊳                             |   |     |
| AST Lock      | Window Color       | Black      | $\triangleleft \triangleright$ |   |     |
|               | Window Opacity     | Solid      | $\triangleleft \triangleright$ |   |     |
|               |                    |            |                                |   | ABC |
| DTV Caption S | Style 🛛 🗠          | Select EXI | TBack                          | L |     |

CC1: When CC1 is displayed on TV means CC mode is turned on.

CC2 to CC4: For other modes of video related broadcast information.

Text1: For program guide and other information displayed by broadcasters. (This blocks a large portion of the picture on your screen).

Text2 to Text4 :For other modes of information displayed by broadcasters. (This blocks a large portion of the picture on your screen).

IMPORTANT: Closed captioning availability entirely depends on broadcasters supplying the signal. Therefore, closed captioning might not always be available and language availability will differ by broadcast.

Select CC1 for full translation of the primary language such as English in your area. Select CC2 for secondary language translation such as French or any other language that may be broadcast in your area.

- Digital Closed Caption:Press VOL+/- button to select Service1/Service2/Service3/Service4/ Service5/Service6/Off.
- Digital Caption Style: Press VOL+/ ENTER button to enter the submenu.

Caption Style: To display the digital closed caption automatically or by Custom mode. Font Size :To adjust the font size: Large, Small or Medium. Font Style :To adjust the font style: Style1, Style2,

Style3, Style4, Style5, Style6 and Style7. Font Color: To adjust the font color: White, Green, Blue, Red, Cyan, Yellow, Magenta and Black. Font Opacity: To adjust the font opacity: Solid, Translucent and Transparent. Background Color: To adjust the background color: Black, White, Green, Blue, Red, Cyan, Yellow and Magenta.

Background Opacity: To adjust the background opacity: Solid, Translucent and Transparent. Window Color: To adjust the window color: Black, White, Green, Blue, Red, Cyan, Yellow and Magenta. Window Opacity: To adjust the window opacity: Translucent, Transparent or Solid.

#### Default

Press VOL+/ ENTER button to enter the submenu.

| Are yo | ou sure? |
|--------|----------|
| OK     | Cancel   |

Press **VOL+/-** button to select OK or Cancel, then press **OK** to confirm. If **OK** the parameter will return to the factory set.

# Lock Menu

Parental Control can be used to block specific channels, ratings and other viewing sources.

The parental control function is used to block program viewing based on the ratings sent by the broadcasting station. The default setting is to allow all programs to be viewed. Viewing can be blocked by choosing the type of the program and the categories.

# **Parental Control rating and categories**

Rating guidelines are provided by broadcasting stations. Most television programs and television movies can be blocked by TV Rating or Individual Categories. Movies that have been shown at the theaters or direct-to-video movies use the Movie Rating System (MPAA) only.

#### **Ratings for Television programs:**

| Parental Guide: |                               |  |
|-----------------|-------------------------------|--|
| TV-Y            | (All children)                |  |
| TV-Y7           | (Children 7 years older)      |  |
| TV-G            | (General audience)            |  |
| TV-PG           | (Parental guidance suggested) |  |

#### Operation

| TV-14 | (Parents strongly cautioned) |
|-------|------------------------------|
| TV-MA | (Mature audience only)       |

#### Ratings for Movies previously shown in theaters:

### MPAA Rating:

| G     | (General audience)             |
|-------|--------------------------------|
| PG    | (Parental guidance suggested)  |
| PG-13 | (Parents strongly cautioned)   |
| R     | (Restricted)                   |
| NC-17 | (No one 17 and under admitted) |
| Х     | (Adult only)                   |

If you set PG-13 : G and PG movies will be available, PG-13, R, NC-17 and X will be blocked.

| CA Eng Rating | :                                               |
|---------------|-------------------------------------------------|
| С             | Children                                        |
| C8+           | Children eight years and older                  |
| G             | General Programming, suitable for all audiences |
| PG            | Parental Guidance                               |
| 14+           | Viewers 14 years and older                      |
| 18+           | Adult Programming                               |

#### CA Fren Rating:

| G       | General                                                          |
|---------|------------------------------------------------------------------|
| 8 ans+  | Not recommended for young children                               |
| 13 ans+ | Programming may not be suitable for children under the age of 13 |
| 16 ans+ | Programming is not suitable for children under the age of 16     |
| 18 ans+ | Programming restricted to adults                                 |

#### TV Rating:

| A (Age)                           | (applies to TV-Y, TV-Y7, TV-G, TV-PG,<br>TV-14, TV-MA) |
|-----------------------------------|--------------------------------------------------------|
| D (Dialogue -<br>sexual dialogue) | (applies to TV-PG, TV-14)                              |
| L (Language -<br>adult language)  | (applies to TV-PG, TV-14, TV-MA)                       |
| S (Sex - sexual<br>situations)    | (applies to TV-PG, TV-14, TV-MA)                       |

| V (Violence)             | (applies to TV-PG, TV-14, TV-MA) |
|--------------------------|----------------------------------|
| FV (Fantasy<br>Violence) | (applies to TV-Y7)               |

# Lock setup

Set up blocking schemes to block specific channels, ratings, and external viewing sources. A password is required to gain access to this menu.

- **1** Press **MENU** button and then use  $\blacktriangle / \checkmark$  button to
  - select **Lock** menu. Then, press ▶ button.
    - The TV is set up with the initial password "0-0-0-0" and security default password is 9-4-4-3.

| Video    | Enter Password |  |
|----------|----------------|--|
| 🕥 Audio  |                |  |
| Channel  |                |  |
| Function |                |  |
| ⊳ Æ Lock |                |  |
| Lock     | EXIT]Back      |  |

Use ▲ / ▼ button to select the desired items, and press ▶ or ENTER button to enter the next menu. Once the option is selected, change the settings to your preference.

| Video     | Channel Block          |           |
|-----------|------------------------|-----------|
|           | Program Block          |           |
| 🔊 Audio   | Change Password        |           |
|           | Clean All              |           |
| 🛞 Channel |                        |           |
| Function  |                        |           |
| ⊳ Æ Lock  |                        |           |
|           |                        |           |
| Lock      | ENTER Enter 4D/ Select | EXIT Back |

#### Password

• Change the password by inputting a new password twice.

#### **Channel Block**

- Press MENU button and then use ▲ / ▼ button to select Lock menu.
- Press ► / ENTER button and then use ▲ / ▼ button to select Channel Block.

EN-21 Haier LED HDTV

B Press ▲ / ▼ button to select the item, press OK button to set.

| Video    | 10-1 Digital WCALLDT                                     | A |
|----------|----------------------------------------------------------|---|
| Audio    | 11 Analog<br>11-1 Digital MBC DTV                        |   |
| Channel  | 12 Analog<br>13 Analog                                   |   |
| Function | 14 Arialog<br>14-1 Digital ATSC-1<br>14-2 Digital ATSC-2 |   |
| ⊳Æ Lock  | 14-3 Digital ATSC-3<br>15 Analog                         |   |
|          |                                                          |   |

#### Program Block

Press **VOL+**/ **ENTER** button to enter the submenu as follows.

| Video         | Parental Lock                   | On ∢⊳            |
|---------------|---------------------------------|------------------|
| () Audio      | Parental Guide<br>MPAA Rating   |                  |
| Channel       | CA Eng Rating<br>CA Fren Rating |                  |
| Function      | Block Unrated                   | On ∢⊳            |
| ⊳Æ Lock       |                                 |                  |
| Program Block |                                 | Select EXIT Back |

- Parental Lock: Press VOL+/- button to select On or Off. Used to lock all the system following. To set Off, the system following can not be available.
- Parental Guide: Press VOL+/ ENTER button to enter the submenu as follows. To clearly understand TV program rating codes, read the following information:

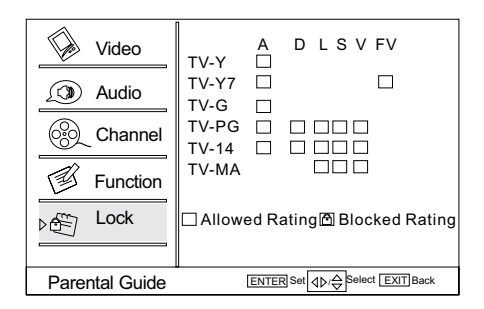

### 🖉 Note

□ The Parental control will automatically block certain categories that are "more restrictive". For example, if you block "TV-Y" category, then all the categories in the "young adult" group will be blocked (TV-Y, TV-Y7, TV-G, TV-PG, TV-14 and TV-MA).

□ The sub-ratings (A, D, L, S, V, FV) work together similarly.

#### How to set the A, D, L, S, V and FV sub-ratings

- First, press ▲ / ▼ button select one of these Ratings: TV-Y, TV-Y7, TV-G, TV-PG, TV-14, or TV-MA, and press ◀ / ▶ button.
- A symbol "□" will be displayed for each sub-rating.
- While "□" is selected, press ENTER button to go to a sub rating. To select a different Rating, press
   ▲ /▼ buttons and then repeat the process.

## 🖉 Note

#### **MPAA** Rating

- Blocks movies according to the movie ratings limits specified, so children cannot view certain movies. You can set the ratings limit by blocking out all the movies with the ratings above a specified level. Keep in mind that the movie ratings limit only applies to movies shown on TV, not TV programs, such as soap operas.
- **1** Press  $\blacktriangle$  /  $\checkmark$  button to select **MPAA Rating** item.
- Press ► / ENTER button and then use ▲ / ▼ button to select the rating.
- B Press ENTER button to set block or unblock.

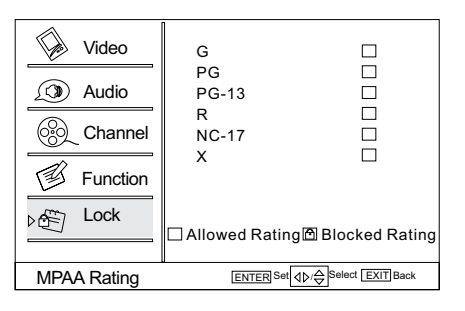

#### **CA Eng Rating**

#### Canadian English Language Rating

- Press ▲ / ▼ button to select **CA Eng Rating** item.
- Press ► / ENTER button and then use ▲ / ▼ button to select the rating.

#### Press ENTER button to confirm.

| ✓     Video       ✓     Audio       ✓     Channel       ✓     Function       ✓     Lock | C<br>C8+<br>G<br>PG<br>14+<br>18+ | Blocked Rating      |
|-----------------------------------------------------------------------------------------|-----------------------------------|---------------------|
| CA Eng Rating                                                                           | ENTER Set                         | ⊳/⇔Select EXIT Back |

#### **CA Fren Rating**

#### \* Canadian French Language Rating

- Press ▲ / ▼ button to select CA Fren Rating item.
- Press  $\blacktriangleright$  / **ENTER** button and then use  $\blacktriangle$  /  $\blacktriangledown$  button to select the rating.
- B Press ENTER button to confirm.

| Video<br>Video<br>Audio<br>Channel<br>Function<br>Channel<br>Channel<br>Channel | G □<br>8 ans+ □<br>13 ans+ □<br>16 ans+ □<br>18 ans+ □<br>Allowed Rating I Blocked Rating |
|---------------------------------------------------------------------------------|-------------------------------------------------------------------------------------------|
| CA Fren Rating                                                                  | ENTER Set                                                                                 |

#### **Change Password**

Press **VOL+/ ENTER** button to enter the submenu, press digits button to input the number of 0-9 twice in the New Password and Confirm Password. Then you can change the password when you input the same number twice.

#### Clean All

Press VOL+/ ENTER button to enter the submenu:

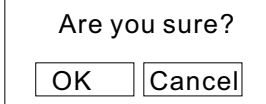

Press **VOL+/-** button to select OK or Cancel then **OK** to confirm. If OK, the parameter will return to the factory set.

#### 🖉 Note

□ If there is any lock mark on the top of the set such as channel lock, parental lock and so on, you can press OK to resume it .( Press OK to display password menu and input your password.)

# **Other Functions**

## **Brief Info**

Brief Info shows the present screen information.

- Press DISPLAY button to show the Brief Info on the screen.
- Press **DISPLAY** button or **EXIT** button to exit. **Function**
- Show the present screen information.
- Press **DISPLAY** button or **EXIT** button to exit.

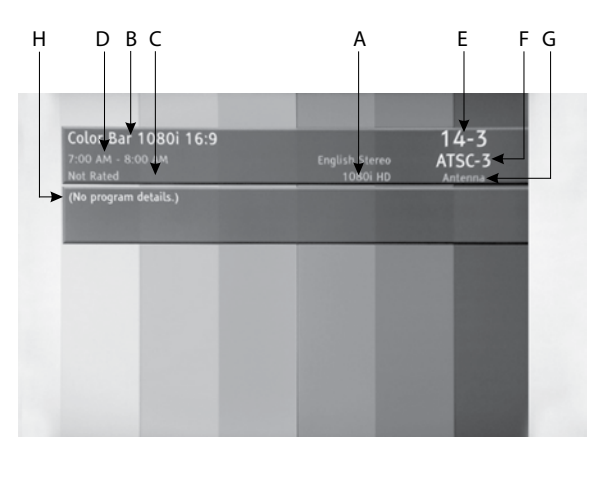

| E: Program title   |
|--------------------|
| F: Channel label   |
| G: Tuner mode      |
| H: Program details |
|                    |

# **Using the Guide**

The guide allows you to select the channels from a channel list.

The guide allows provides information about the current program being shown on each channel (if information is available from the station).

🖉 Note

Program information in the guide is provided by the broadcasters. As a result, it may sometimes include only the channel number, without a program title or description.

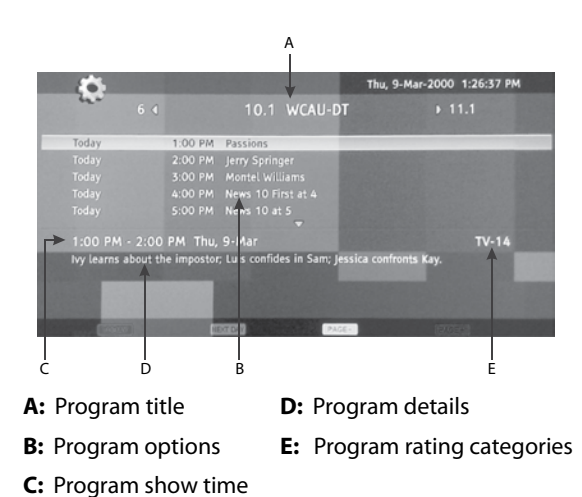

# Quick program view

Press to jump back and forth between two channels. The TV alternates between the current channel and the last channel that was selected.

- Suppose the channel number you used just now is 8 and the channel number you are using is 18 (as shown in the figure).
- 2 If you want to return to the last watched program channel 8, you can simply press **RECALL** button.
- If you want to return to channel 18, press the button again.

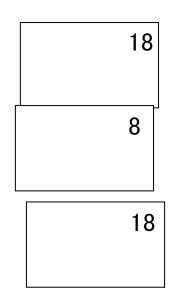

# CC (Closed Caption Display)

#### **Closed Captions**

Closed captioning is a process which converts the

audio portion of a television program into written words which then appear as subtitles on the television screen. Closed captions allow viewers to read the dialogue and narration of television programs.

#### **Using Closed Captions**

- Captions are the subtitles of the dialogue and narration of television programs. For prerecorded programs, program dialogue can be arranged into captions in advance. Its possible to caption a live program by using a process called real-time captioning, which creates captions instantly.
- Real-time captioning is normally done by professional reporters using a machine shorthand system and computer for translation into English. Captioning is an effective system for the hearing-impaired, and it can also aid in teaching language skills.
- In ATV mode CCD function allows you to configure the way you choose to view the digital captioning (Off, CC 1, CC 2, CC 3, CC 4, Text 1, Text 2, Text 3 or Text 4).

#### CAPTION

The term for the words that scroll across the bottom of the TV screen; usually the audio portion of the program provided for the hearing impaired.

#### TEXT

The term for the words that appear in a large black frame and almost cover the entire screen; usually messages provided by the broadcaster.

- In DTV mode allows you to configure the way you choose to view the digital captioning (Off, service 1, service 2, service 3, service 4, service 5 or service 6).
- Select one of the digital service channels made available by the caption provider.
- There are 6 standard services. Service 1 is designated as the Primary Caption Service. This service contains the verbatim, or near-verbatim captions for the primary language being spoken in the accompanying program audio. Service 2 is designated as the Secondary Language Service. This service contains captions in a secondary language which are translations of the captions in the primary Caption Service. The other service subchannels are not preassigned. It is up to the discretion of the individual caption provider to utilize the remaining service channels.

#### 🖉 Note

The captions do not always use correct spelling and grammar. Not all TV programs and product commercials are made for broadcast with Closed Caption information included. Refer to your area's TV program listings for the TV channels and times of Closed Caption shows. The captioned programs are usually noted in the TV listings with service marks such as "CC".

# **USB** Input

- Supporting media and file format: Digital pictures (.JPG/.JPEG/.BMP(Baseline & Progressive)/.PNG), digital music (.MP3(8~320kbps)) and Video(.avi/. mpg/.mpeg/.vro/.vob/.ts coded with MPEG-1 or MPEG-2 standard) files.
  - Due to differences in the file code and file mode, It is possible that some files cannot be read.
- Before starting operation, verify USB storage device is of FAT32 file system format. At present, this television does not support NTFS and the file systems of other format.
- Supports USB/Memory Card Plug & Play (don't need to reset TV system),USB Hard-drive support - only support the class of USB HD that follows USB power consumption spec.
- The television operation may be halted due to excessive rate of information code errors. In such case, restart the system. Please note - there are many nonstandard USB mobile devices in the market. If a nonstandard device is used then an identification problem may occur.

## **USB Media Menu operation**

- Plug-in an external storage device into USB port.
- Press **USB** button on the remote to display multimedia.
- Press ENTER button on the remote to display the sub page.

Press **EXIT** button on the remote to return to the previous menu.

# To play pictures

- Press **USB** button on the remote to enter USB media system. The system start up takes about 3 seconds.
  - Then insert the USB drive in the USB input.

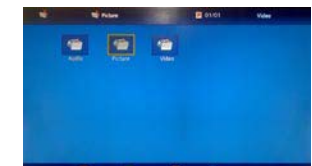

Press MENU button, and the press ▲ / ▼ to select Media Type , Press ENTER and press ▲ / ▼ to select Photo.

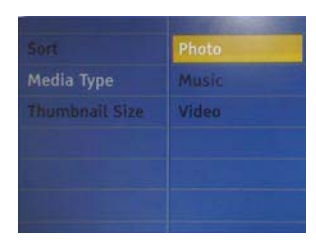

B Press ▲ / ▼ / ◀ / ▶ button to select folder or file, and then press ENTER button to enter the play interface.

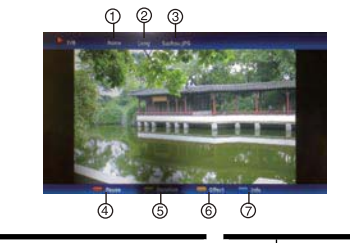

- 1. Play mode: 3. **File name** None/Dissolve/Wipe right/ 4. Pause Wipe left/Wipe up/Wipe down/Box in/Box out/ 5. Duration Random Play time: Effect 2. 6. Short/Medium/Long 7. Information
- Press **MENU** button to display the option list.

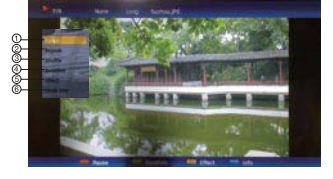

| 1. | Play/Pause | 4. | Duration    |
|----|------------|----|-------------|
| 2. | Repeat     | 5. | Effect      |
| 3. | Shuffle    | 6. | Information |

Press the button on the remote control to select the adjusted item, press **ENTER** button to confirm.

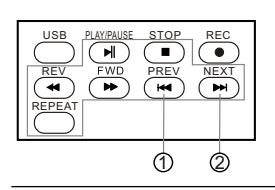

| 1. | Play previous picture |
|----|-----------------------|
| 2. | Play next picture     |
|    |                       |
|    |                       |

Press EXIT button to return to the previous menu.Press USB button to exit the USB mode.

## 🖉 Note

□ You may play the pictures among selected.

### To play music

Press **USB** button on the remote to enter stream media system.

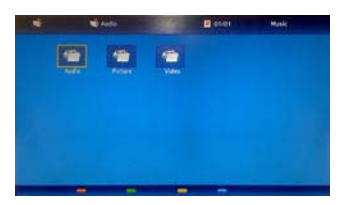

- Press MENU button, and the press ▲ / ▼ to select Media Type , Press ENTER and press ▲ / ▼ to select Music.
- B Press  $\land / \lor / \lt / 
  ightharpoonup$  button to select folder or file, and then press **ENTER** button to enter the play interface.

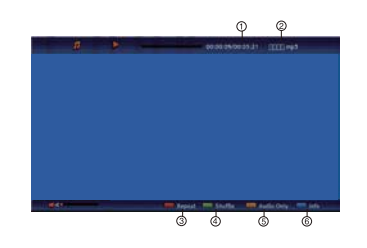

| 1. | Play Time | 4. | Shuffle On or Off |
|----|-----------|----|-------------------|
| 2. | File Name | 5. | Audio Only        |
| 3. | Repeat    | 6. | Information       |

Press **MENU** button to display the option list.

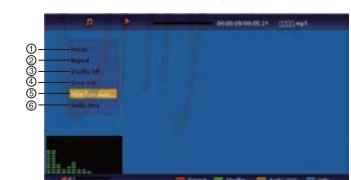

| 1. | Play/Pause        | 4. | Show Info     |
|----|-------------------|----|---------------|
| 2. | Repeat            | 5. | Show Spectrum |
| 3. | Shuffle On or Off | 6. | Audio Only    |

**5** Press the button on the remote control to select the adjusted item, press **ENTER** button to confirm.

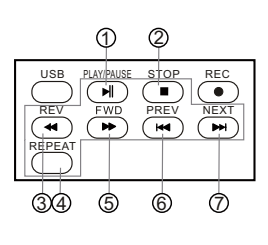

| 1. | Play or pause       |
|----|---------------------|
| 2  | Stop                |
| 3. | Fast reverse        |
| 4. | Repeat              |
| 5. | Fast forward        |
| 6. | Play previous music |
| 7. | Play next music     |

Press **EXIT** button to return to the previous menu. Press **USB** button to exit the USB mode.

# 🖉 Note

□ You may play the music among selected.

# To play video

Press **USB** button on the remote to enter stream media system.

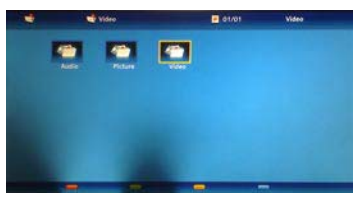

Press MENU button, and the press ▲ / ▼ to select
 Media Type , Press ENTER and press ▲ / ▼ to select

#### Video.

Press ▲ / ▼ / ◀ / ▶ button to select desired video folder, and then press ENTER button to enter the play interface.

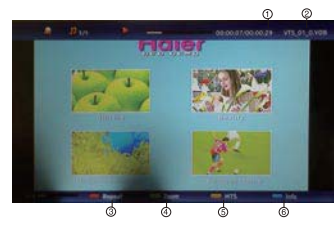

| 1. | Play Time | 4. | Shuffle On or Off |
|----|-----------|----|-------------------|
| 2. | File Name | 5. | Audio Only        |
| 3. | Repeat    | 6. | Information       |

Press **MENU** button to display the option list.

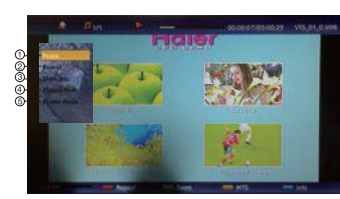

|    |            | _  |              |
|----|------------|----|--------------|
| 1. | Play/Pause | 4. | Picture Mode |
| 2. | Repeat     | 5. | Screen Mode  |
| 3. | Show Info  |    |              |

**9** Press the button on the remote control to select the adjusted item, press **ENTER** button to confirm.

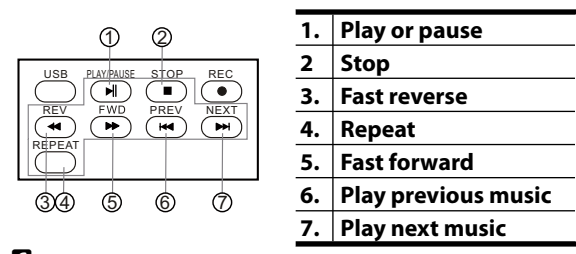

Press EXIT button to return to the previous menu.Press USB button to exit the USB mode.

# 🖉 Note

Do not remove USB device from the TV until you have exited the USB mode otherwise you may damage the USB device.

# **Universal Remote Control**

# **Setting Up Your Remote Control**

After it has been set up properly, your remote control can operate in six different modes: TV, DVD, VCR, SETBOX, CABLE or AUDIO.

#### 🖉 Note

□ The remote control might not be compatible with all DVD Players, VCRs and Cable boxes.

# **Control Operation**

- **1** Program the Controller to work with your device.
- Changing device mode by pressing the TV, DVD, STB, CABLE, VCR, AUD key. When device is set, related device LED will be on for 1 second and then be off.
- 3 Aim the remote at the device.
- Use the other Controller buttons to operate the device. Device LED will blink if user presses any key (if the key has data in current mode.). If the key has no data, then LED will not blink.
- **5** Default init status: TV/Haier codeset.

#### Manually Programming the Control

Check the code no. from the code list.

- 1 Choose the device you want to program.
- 2 While Press and holding ENTER key, press INPUT key, and device LED will be ON. Keep the status for about 3 seconds and the LED will blink, indicating that the Controller is ready for programming, then release both keys.
- Led will blink once when you enter a digit key, indicating the digit key is programmed. If 3 digits are programmed successfully, device LED will be ON for about 3 seconds and then blink twice per second. Then User now can:

A) Try to operate the device by using power key.

- B) If operation can be done, press **ENTER** key to save current 3-digits code brand to EEPROM and exiting manually programming mode.
- C)Return to beginning of step 3. Reprogram the control.

If user's input is incorrect, LED will blink 6 times in 3 seconds (2 HZ). And then keep 2 HZ blink, user now can return to step 3 and re-program the device. Within 30 seconds, user should enter the 3-digit brand code corresponding to your device. If time out or any key other than Power and digits is pressed, LED will be off and manually programming process is exit.

#### Manually scan mode

With manually scan programming, the Controller tests all the codes available in the codeset database and assign the correct one for the selected device. Although this method is more time consuming, it saves you the trouble of looking up the brand codes necessary for manual programming.

To manually-scan program the Controller:

- Manually turn OFF the device for manually scan mode. (TV, VCR, DVD, STB, cable box or audio equipment).
- 2 Choose the device you want to program.
- B While Press and holding ENTER key, press INPUT key, and device LED will be ON. Keep the status for about 3 seconds and the LED will blink, indicating that the Control is ready for programming, then release both keys.
- Press and release the **CH+/CH-** key. it will emit the next or the previous POWER key code. The LED blinks with 10 HZ freq, indicating that the Remote is in manually scan mode.
- Press CH+/CH- key repeatedly until the device switches ON (CH+ key conducts a upward search while the CH- key conducts a downward search in the code set database). When the device turns ON, press and release the ENTER key to program the Controller with the new code, saving the code to EEPROM and exit.
- After saving the new code, press **POWER** key. If the device responds, no further programming is required. If the device does not respond, repeat step 3 through 5. And searching will start from current code set.

To exit without programming, press any key or no key was pressed in 30 seconds, manually scan mode will be automatically exit. The code can not be saved to EEPROM.

After searching the entire data base, this mode will be automatically exited and led will blink for 3 times in

1.5 seconds. The code can not be saved to EEPROM.

\* Automatic Scan Programming the Controller

To automatic scan program the Controller:

- Manually turn OFF the device you wish to power scan. (TV, VCR, DVD,STB, cable box or audio equipment).
- 2 Choose the device you wish to program.
- B While Press and holding ENTER key, press the INPUT key and device LED will be ON. Keep the status for about 3 seconds and the LED will blink, indicating that the Controller is ready for programming, then release both keys.
- Press and release the Mute key to enter automatic scan mode. And the remote will automatically sending codes to the device per 2 seconds.
- **9** When the device turns ON, press **ENTER** key to program the Controller with the new code, saving it to EEPROM and exit.
- Press POWER key, If the device responds, no further programming is required. If the device does not respond repeat steps 1 through 5.
- After searching the entire data base, this mode will be automatically exited and led will blink for 3 times. The codeset is not saved to EEPROM.

In automatic scan mode, press any key other than **ENTER** key will exit without programming.

#### **Display mode**

- 1 Choose the device you wish to program.
- To enter display mode, while press and holding ENTER key, press the INPUT key and device LED will be ON, keep the status for about 3 seconds and the LED will blink, indicating that the Controller is ready for programming, then release both keys.
- Sequence press 9, 8, 0 to enter display mode.
- Press digit 1 key to get the first digit of current codeset. For example, if the first digit of codeset is 1, so then led will blink once and remains OFF. Digit "0" in codeset will not be displayed. Blink Freq is 1 HZ.
- Press digit 2 key to get the second digit of current codeset. For example, if the second digit of codeset is 3, so then led will blink three times and remains OFF. Blink Freq is 1 HZ.

- Press digit 3 key to get the third digit of current codeset. Blink Freq is 1 HZ.
- Only digit 1, 2, 3 are valid in this mode. And the sequence is not fixed.

Controller will not send out data in this mode if user presses any keys other than digit 1, 2, 3, or no key was pressed in 30 seconds, display mode is ended.

#### **Punch-Through Features**

The Controller provides two punch-through features that allow users to control TV volume and DVD or VCR operation while the Controller is in another device mode control certain features of another device.

#### Volume Punch-Through

The TV Volume/Mute punch-through feature allows you to control the volume and mute function of your TV while the Controller is in another device mode. The feature is applicable for all devices and brands that do not use the volume control buttons for other purposes.

#### Transport Key Punch-Through

The DVD or VCR transport key punch through feature lets you control the PLAY, STOP, PAUSE, REWIND, FF and RECORD functions of your DVD or VCR while the Control operates in other modes. The feature is applicable for all devices and brands that do not use the transport keys for other purposes.

#### Fast Programming Haier default TV codeset

Press and holding the **ENTER** key and then press **POWER** key for 3 seconds, the LED will blink 3 times and turn off, default Haier codeset (001) will be programmed to the control.

# **Remote Control Codes**

# тν

| NO. | Brand          | Code                                                        |
|-----|----------------|-------------------------------------------------------------|
| 1   | Haier          | 001 002 003 004 005 006 007 008 009 010 240 241 297 307 355 |
| 2   | Abex           | 077                                                         |
| 3   | Acer           | 267                                                         |
| 4   | Addison        | 333                                                         |
| 5   | Admiral        | 057 078 334 338                                             |
| 6   | Advent         | 324                                                         |
| 7   | Adventura      | 079                                                         |
| 8   | Aiko           | 066 333                                                     |
| 9   | Aiwa           | 165                                                         |
| 10  | Akai           | 038 058 258 271 279 331 350                                 |
| 11  | Albatron       | 321 325                                                     |
| 12  | Alleron        | 068                                                         |
| 13  | America Action | 335                                                         |
| 14  | Ampro          | 323                                                         |
| 15  | Amtron         | 067                                                         |
| 16  | Anam           | 335                                                         |
| 17  | Anam National  | 059 067                                                     |
| 18  | AOC            | 060 061 062 222 331 349 350 353                             |
| 19  | Apex           | 092 135 151 195 339                                         |

| NO.                                                                                                    | Brand                                                                                                    | Code                                                                                                    |
|----------------------------------------------------------------------------------------------------|----------------------------------------------------------------------------------------------------|----------------------------------------------------------------------------------------------------|
| 20                                                                                                    | Archos                                                                                                    | 308                                                                                                    |
| 21                                                                                                    | Astar                                                                                                    | 259                                                                                                    |
| 22                                                                                                    | Audiovox                                                                                                    | 067 189 191 207 256 333 335 337                                                                                                    |
| 23                                                                                                    | Aventura                                                                                                    | 053                                                                                                    |
| 24                                                                                                    | Axion                                                                                                    | 280                                                                                                    |
| 25                                                                                                    | Bang & Olufsen                                                                                                    | 345 346                                                                                                    |
| 26                                                                                                    | Baur                                                                                                    | 058                                                                                                    |
| 27                                                                                                    | Belcor                                                                                                    | 060 349                                                                                                    |
| 28                                                                                                    | Bell & Howell                                                                                                    | 057                                                                                                    |
| 29                                                                                                    | Beng                                                                                                    | 245 246 284 329                                                                                                    |
| 30                                                                                                    | Bradford                                                                                                    | 067 335                                                                                                    |
| 31                                                                                                    | Brillian                                                                                                    | 342                                                                                                    |
| 32                                                                                                    | Brockwood                                                                                                    | 060 349                                                                                                    |
| 33                                                                                                    | Broksonic                                                                                                    | 197 335 338                                                                                                    |
| 34                                                                                                    | byd:sign                                                                                                    | 310                                                                                                    |
| 35                                                                                                    | Candle                                                                                                    | 060 062 063 079 331 350                                                                                                    |
| 36                                                                                                    | Carnivale                                                                                                    | 331 350                                                                                                    |
| 37                                                                                                    | Carver                                                                                                    | 055 320                                                                                                    |
| 38                                                                                                    | CCE                                                                                                    | 239 351                                                                                                    |
| 39                                                                                                    | Celebrity                                                                                                    | 058                                                                                                    |
| 40                                                                                                    | Celera                                                                                                    | 339                                                                                                    |
| 41                                                                                                    | Centurion                                                                                                    | 064                                                                                                    |
| 42                                                                                                    | Changhong                                                                                                    | 339                                                                                                    |
| 43                                                                                                    | Ching Tai                                                                                                    | 333                                                                                                    |
| 44                                                                                                    | Chun Yun                                                                                                    | 333 335 361 374                                                                                                    |
| 45                                                                                                    | Chung Hsin                                                                                                    | 335 364                                                                                                    |
| 46                                                                                                    | Citizen                                                                                                    | 060 062 063 066 067 074 076 331 333 350 352 354 380                                                                                                    |
| 47                                                                                                    | Clarion                                                                                                    | 335                                                                                                    |
| 48                                                                                                    | Coby                                                                                                    | 210                                                                                                    |
| 49                                                                                                    | Colortyme                                                                                                    | 060 062                                                                                                    |
| 50                                                                                                    | Colt                                                                                                    | 3//                                                                                                    |
| 51                                                                                                    | Commercial Solutions                                                                                                    | 332                                                                                                    |
| 52                                                                                                    | Concerto                                                                                                    | 060.062                                                                                                    |
|                                                                                                    | Contec Conv                                                                                                    | 333                                                                                                    |
| 24                                                                                                    | Contec/Cony                                                                                                    | 003 00/                                                                                                    |
| 56                                                                                                    | Crasley                                                                                                    | 055 203 220                                                                                                    |
| 57                                                                                                    | Crown                                                                                                    | 053 275 520                                                                                                    |
| 58                                                                                                    | CTV                                                                                                    | 235                                                                                                    |
| 59                                                                                                    | Curtis Mathes                                                                                                    | 038 055 056 060 062 074 076 088 320 331 332 334 337 340 350 352 354                                                                                                    |
| 60                                                                                                    | CXC                                                                                                    | 067 335                                                                                                    |
| 61                                                                                                    | Cytron                                                                                                    | 238 278                                                                                                    |
| 62                                                                                                    | Daewoo                                                                                                    | 060 061 062 066 076 093 117 125 152 333 337 349 352 380                                                                                                    |
| 63                                                                                                    | Daytron                                                                                                    | 060 062 076 349                                                                                                    |
|                                                                                                    | /                                                                                                    |                                                                                                    |
| 64                                                                                                    | Dell                                                                                                    | 251 285 304                                                                                                    |
| 65                                                                                                    | Dell<br>Denon                                                                                                    | 251 285 304<br>340                                                                                                    |
| 64<br>65<br>66                                                                                                    | Dell<br>Denon<br>DiamondVision                                                                                                    | 251 285 304<br>340<br>311 317 319                                                                                                    |
| 65<br>66<br>67                                                                                                    | Dell<br>Denon<br>DiamondVision<br>Dimensia                                                                                                    | 251 283 304<br>340<br>311 317 319<br>066 088                                                                                                    |
| 65<br>66<br>67<br>68                                                                                                    | Dell<br>Denon<br>DiamondVision<br>Dimensia<br>Disney                                                                                                    | 251 285 304<br>340<br>311 317 319<br>066 088<br>132                                                                                                    |
| 65<br>66<br>67<br>68<br>69                                                                                                    | Dell<br>Denon<br>DiamondVision<br>Dimensia<br>Disney<br>Dumont                                                                                                    | 251 283 304<br>340<br>31 317 319<br>056 088<br>132<br>031 060 330 349                                                                                                    |
| 65<br>66<br>67<br>68<br>69<br>70                                                                                                    | Dell<br>Denon<br>DiamondVision<br>Dimensia<br>Disney<br>Dumont<br>Durabrand                                                                                                    | 251 283 304<br>340<br>311 317 319<br>056 088<br>132<br>031 060 330 349<br>053 097 137 341 335 338                                                                                                    |
| 64<br>65<br>66<br>67<br>68<br>69<br>70<br>71                                                                                                    | Dell<br>Denon<br>DiamondVision<br>Dimensia<br>Disney<br>Dumont<br>Durabrand<br>Dwin                                                                                                    | 251 283 304<br>340<br>311 317 319<br>056 088<br>132<br>031 060 330 349<br>053 097 137 341 335 338<br>322 334                                                                                                    |
| 64<br>65<br>66<br>67<br>68<br>69<br>70<br>71<br>72                                                                                                    | Dell<br>Denon<br>DiamondVision<br>Dimensia<br>Disney<br>Dumont<br>Durabrand<br>Durabrand<br>Dwin<br>Electroband                                                                                                    | 251 283 304<br>340<br>311 317 319<br>056 088<br>132<br>053 0097 137 341 335 338<br>322 334<br>058                                                                                                    |
| 64<br>65<br>66<br>67<br>68<br>69<br>70<br>71<br>71<br>72<br>73                                                                                                    | Dell Denon DiamondVision Dimensia Disney Dumont Durabrand Dwin Electrograph                                                                                                    | 251 283 304<br>340<br>311 317 319<br>056 088<br>132<br>001 606 330 349<br>053 097 137 341 335 338<br>322 334<br>058<br>243                                                                                                    |
| 64<br>65<br>66<br>67<br>68<br>69<br>70<br>71<br>71<br>72<br>73<br>74                                                                                                    | Dell Denon DiamondVision DiamondVision Diamont Durabrand Durabrand Durabrand Electropand Electropane Electronome                                                                                                    | 251 283 304<br>340<br>311 317 319<br>056 088<br>132<br>031 060 330 349<br>053 097 137 341 335 338<br>322 334<br>058<br>243<br>058 059 060 062                                                                                                    |
| 64<br>65<br>66<br>67<br>68<br>69<br>70<br>71<br>72<br>73<br>74<br>75                                                                                                    | Dell Denon DiamondVision DiamondVision Disney Dumont Durabrand Divin Electroband Electrograph Electrohome Elenent                                                                                                    | 251 283 304         340         311 317 319         056 088         132         031 060 303 049         053 097 137 341 335 338         322 334         058         243         058 059 060 062         228                                                                                                    |
| 64<br>65<br>66<br>67<br>68<br>69<br>70<br>71<br>72<br>73<br>74<br>75<br>76                                                                                                    | Dell Denon DiamondVision Dimensia Disney Dumont Durabrand Dvin Electroband Electrograph Electrohome Element Element                                                                                                    | 251 283 304<br>340<br>311 317 319<br>056 088<br>132<br>003 060 330 349<br>053 097 137 341 335 338<br>322 334<br>058 059 060 062<br>243<br>058 059 060 062<br>228<br>053 060 062 065 067 068 076 093 137 266 292 335 338 349 352 380                                                                                                    |
| 64<br>65<br>66<br>67<br>68<br>69<br>70<br>71<br>72<br>73<br>74<br>75<br>76<br>77                                                                                                    | Dell Denon DiamondVision Dimensia Disney Dumont Durabrand Divin Electrograph Electrograph Element Emerson Emprex                                                                                                    | 251 283 304<br>340<br>311 317 319<br>056 088<br>132<br>001 600 330 349<br>053 097 137 341 335 338<br>322 334<br>058<br>223<br>058<br>243<br>058<br>243<br>058<br>243<br>058<br>059 060 062<br>228<br>053 060 062<br>053 060 062<br>137 266 292 335 338 349 352 380<br>314                                                                                                    |
| 64<br>65<br>66<br>67<br>68<br>69<br>70<br>71<br>72<br>73<br>74<br>75<br>76<br>77<br>77<br>78                                                                                                    | Dell Denon DiamondVision Dimensia Disney Dumont Durabrand Dwin Electroband Electrograph Electronome Element Emerson Emprex Envision                                                                                                    | 251 283 304<br>340<br>311 317 319<br>056 088<br>132<br>031 660 330 349<br>053 097 137 341 335 338<br>322 334<br>058<br>243<br>058<br>058 050 060 062<br>228<br>053 060 062 065 067 068 076 093 137 266 292 335 338 349 352 380<br>314<br>060 062 222 331 350                                                                                                    |
| 64<br>65<br>66<br>67<br>68<br>69<br>70<br>71<br>72<br>73<br>74<br>75<br>76<br>77<br>77<br>78<br>79<br>79                                                                                                    | Dell Denon DiamondVision Dimensia Disney Dumont Durabrand Dwin Electroband Electrograph Electrobane Element Emerson Emprex Envision Evivision Epson Epson Ep | 251 283 304<br>340<br>311 317 319<br>056 088<br>132<br>053 097 137 341 335 338<br>322 334<br>053 097 137 341 335 338<br>322 334<br>058 059 060 062<br>243<br>058 059 060 062<br>228<br>053 060 062 065 067 068 076 093 137 266 292 335 338 349 352 380<br>314<br>060 062 222 231 350<br>225                                                                                                    |
| 64<br>65<br>66<br>67<br>68<br>69<br>70<br>71<br>72<br>73<br>74<br>75<br>76<br>77<br>77<br>78<br>79<br>80                                                                                                    | Dell Denon DiamondVision Dimensia Disney Dumont Durabrand Dvin Electrograph Electrograph Electrograph Elemerso Emprex Emprex Emprex Empson Erres Erres                                                                                                    | 251 283 304<br>340<br>311 317 319<br>056 088<br>132<br>001 606 330 349<br>053 097 137 341 335 338<br>322 334<br>058 059 006 062<br>228<br>058 060 062<br>228<br>053 060 062 065 067 068 076 093 137 266 292 335 338 349 352 380<br>314<br>060 062 222 331 350<br>225<br>477                                                                                                    |
| 64<br>65<br>66<br>67<br>70<br>71<br>72<br>73<br>74<br>75<br>76<br>77<br>78<br>79<br>80<br>81<br>81                                                                                                    | Dell Denon DiamondVision Dimensia Disney Dumotn Durabrand Durabrand Dwin Electrograph Electrograph Electronome Element Emerson Emprex Envision Epson Erres ESA                                                                                                    | 251 283 304<br>340<br>311 317 319<br>056 088<br>132<br>031 660 330 349<br>053 097 137 341 335 338<br>322 334<br>058<br>243<br>058<br>243<br>058<br>243<br>058<br>243<br>058<br>243<br>058<br>243<br>058<br>243<br>058<br>243<br>058<br>243<br>058<br>243<br>058<br>243<br>058<br>243<br>058<br>243<br>058<br>243<br>058<br>243<br>058<br>243<br>058<br>243<br>058<br>243<br>058<br>243<br>058<br>243<br>058<br>259 060 062<br>228<br>053 060 062 065 067 068 076 093 137 266 292 335 338 349 352 380<br>314<br>060 062 222 331 350<br>225<br>347<br>053<br>054<br>055<br>055<br>055<br>055<br>055<br>055<br>055                                                                                                    |
| 64<br>65<br>66<br>67<br>70<br>71<br>72<br>73<br>74<br>75<br>76<br>77<br>78<br>79<br>80<br>81<br>82<br>82                                                                                                    | Dell Denon DiamondVision DiamondVision Dimensia Disney Dumont Durabrand Dwin Electroband Electrograph Electrohome Element Emprex Emprex Envision Erres ESA Ether Frei                                                                                                    | 251 283 304<br>340<br>311 317 319<br>056 088<br>132<br>053 097 137 341 335 338<br>322 334<br>053 097 137 341 335 338<br>322 334<br>058 059 060 062<br>243<br>058 059 060 062<br>228<br>053 060 062 065 067 068 076 093 137 266 292 335 338 349 352 380<br>314<br>060 062 222 331 350<br>225<br>347<br>053<br>362<br>25                                                                                                    |
| 64<br>65<br>66<br>67<br>68<br>69<br>70<br>71<br>72<br>73<br>74<br>75<br>76<br>77<br>77<br>78<br>79<br>80<br>81<br>82<br>83<br>83<br>84                                                                                                    | Dell Denon DiamondVision Dimensia Disney Dumont Durabrand Duvin Electroband Electrograph Electroband Electrobane Element Emerson Emprex Envision Epson Erres ESA Ether Firstar                                                                                                    | 251 283 304<br>340<br>311 317 319<br>056 088<br>132<br>003 1060 330 349<br>003 097 137 341 335 338<br>322 334<br>058 059 060 062<br>228<br>053 060 062<br>228<br>053 060 062 065 067 068 076 093 137 266 292 335 338 349 352 380<br>314<br>060 062 222 331 350<br>225<br>347<br>053<br>362<br>243<br>372<br>053 050 050<br>150<br>150<br>150<br>150<br>150<br>150<br>150                                                                                                    |
| 64           65           66           67           68           69           70           71           72           73           74           75           76           77           78           79           80           81           82           83           84           84           84           84                                                                                                    | Dell Denon DiamondVision DiamondVision Dimensia Disney Dumont Durabrand Duvin Electrograph Electrograph Electrograph Electrograph Elemerson Emprex Envision Epson Erres ESA Ether Fristar Fujitsu Evasio                                                                                                    | 251 283 304<br>340<br>311 317 319<br>056 088<br>132<br>053 097 137 341 335 338<br>322 334<br>053 097 137 341 335 338<br>323 34<br>058 059 060 062<br>243<br>058 060 062<br>228<br>053 060 062 065 067 068 076 093 137 266 292 335 338 349 352 380<br>314<br>060 062 222 331 350<br>225<br>347<br>053<br>362<br>247<br>053<br>372<br>068 216<br>062 062 065 325                                                                                                    |
| 64<br>65<br>66<br>67<br>70<br>71<br>72<br>73<br>74<br>75<br>76<br>77<br>77<br>78<br>79<br>80<br>81<br>82<br>83<br>84<br>82<br>83<br>84<br>85<br>99                                                                                                    | Dell Denon DiamondVision Dimensia Disney Dumont Durabrand Dwin Electroband Electrograph Electrofnome Element Emprex Envision Epson Erres ESA Ether Firstar Firstar Finstar Funjisu Funai                                                                                                    | 251 283 304<br>340<br>340<br>311 317 319<br>056 088<br>132<br>031 660 330 349<br>053 097 137 341 335 338<br>322 334<br>058<br>243<br>058<br>243<br>058 059 060 062<br>228<br>053 060 062 065 067 068 076 093 137 266 292 335 338 349 352 380<br>314<br>060 062 222 331 350<br>225<br>347<br>060 062 223 331 350<br>225<br>347<br>053<br>362<br>272<br>068 216<br>053 067 068 335<br>569                                                                                                    |
| 64         65           66         66           67         68           69         70           71         72           73         74           75         76           77         77           78         79           80         81           82         83           84         85           86         69                                                                                                    | Dell Denon DiamondVision Dimensia Disney Dumont Durabrand Duvin Electrograph Electrograph Electrodome Element Element Emerson Emprex Envision Erson Erson Erso ESA Ether Firstar Fujitsu Funai Funai Funi                                                                                                    | 251 283 304         340         311 317 319         056 088         132         001 1060 330 349         053 097 137 341 335 338         322 334         058         058         243         058 059 060 062         228         053 060 062 065 067 068 076 093 137 266 292 335 338 349 352 380         314         060 062 222 331 350         225         347         053         053         054         053         053         053         053         053         053         053         053         053         053         053         053         053         053         053         053         053         053         053         053         053         054         055         056         057         050                                                                                                    |
| 64<br>65<br>66<br>67<br>68<br>69<br>70<br>71<br>72<br>73<br>74<br>75<br>76<br>77<br>77<br>78<br>79<br>80<br>81<br>82<br>83<br>84<br>85<br>86<br>87<br>87<br>88                                                                                                    | Dell Denon DiamondVision Dimensia Disney Dumont Durabrand Dvvin Electrograph Electrograph Electrograph Electrograph Electronome Element Emerson Emprex Expson Erres ESA Ether Firstar Fugitsu Funai Furd Furditsu Funai Furditsu Furditsu Fur | 251 28 304<br>340<br>311 317 319<br>056 088<br>132<br>031 600 330 349<br>053 097 137 341 335 338<br>322 334<br>058 059 006 062<br>228<br>058 059 060 062<br>228<br>053 060 062 065 067 068 076 093 137 266 292 335 338 349 352 380<br>314<br>060 062 202 331 350<br>225<br>347<br>063 062 065 067 068 076 093 137 266 292 335 338 349 352 380<br>314<br>060 062 202 331 350<br>225<br>347<br>063 360 068 335<br>368<br>067 335<br>368<br>067 335                                                                                                    |
| 64           65           66           67           68           69           71           72           73           74           75           76           77           78           79           80           81           82           83           84           86           87           88           86           87                                                                                                    | Dell Denon DiamondVision Dimensia Disney Dumont Durabrand Dwin Electrograph Electrograph Electrograph Electronome Element Emerson Emprex Ervision Epson Erres ESA Ether Firistar Fujitsu Funai Furi Futuretech Gateway GF                                                                                                    | 251 283 304<br>340<br>340<br>311 317 319<br>056 088<br>132<br>053 097 137 341 335 338<br>322 334<br>058<br>243<br>058 50 000 062<br>228<br>058 060 062<br>228<br>053 060 062 065 067 068 076 093 137 266 292 335 338 349 352 380<br>314<br>060 062 222 331 350<br>225<br>347<br>060 062 222 331 350<br>225<br>347<br>063 360 062 065 067 068 076 093 137 266 292 335 338 349 352 380<br>314<br>060 062 222 331 350<br>225<br>347<br>063 360<br>067 335<br>368<br>067 335<br>243 274 341 360<br>077 056 698 060 062 069 070 085 088 107 116 333 337 378                                                                                                    |
| 64<br>65<br>66<br>67<br>68<br>69<br>70<br>71<br>72<br>73<br>74<br>75<br>76<br>77<br>77<br>78<br>79<br>80<br>81<br>82<br>83<br>84<br>83<br>84<br>85<br>86<br>88<br>88<br>89<br>90<br>90<br>90<br>90<br>90<br>90<br>90<br>90<br>90<br>90<br>90<br>90<br>90                                                                                                    | Dell Denon DiamondVision Dimensia Disney Dumont Durabrand Duvin Electrograph Electrograph Electrodome Element Emerson Emprex Envision Eson Etres ESA Ether Firstar Firstar Firstar Funai Funt Gateway GE GEM GEM GEM GEM GEM GEM GEM GEM GEM                                                                                                    | 251 283 304         340         311 317 319         056 088         132         031 060 330 349         053 097 137 341 335 338         322 334         058         058         243         053 060 062         228         053 060 062 065 067 068 076 093 137 266 292 335 338 349 352 380         314         050 060 062 025 067 068 076 093 137 266 292 335 338 349 352 380         314         060 062 222 331 350         225         347         053         053         362         372         068 216         053 067 068 335         368         067 335         243 274 341 360         027 056 059 060 062 069 070 085 088 107 116 332 337 378         051 305                                                                                                    |
| 64           65           66           67           68           69           70           71           72           73           74           75           76           77           78           79           80           81           82           83           84           85           86           89           90           01                                                                                                    | Dell Denon DiamondVision Dimensia Disney Dumont Durabrand Duvin Electroband Electrograph Electroband Electrograph Electroband Elemerson Emprex Emprex Emprex Envision Epson Erres ESA Ether Fristar Fujitsu Funai Furi Futuretch Gateway GE GFM Gibrahare Envision Egitater Envision Effect Envision Envision Envision Envision Ether Envision Ether Ether E | 251 283 304         340         311 317 319         056 088         132         001 600 330 349         053 097 137 341 335 338         322 334         058         243         058 060 062         228         053 060 062 062         228         053 060 062 022 331 350         225         347         053         053 067 068 375 020         362         372         068 216         063 305 063 063         063 305 064         225         347         053         053 067 068 335         362         372         068 216         063 305 063 065 065 060 062 069 070 085 088 107 116 332 337 378         067 335         368         067 305 070 083 033 134 3450                                                                                                    |
| 64         65           66         66           67         68           970         71           72         73           74         75           76         77           78         79           80         81           82         83           84         85           86         87           88         90           91         92                                                                                                    | Dell Denon DiamondVision Dimensia Disney Dumont Durabrand Duvin Electrograph Electrograph Electrograph Electrograph Elemerson Emprex Envision Epson Erres ESA Ether Firstar Fuitsu Funai Futuretech Gateway GE GFM Gibralter Gon Video                                                                                                    | 251 283 304<br>340<br>311 317 319<br>056 088<br>132<br>001 600 330 349<br>053 097 137 341 335 338<br>322 334<br>058 097 137 341 335 338<br>322 334<br>058 059 060 062<br>228<br>053 060 062 065 067 068 076 093 137 266 292 335 338 349 352 380<br>314<br>060 062 222 331 350<br>225<br>347<br>063 060 062 022 331 350<br>225<br>347<br>053 060 068 315<br>362<br>372<br>068 216<br>053 067 068 335<br>368<br>067 335<br>243 274 341 360<br>007 27 056 059 060 062 069 070 085 088 107 116 332 337 378<br>051 305<br>013 060 330 331 349 350<br>378                                                                                                    |
| 64           65           66           67           68           69           70           71           72           74           75           76           77           78           79           80           81           82           83           84           85           87           88           90           91           92           93                                                                                                    | Dell Denon DiamondVision Dimensia Disney Dumotrand Durabrand Dwin Electrograph Electrograph Electrograph Electrograph Electroson Emmesto Emmesto Emmesto Emmesto Emson Erres EsA Ether Fristar Fujitsu Furai Furai Furai Furai Gateway GE GFM Gibralter Go'ldeoa Goldstar                                                                                                    | 251 283 304         340         311 317 319         056 088         132         031 060 330 349         053 097 137 341 335 338         322 334         058         058         243         053 060 062         228         053 060 062 065 067 068 076 093 137 266 292 335 338 349 352 380         314         050 060 622 22 311 350         225         347         053         053         054         053 067 068 375         362         372         0682 16         053 067 068 335         368         067 335         243 274 341 360         027 056 059 060 062 069 070 085 088 107 116 332 337 378         051 305         051 305         031 060 330 331 349 350         328         0060 061 022 065 007 077 313 1349 350 379                                                                                                    |
| 64         65           66         67           68         9           70         71           72         73           74         75           76         77           78         80           81         82           84         85           86         87           88         89           90         91           92         93           93         44                                                                                                    | Dell Denon DiamondVision Dimensia Disney Dumont Durabrand Duvin Electroband Electrograph Electroband Electrograph Electroband Element Emerson Emprex Ernvision Epson Erres ESA Ether Firstar Fujitsu Furi Furi Furi Furi Furi Go Video Goldstar Go Video Goldstar Goradiente                                                                                                    | 251 283 304         340         311 317 319         056 088         132         001 600 330 349         053 097 137 341 335 338         322 334         058         243         058 059 060 062         228         053 060 062 065 067 068 076 093 137 266 292 335 338 349 352 380         314         060 062 222 331 350         225         347         053         053 067 068 375         362         372         068 216         063 305 000 62         243         372         068 216         063 305 060 68 335         368         067 335         368         067 335         368         067 335         368         067 335         368         067 335         368         067 335         368         067 335         369         061 305         051 305         031 406 330 331 349 350         328         060 061 062 065 076 0                                                                          |
| 64         65           66         66           67         68           970         71           73         74           75         76           77         78           790         81           82         83           84         85           86         87           90         91           91         92           93         94           95         95                                                                                                    | Dell Denon DiamondVision Dimensia Disney Dumont Durabrand Duvin Electrograph Electrograph Electrograph Electrograph Electrograph Electrograph Electrograph Electrograph Electrograph Eleres Esson Erres EsSA Ether Firstar Fuitsr Fuitsr Fuitsr Futuretech Gateway GE Goldstar Gradiente Graudia                                                                                                    | 251 283 304         340         311 317 319         055 088         132         001 600 330 349         053 097 137 341 335 338         322 334         058         243         058 060 062         228         050 300 042 065 067 068 076 093 137 266 292 335 338 349 352 380         314         060 062 222 331 350         225         347         053 067 068 335         362         372         068 216         053 067 068 335         368         067 335         243 274 341 360         027 56 059 060 062 069 070 085 088 107 116 332 337 378         051 305         031 060 061 020 055 076 077 331 349 350 379         242         243         040 061 062 065 076 077 331 349 350 379         242         243                                                                                                    |
| 64         65           65         66           67         68           69         70           71         77           76         77           77         78           80         81           82         86           87         88           89         90           91         92           93         94           95         96                                                                                                    | Dell Denon DiamondVision Dimensia Disney Dumont Durabrand Dwin Electrograph Electrograph Electrograph Electrograph Electrograph Electrograph Electrograph Electrograph Electrograph Electrograph Emerson Emprex Erres ExA Ether Fristar Fujitsu Funai Fuuretech Gateway GE Gather Gateway GE GFM Gibralter Go Video Goldstar Gradiente Grunny Grunpy Grunpy Grun | 251 283 304         340         311 317 319         056 088         132         031 060 330 349         053 097 137 341 335 338         322 334         058         243         058 059 060 062         228         050 062 065 067 068 076 093 137 266 292 335 338 349 352 380         314         060 062 222 331 350         225         347         053         053         362         372         068 216         063 107 068 335         368         067 335         243         051 305         053 067 068 315         368         067 335         368         067 335         243 274 341 360         027 056 059 060 062 0269 070 085 088 107 116 332 337 378         051 305         031 060 310 31 349 350         328         060 061 062 065 076 077 331 349 350 379         242         351         067 068 355                                                                                              |
| 64           65           66           67           68           69           70           71           72           73           76           77           78           80           82           83           84           87           99           90           91           92           93           94           95           96           97                                                                                                    | Dell Denon DiamondVision Dimensia Disney Dumont Durabrand Duvin Electrograph Electrograph Electrograph Electrograph Electrograph Electrograph Elernent Emerson Emprex Emprex Ernesion EsSA Ether Firstar Fujitsu Furi Futuretech Gateway GE GFM Gibralter Go Video Goldstar Gradente Gradente Gradente Gradente Grundig Grungy Hallmark                                                                                                    | 251 283 304         340         311 317 319         056 088         132         001 600 330 349         053 097 137 341 335 338         322 334         058         058         243         053 060 062         228         053 060 062 025 067 068 076 093 137 266 292 335 338 349 352 380         314         060 062 222 331 350         225         347         053 067 068 335         362         372         068 216         063 305 000 062 025 007 085 088 107 116 332 337 378         067 335         242         051 105         031 060 303 031 349 350         328         060 061 022 05 076 077 331 349 350 379         242         351         060 061 022 05 076 077 331 349 350 379         242         351         067 068 335                                                                                                    |
| 64         65           65         66           67         8           70         77           73         74           77         78           80         81           82         83           84         85           86         87           90         91           92         93           94         95           96         97           97         98                                                                                                    | Dell Denon DiamondVision Dimensia Disney Dumont Durabrand Duvin Electrograph Electrograph Electrograph Electrograph Electrograph Electrograph Electrograph Electrograph Eleres Emerson Emprex Emprex Expson Erres ESA Ether Firstar Fujtsu Futar Futi Futar Futitsu Futar Futar Futar Gateway G G G Gibralter G G av Video G Goldstar G Grandig G Grundy G Gundpy Hallmark Hankook Hankook                                                                                                    | 251 283 304         340         311 317 319         056 088         132         001 600 330 349         053 097 137 341 335 338         322 334         058         243         058 059 006 062         228         0053 060 062 065 067 068 076 093 137 266 292 335 338 349 352 380         314         060 062 022 231 350         225         347         053         053         054         053         053         053         054         055         362         053         053         053         054         053         053         054         053         053         054         053         053         053         054         053         053         054         060         053         054         053         053         054         053                                                                                                    |
| 64           65           66           67           68           69           70           71           72           73           74           75           76           77           78           79           80           81           82           83           84           85           86           90           91           92           93           94           95           96           97           98                                                                                                    | Dell Denon DiamondVision Dimensia Disney Dumont Durabrand Duvin Electrograph Electrograph Electrograph Electrograph Electrograph Electrograph Elemerson Emprex Envision Epson Erres ESA Ether Fristar Fuitisu Funai Futuretech Gateway GE GFM Gibralter Go Video Goldstar Grandig Grundig Grundig Grundig Grundig Halmark Hankook Harman/Kardon                                                                                                    | 251 283 304         340         311 317 319         055 088         132         001 600 330 349         053 097 137 341 335 338         322 334         058         243         058 060 062         228         053 060 062 065 067 068 076 093 137 266 292 335 338 349 352 380         314         060 062 222 311 350         225         347         053 060 062         225         347         053 060 062         225         347         053 060 062 0507 008 076 093 137 266 292 335 338 349 352 380         314         060 062 022 331 350         225         347         053 060 062 069 070 085 088 107 116 332 337 378         063 030 331 349 350         07 355         242         051 005         051 005         051 005         051 005         051 005         051 005         052         053         060 061 062 065 076 077 331 349 350 379         242         351         065                      |
| 64           65           66           67           68           69           70           71           72           73           76           77           77           78           99           80           82           83           84           85           86           91           92           93           94           95           96           97           98           99           90           91           92           94           95           96           97           98           99           90           90           9100 | Dell Denon DiamondVision Dimensia Disney Dumont Durabrand Durabrand Duvin Electrograph Electrograph Electrograph Electrograph Electrograph Electrograph Ererson Emprex Envision Errson Errss ESA Ether Firstar Fujitsu Futuretech Gateway GE GFM Goibraiter Goibraiter Goibraiter Goibraiter Goidestar Grandente Grundig Grungy Hallmark Hankook Harman/Kardon Harvard                                                                                                    | 251 283 304         340         311 317 319         056 088         132         031 600 330 349         053 097 137 341 335 338         322 334         058         058         243         053 060 062         228         053 060 062 065 067 068 076 093 137 266 292 335 338 349 352 380         314         050 060 222 231 350         225         347         050 060 222 331 350         225         347         053 067 068 335         362         372         068 216         053 067 068 335         368         067 335         063 061 062 065 070 085 088 107 116 332 337 378         051 305         051 305         051 305         051 305         060 061 062 065 076 077 331 349 350 379         242         351         060 061 062 065 076 077 331 349 350 379         242         351         067 068 335         368         067 068 335         369         060 70 085 076 077 331 349 350 379     < |

| NO  | Brand               | Code                                                                                       |
|-----|---------------------|--------------------------------------------------------------------------------------------|
| 101 | Havermy             | 334                                                                                        |
| 102 | Hello Kitty         | 337                                                                                        |
| 103 | Hewlett Packard     | 175 204 219                                                                                |
| 104 | Hisense             | 250 370 375                                                                                |
| 105 | HP                  | 204 219                                                                                    |
| 107 | Hyundai             | 327                                                                                        |
| 108 | llo                 | 174 254 266 312                                                                            |
| 109 | IMA                 | 067                                                                                        |
| 110 | Infinity            | 275                                                                                        |
| 112 | Initial             | 277                                                                                        |
| 113 | Innova              | 351                                                                                        |
| 114 | Insignia            | 097 237 298 299 300 306 313                                                                |
| 115 | Inteq               | 330                                                                                        |
| 117 | JBL                 | 055 071 320                                                                                |
| 118 | JC Penney           | 056 060 061 062 063 069 070 074 076 077 088                                                |
| 119 | JCB                 | 058                                                                                        |
| 120 | Jean                | 333 363 370 372                                                                            |
| 121 | linxing             | 365 368 370                                                                                |
| 123 | JVC                 | 047 048 049 065 070 114 154 172 199 201                                                    |
| 124 | Kawasho             | 058 060 062                                                                                |
| 125 | Kaypani             | 353                                                                                        |
| 120 | Kenwood             | 335                                                                                        |
| 127 | Kioto               | 055                                                                                        |
| 129 | KLH                 | 339                                                                                        |
| 130 | Kloss Novabeam      | 067 079                                                                                    |
| 131 | Kolin               | 335 369                                                                                    |
| 132 |                     | 030 060 061 182 224 257 302 321 350                                                        |
| 134 | Loewe               | 071                                                                                        |
| 135 | Logik               | 057                                                                                        |
| 136 | Luxman              | 060 062                                                                                    |
| 13/ | LXI<br>M&S          | 055 056 062 071 088 151 320 332                                                            |
| 139 | Magnasonic          | 380                                                                                        |
| 140 | Magnavox            | 052 055 060 062 063 071 090 105 108 110 163 174 176 218 320 331 350                        |
| 141 | Magnin              | 378                                                                                        |
| 142 | Majestic<br>Marantz | 057                                                                                        |
| 144 | Matsushita          | 336                                                                                        |
| 145 | Maxent              | 243 252 301                                                                                |
| 146 | Mediator            | 374                                                                                        |
| 14/ | Megapower           | 321<br>062 340                                                                             |
| 149 | Memorex             | 057 061 062 137 181 338 376 379                                                            |
| 150 | MGA                 | 060 061 062 331 349 350 378                                                                |
| 151 | Midland             | 031 070 076 077 330 332 352                                                                |
| 152 | Mintek              | 069                                                                                        |
| 154 | Mitsubishi          | 060 061 062 119 159 170 334 349                                                            |
| 155 | Monivision          | 321 325                                                                                    |
| 156 | Montgomery Ward     | 057                                                                                        |
| 15/ | Motorola            | 059 078 334                                                                                |
| 159 | Multitech           | 067 335                                                                                    |
| 160 | Multivision         | 072                                                                                        |
| 161 | NAD                 | 062 151 351                                                                                |
| 162 | NEC                 | 059 060 061 062 234 268 331 349 350                                                        |
| 164 | NET-TV              | 243 247                                                                                    |
| 165 | Newave              | 333 367 371                                                                                |
| 166 | Nikko               | 062 066 331 333 350                                                                        |
| 167 | Norcent             | 222                                                                                        |
| 160 | NOSNI               | 348<br>066 333                                                                             |
| 170 | Olevia              | 138 192 221 357 358                                                                        |
| 171 | Onwa                | 067 335                                                                                    |
| 172 | Орро                | 282                                                                                        |
| 173 | Uptimus<br>Ontoma   | 336 376<br>276                                                                             |
| 1/4 | Optonica            | 073 078 334                                                                                |
| 176 | Orion               | 097 338                                                                                    |
| 177 | Otto Versand        | 058                                                                                        |
| 178 | Panasonic           | 021 022 023 024 025 026 059 070 071 086 103 122 144 147 155 168 183 185 336 376            |
| 1/9 | Philco              | 151 552 548 549 550 552 554 578 579<br>055 059 060 061 062 063 065 071 181 320 331 340 350 |
| 181 | Philips             | 040 041 042 043 044 045 046 055 059 060 063 065 071 089 090 091 096 160 162 164 169        |
|     | •                   |                                                                                            |

| NO. | Brand                    | Code                                                                                |
|-----|--------------------------|-------------------------------------------------------------------------------------|
|     |                          | 174 177 179 190 208 291 320 347 351                                                 |
| 182 | Philips Magnavox         | 042 045 089 090 096                                                                 |
| 183 | Phonola                  | 347                                                                                 |
| 184 | Pilot                    | 060 076 331 349 350 352                                                             |
| 185 | Pioneer                  | 060 063 156 157 205 212                                                             |
| 105 | Disconcurs               | 240                                                                                 |
| 100 | Pidsinsync               | 209                                                                                 |
| 18/ | Polaroid                 | 211 21/ 220 228 315 339                                                             |
| 188 | Portland                 | 060 061 062 066 076 333 349 352                                                     |
| 189 | Price Club               | 074                                                                                 |
| 190 | Prima                    | 281 324                                                                             |
| 191 | Princeton                | 321                                                                                 |
| 192 | Prism                    | 070                                                                                 |
| 193 | Proscan                  | 027 056 088 332                                                                     |
| 104 | Proton                   | 050 053 055 252                                                                     |
| 105 | Dester                   | 100 002 003 535                                                                     |
| 195 | Protron                  | 196.262                                                                             |
| 196 | Proview                  | 263 343                                                                             |
| 197 | Pulsar                   | 031 060 330 349                                                                     |
| 198 | Руе                      | 347                                                                                 |
| 199 | Quasar                   | 022 059 070 336 376                                                                 |
| 200 | Ouelle                   | 058                                                                                 |
| 201 | Radio Shack/Realistic    | 056 060 062 065 067 073 076 077                                                     |
| 201 | Radiola<br>Radiola       | 247                                                                                 |
| 202 | Nauluia<br>De l'e Che el | 24/                                                                                 |
| 203 | Kadio Snack              | 088 331 332 335 349 350 352                                                         |
| 204 | RCA                      | 027 028 029 056 059 060 061 062 082 088 095 098 332 348 349 354 378                 |
| 205 | Realistic                | 088 331 335 349 350 352                                                             |
| 206 | Runco                    | 031 330 331 350                                                                     |
| 207 | Sampo                    | 060 062 076 077 243 283 331 350 352 353                                             |
| 208 | Samsung                  | 037 038 039 060 061 062 065 074 076 077 129 130 140 143 158 166 178 193 194 209 213 |
|     | ,                        | 229 232 286 294 295 331 349 350 351 354                                             |
| 200 | Cameux                   | 357                                                                                 |
| 207 | Samui                    | 007.220                                                                             |
| 210 | Salisui                  | 097 558                                                                             |
| 211 | Sanyo                    | 060 249 270 378                                                                     |
| 212 | SBR                      | 347                                                                                 |
| 213 | Sceptre                  | 264                                                                                 |
| 214 | Scimitsu                 | 349                                                                                 |
| 215 | Scotch                   | 062                                                                                 |
| 216 | Scott                    | 060 062 065 067 068 255 335 349                                                     |
| 217 | Sears                    | 053 055 056 060 062 068 080 088 151 244 320 332 379                                 |
| 21/ |                          | 055 055 050 000 002 000 000 000 151 244 520 552 575                                 |
| 210 | JEI Charm                |                                                                                     |
| 219 | Snarp                    | 033 034 035 036 060 062 065 0/3 0/6 0/8 083 112 131 139 142 145 16/ 1/1 180 198 202 |
|     |                          | 203 334 352                                                                         |
| 220 | Shen Ying                | 333                                                                                 |
| 221 | Sheng Chia               | 334 367                                                                             |
| 222 | Shogun                   | 060 349                                                                             |
| 223 | Signature                | 057                                                                                 |
| 224 | Simpson                  | 063                                                                                 |
| 225 | Sinudyne                 | 058                                                                                 |
| 225 | sky                      | 351                                                                                 |
| 220 | Ski                      | 225                                                                                 |
|     | Skyglant                 | 335                                                                                 |
| 228 | Sony                     | 011 012 013 014 015 016 058 087 094 101 102 118 124 128 136 148 153 184 206 226 287 |
|     |                          | 288                                                                                 |
| 229 | Soundesign               | 060 062 063 067 068 335                                                             |
| 230 | Sowa                     | 366 370                                                                             |
| 231 | Squareview               | 053 080                                                                             |
| 232 | SSS                      | 060 067 335 349                                                                     |
| 233 | Starlite                 | 067 335                                                                             |
| 233 | Starrice                 | 225                                                                                 |
| 234 | Statio Experience        | 323                                                                                 |
| 235 | superscan                | 022 200 334 330                                                                     |
| 236 | Supre-Macy               | 0/9                                                                                 |
| 237 | Supreme                  | 058                                                                                 |
| 238 | SVA                      | 230 355                                                                             |
| 239 | Sylvania                 | 046 050 051 052 053 054 055 060 062 063 071 137 141 161 289 320 331 350             |
| 240 | Symphonic                | 053 067 080 141 335                                                                 |
| 241 | Synco                    | 333 337 361 366 367 371                                                             |
| 241 | Suntav                   | 138 107 344 357 358                                                                 |
| 242 | JyilldX                  | 0LC 1/LC ITTL 2/LI ULI                                                              |
| 243 | syntax-Brillian          | 192.244                                                                             |
| 244 | lacico                   | 333 3/1                                                                             |
| 245 | Tandy                    | 078 334                                                                             |
| 246 | Tatung                   | 059 253 273 341 360 363 366 370                                                     |
| 247 | Technics                 | 070 336                                                                             |
| 248 | Techview                 | 326                                                                                 |
| 240 | Techwood                 | 060.062.070                                                                         |
| 249 | Tata                     | 000 002 070                                                                         |
| 250 | ieco                     | 1/2 /02 202                                                                         |
| 251 | текліка                  | 055 057 060 061 062 063 065 066 067 068 074 076 320 333 335 349 352 354             |
| 252 | lelecaption              | 075                                                                                 |
| 253 | Telefunken               | 038                                                                                 |
| 254 | Thomson                  | 088                                                                                 |
| 255 | TMK                      | 060 062                                                                             |
| 256 | TNCi                     | 330                                                                                 |
| 250 | Toshiha                  | 017 018 019 020 074 075 099 100 104 106 100 111 112 115 120 122 146 151 172 227 254 |
| 201 | Tatavisian               | 01/ 010 017 020 0/4 0/3 077 100 104 100 109 111 113 113 120 123 140 131 1/3 22/ 354 |
| 258 | IULEVISION               | 0/0352                                                                              |
| 100 | irutech                  | /48                                                                                 |

Haier LED HDTV EN-30

| NO. | Brand              | Code                                                        |
|-----|--------------------|-------------------------------------------------------------|
| 260 | Tuntex             | 333 362                                                     |
| 261 | TVS                | 338                                                         |
| 262 | Universal          | 069                                                         |
| 263 | Vector Research    | 331 350                                                     |
| 264 | Victor             | 065                                                         |
| 265 | Vidikron           | 055 320                                                     |
| 266 | Vidtech            | 060 061 062 349                                             |
| 267 | Viewsonic          | 133 214 218 223 233 243 316 356                             |
| 268 | Viking             | 079                                                         |
| 269 | Viore              | 254                                                         |
| 270 | Visco              | 309                                                         |
| 271 | Vizio              | 133 257 261 296 318 341 356 359 360                         |
| 272 | Wards              | 055 056 057 060 061 062 068 069 071 073 088 320 331 349 350 |
| 273 | Waycon             | 151                                                         |
| 274 | Westinghouse       | 133 187 188 195 215 290 303 337                             |
| 275 | White Westinghouse | 093 338                                                     |
| 276 | Yamaha             | 060 061 062 331 349 350                                     |
| 277 | Yapshe             | 373                                                         |
| 278 | Zenith             | 030 031 032 057 060 081 084 093 121 330 333 338             |

#### DVD

| NO.  | Brand                 | Code                                    |
|------|-----------------------|-----------------------------------------|
| 1    | Accele Vision         | 250                                     |
| 2    | Accurian              | 355                                     |
| 3    | Advent                | 330                                     |
| 4    | Aiwa                  | 307                                     |
| 5    | Akai                  | 280 323 361                             |
| 6    | Alco                  | 378                                     |
| 7    | Allogro               | 349                                     |
| ~    | Allegio               | 247                                     |
| 0    | Amphien MediaWorks    | 257                                     |
| - 10 | Ampinion mediaworks   | 238                                     |
| 10   | AMW                   | 238                                     |
|      | Apex                  | 025 026 02/ 028 0/8 11/ 1/2 192 342 343 |
| 12   | Apple                 | 319                                     |
| 13   | Arrgo                 | 351                                     |
| 14   | Aspire                | 332                                     |
| 15   | Astar                 | 252                                     |
| 16   | Audiovox              | 164 167 223 328                         |
| 17   | Axion                 | 281                                     |
| 18   | Bang & Olufsen        | 344                                     |
| 19   | Blaupunkt             | 249 343                                 |
| 20   | Blue Parade           | 340                                     |
| 21   | BOSE                  | 062 079                                 |
| 22   | BOSS                  | 251                                     |
| 23   | Boston Acoustics      | 381                                     |
| 24   | Broksonic             | 123 323                                 |
| 25   | California Audio Labs | 325                                     |
| 26   | CambridgeSoundWorks   | 290                                     |
| 27   | Changhong             | 326 375                                 |
| 28   | CineVision            | 196 349 350                             |
| 29   | Clarion               | 262                                     |
| 30   | Classic               | 336                                     |
| 21   | Cabu                  | 092 120 142 227 221                     |
| 22   | Curtic                | 130                                     |
| 32   | Curtis Mathee         | 123                                     |
| 24   | Curus Matties         | 332                                     |
| 25   | CyberHollie           | 029 046 331 306 373 374 377             |
| 35   | Cytron                | 2/9                                     |
| 36   | Daewoo                | 113 349 361                             |
| 37   | Denon                 | 070 182 198 209 299 300 325             |
| 38   | Desay                 | 268                                     |
| 39   | DiamondVision         | 320 321 322                             |
| 40   | Disney                | 100 132                                 |
| 41   | Dual                  | 312                                     |
| 42   | Durabrand             | 353                                     |
| 43   | DVD2000               | 337                                     |
| 44   | Eclipse               | 227                                     |
| 45   | Emerson               | 063 248 324 345 385                     |
| 46   | Enterprise            | 345                                     |
| 47   | ESA                   | 259 354                                 |
| 48   | Fisher                | 305 346                                 |
| 49   | Funai                 | 354 385                                 |
| 50   | Gateway               | 376 378 384                             |
| 51   | GE                    | 101 195 338 343                         |
| 52   | GFM                   | 204                                     |
| 53   | Go Video              | 118 349 382 384                         |
| 54   | Goldstar              | 120                                     |
| 55   | GPX                   | 194                                     |
| 56   | Gradiente             | 270 325                                 |
| 57   | Graanhill             | 2/0323                                  |
| 2/   | Gundia                | 200                                     |
| 58   | urunaig               | עננ                                     |

| NO.       | Brand           | Code                                                                                         |
|-----------|-----------------|----------------------------------------------------------------------------------------------|
| 59        | Haier           | 334                                                                                          |
| 60        | Harman/Kardon   | 224 347                                                                                      |
|           |                 | 224 347                                                                                      |
| 61        | Hitachi         | 014 136 205 244                                                                              |
| 62        | Hiteker         | 342                                                                                          |
| 63        | iLive           | 293                                                                                          |
| 64        | llo             | 213                                                                                          |
| 65        | iLuv            | 314                                                                                          |
| 66        | Initial         | 278 343                                                                                      |
| 67        | Insignia        | 274 289 208 303 354                                                                          |
|           | Insigna         | 234 240                                                                                      |
| 08        | Integra         | 326 340                                                                                      |
| 69        | Irradio         | 1/4                                                                                          |
| 70        | iSymphony       | 294                                                                                          |
| 71        | Jamo            | 308                                                                                          |
| 72        | JBL             | 162 347                                                                                      |
| 73        | Jensen          | 311 331                                                                                      |
| 74        | IVC             | 030 031 032 033 034 035 036 037 038 086 087 095 103 122 141 142 161 173 214 218 243 306 341  |
| 75        | lwin            | 300                                                                                          |
| 76        | Vauacaki        | 338                                                                                          |
| /6        | Kawasaki        | 328                                                                                          |
|           | Kenwood         | 325                                                                                          |
| 78        | KLH             | 115 272 328 343                                                                              |
| 79        | Konka           | 359 360                                                                                      |
| 80        | Koss            | 153 286 327 334                                                                              |
| 81        | Landel          | 363                                                                                          |
| 82        | Lasonic         | 263 348                                                                                      |
| 02        | Laborat         | 222 252                                                                                      |
| - 0.0     | Louison         | 207                                                                                          |
| <u>84</u> | LEXICON         |                                                                                              |
| 85        | Lla             | 102 151 165 185 189 201 211 242 256 283 345 349                                              |
| 86        | Liquid Video    | 334                                                                                          |
| 87        | Liteon          | 158 219 355 384                                                                              |
| 88        | Loewe           | 356 365                                                                                      |
| 89        | Magnavox        | 068 071 124 156 179 213 298 324 336 339 354                                                  |
| 90        | Marantz         | 245 301 302 339                                                                              |
| 01        | Momorov         | 100 122 222                                                                                  |
| - 21      | Memore          | 220                                                                                          |
| 92        | MICrosott       | 338                                                                                          |
| 93        | Mintek          | 213 278 343                                                                                  |
| 94        | Mitsubishi      | 106 177 190 337                                                                              |
| 95        | NAD             | 264                                                                                          |
| 96        | Nakamichi       | 310                                                                                          |
| 97        | Nesa            | 343                                                                                          |
| 98        | Next Base       | 363                                                                                          |
| 00        | Newtoch         | 333                                                                                          |
| 99        | Nexxtech        | 2/1                                                                                          |
| 100       | Norcent         | 129 246                                                                                      |
| 101       | Onkyo           | 145 188 197 206 207 326 336                                                                  |
| 102       | Орро            | 273 284                                                                                      |
| 103       | Oritron         | 327 334                                                                                      |
| 104       | Panasonic       | 017 018 019 020 021 022 023 024 051 059 067 070 072 073 077 080 083 091 099 135 138 160 181  |
|           |                 | 183 184 199 205 233 234 235 325 336 387 388                                                  |
| 105       | Philco          | 238                                                                                          |
| 105       | Phillips        | 320                                                                                          |
| 100       | Pinnips         | 00/ 041 042 0/ 1098 13/ 144 132 13/ 108 1/4 1/0 1/8 208 213 330 339 33/ 383                  |
| 107       | Pioneer         | 043 044 045 046 047 058 110 150 200 229 247 340 390                                          |
| 108       | Polaroid        | 028 241 277                                                                                  |
| 109       | Polk Audio      | 339                                                                                          |
| 110       | Portland        | 361                                                                                          |
| 111       | Presidian       | 385                                                                                          |
| 112       | Prima           | 282 383                                                                                      |
| 113       | Princeton       | 358                                                                                          |
| 114       | Proceed         | 242                                                                                          |
| 114       | rioceeu         | J42                                                                                          |
| 115       | Proscan         | 009 338                                                                                      |
| 116       | Руе             | 276                                                                                          |
| 117       | Qwestar         | 327                                                                                          |
| 118       | RCA             | 039 040 069 090 166 191 328 338 340 343                                                      |
| 119       | Regent          | 333                                                                                          |
| 120       | Rio             | 349                                                                                          |
| 120       | Rotel           | 341                                                                                          |
| 121       | Beurs           | 200                                                                                          |
| 122       | KOWA            | 529                                                                                          |
| 123       | Sampo           | 119 265 370 372                                                                              |
| 124       | Samsung         | 012 013 014 015 016 054 064 066 074 075 085 104 105 108 111 121 125 134 154 193 210 226 325  |
|           |                 | 389                                                                                          |
| 125       | Sansui          | 228 275 323                                                                                  |
| 126       | Sanvo           | 287 323 346                                                                                  |
| 127       | Sensory Science | 384                                                                                          |
| 12/       | Charn           | 002 110 187 202 220 201 205 206 207                                                          |
| 128       | Sharp           | 010 10/ 202 220 291 295 290 29/                                                              |
| 129       | Sharper Image   | 308                                                                                          |
| 130       | Sherwood        | 292 361                                                                                      |
| 131       | Shinco          | 260                                                                                          |
| 132       | Shinsonic       | 213 335                                                                                      |
| 122       | Siama Desians   | 358                                                                                          |
| 124       | Conic Pluo      | 240                                                                                          |
| 104       | Sould Dide      | 772<br>772 772 772 772 772 772 772 772 772                                                   |
| ذك        | зопу            | 000 00 1 002 003 004 005 006 049 052 055 056 057 060 061 065 076 081 092 094 097 109 112 114 |
|           |                 | 126 12/ 128 146 147 148 155 230 231 232 316 317 318 335                                      |
| 136       | Sungale         | 267                                                                                          |

| NO. | Brand          | Code                                                                                        |
|-----|----------------|---------------------------------------------------------------------------------------------|
| 137 | Superscan      | 124 324                                                                                     |
| 138 | SVA            | 364                                                                                         |
| 139 | Sylvania       | 042 063 124 133 159 204 225 285 324 354 385 386                                             |
| 140 | Symphonic      | 133 159 385                                                                                 |
| 141 | Teac           | 266 328 371 379 380                                                                         |
| 142 | Technics       | 325                                                                                         |
| 143 | Techwood       | 261                                                                                         |
| 144 | Terapin        | 366                                                                                         |
| 145 | Theta Digital  | 340                                                                                         |
| 146 | Toshiba        | 007 008 009 010 011 050 053 084 088 089 096 107 130 131 140 163 169 170 171 175 186 212 215 |
|     |                | 216 217 221 238 239 240 254 255 323 336                                                     |
| 147 | Tredex         | 362                                                                                         |
| 148 | Trutech        | 296                                                                                         |
| 149 | Tview          | 313                                                                                         |
| 150 | Urban Concepts | 336                                                                                         |
| 151 | US Logic       | 213                                                                                         |
| 152 | Venturer       | 288 328                                                                                     |
| 153 | Vizio          | 367 369                                                                                     |
| 154 | Vocopro        | 315                                                                                         |
| 155 | Westinghouse   | 222                                                                                         |
| 156 | Xbox           | 338                                                                                         |
| 157 | Yamaha         | 180 253 325 339                                                                             |
| 158 | Zenith         | 102 116 120 139 149 336 345 349                                                             |

#### VCR

| NO. | Brand           | Code                                    |
|-----|-----------------|-----------------------------------------|
| 1   | ABS             | 111                                     |
| 2   | Adventura       | 008 032                                 |
| 3   | Aiwa            | 008 032 095 112                         |
| 4   | Akai            | 019                                     |
| 5   | Alienware       | 111                                     |
| 6   | American High   | 031                                     |
| 7   | Apex            | 115                                     |
| 8   | Asha            | 012 029                                 |
| 9   | Audio Dynamics  | 016                                     |
| 10  | Audiovox        | 030 082 112                             |
| 11  | Bang & Olufsen  | 113                                     |
| 12  | Beaumark        | 012 029                                 |
| 13  | Bell & Howell   | 028                                     |
| 14  | Broksonic       | 074 099 114                             |
| 15  | Calix           | 030 112                                 |
| 16  | Candle          | 029 030                                 |
| 17  | Canon           | 031                                     |
| 18  | CineVision      | 094                                     |
| 19  | Citizen         | 029 030 112 121                         |
| 20  | Colortyme       | 016                                     |
| 21  | Colt            | 118                                     |
| 22  | Craig           | 012 029 030 112                         |
| 23  | Curtis Mathes   | 016 029 031                             |
| 24  | Cybernex        | 012 029                                 |
| 25  | Cyperpower      | 111                                     |
| 26  | Daewoo          | 018 032 051 093 121                     |
| 27  | Davidson        | 008                                     |
| 28  | DBX             | 016                                     |
| 29  | Dell            | 111                                     |
| 30  | Denon           | 013                                     |
| 31  | DiamondVision   | 107                                     |
| 32  | DIRECTV         | 110 122 124 125 129 130 134 136         |
| 33  | Dishpro         | 133                                     |
| 34  | Durabrand       | 025                                     |
| 35  | Dynatech        | 008 032                                 |
| 36  | Echostar        | 133                                     |
| 37  | Electrohome     | 010 030 112                             |
| 38  | Electrophonic   | 030 112                                 |
| 39  | Emerson         | 008 010 020 030 031 032 105 112 116 121 |
| 40  | ESA             | 101                                     |
| 41  | Expressvu       | 133                                     |
| 42  | Fisher          | 028 073                                 |
| 43  | Fuji            | 031                                     |
| 44  | Funai           | 008 020 032 105 116                     |
| 45  | Garrard         | 008 032                                 |
| 46  | Gateway         | 111                                     |
| 47  | GE              | 012 029 031 055 119                     |
| 48  | Go Video        | 012 072                                 |
| 49  | GOI             | 133                                     |
| 50  | Goldstar        | 016 030 106 112 120                     |
| 51  | Gradiente       | 008 032                                 |
| 52  | Harley Davidson | 032                                     |
| 53  | Harman/Kardon   | 016                                     |
| 54  | Headquarter     | 028                                     |
|     |                 |                                         |

| NO                                                                                                    | Brand                                                                                                    | Code                                                                                                    |
|----------------------------------------------------------------------------------------------------|----------------------------------------------------------------------------------------------------|----------------------------------------------------------------------------------------------------|
| 55                                                                                                    | Hewlett Packard                                                                                                    | 111                                                                                                    |
| 55                                                                                                    | liteachi                                                                                                    | 009.012.049                                                                                                    |
| 50                                                                                                    | HILIAUTI                                                                                                    | 110                                                                                                    |
| 5/                                                                                                    | HNS                                                                                                    | 110                                                                                                    |
| 58                                                                                                    | Howard Computers                                                                                                    | 111                                                                                                    |
| 59                                                                                                    | HP                                                                                                    | 111                                                                                                    |
| 60                                                                                                    | HTS                                                                                                    | 133                                                                                                    |
| 61                                                                                                    | Hughes Network Systems                                                                                                    | 013 110 122 124 125 130                                                                                                    |
| 62                                                                                                    | Humax                                                                                                    | 110 122                                                                                                    |
| 63                                                                                                    | Hush                                                                                                    | 111                                                                                                    |
| 64                                                                                                    | IRLIVPOWER                                                                                                    | 111                                                                                                    |
| 65                                                                                                    | Incignia                                                                                                    | 091                                                                                                    |
| - 00                                                                                                    | Insignia<br>Instant Declary                                                                                                    | 001                                                                                                    |
| 00                                                                                                    |                                                                                                    | 031                                                                                                    |
| 6/                                                                                                    | JC Penney                                                                                                    | 016 028 029 030 031                                                                                                    |
| 68                                                                                                    | JCL                                                                                                    | 031                                                                                                    |
| 69                                                                                                    | JVC                                                                                                    | 014 015 016 028 040 059 060 083 084 085 086 122 133                                                                                                    |
| 70                                                                                                    | KEC                                                                                                    | 112                                                                                                    |
| 71                                                                                                    | Kenwood                                                                                                    | 016 028                                                                                                    |
| 72                                                                                                    | Kodak                                                                                                    | 030 031 112                                                                                                    |
| 73                                                                                                    | LG                                                                                                    | 030 081 091                                                                                                    |
| 74                                                                                                    | Linksys                                                                                                    | 111                                                                                                    |
| 75                                                                                                    | Linklys<br>Llowd's                                                                                                    | 008.032                                                                                                    |
| 76                                                                                                    |                                                                                                    | 030 112                                                                                                    |
| 70                                                                                                    | LAI                                                                                                    | 030 112                                                                                                    |
| //                                                                                                    | wagnasonic                                                                                                    | 020 121                                                                                                    |
| 78                                                                                                    | Magnavox                                                                                                    | 008 020 021 025 027 031 044                                                                                                    |
| 79                                                                                                    | Magnin                                                                                                    | 012 030 119                                                                                                    |
| 80                                                                                                    | Marantz                                                                                                    | 016 028 031                                                                                                    |
| 81                                                                                                    | Marta                                                                                                    | 030 112                                                                                                    |
| 82                                                                                                    | Matsushita                                                                                                    | 031                                                                                                    |
| 83                                                                                                    | Media Center PC                                                                                                    | 111                                                                                                    |
| 84                                                                                                    | MEI                                                                                                    | 031                                                                                                    |
| 85                                                                                                    | Memorex                                                                                                    | 008 012 025 028 029 030 031 032 100 108 112 114 117 120                                                                                                    |
| 84                                                                                                    | MGA                                                                                                    | 010.012.119                                                                                                    |
| 00                                                                                                    | MGA                                                                                                    | 010 012 119                                                                                                    |
| 8/                                                                                                    | MGN lechnology                                                                                                    | 012 029                                                                                                    |
| 88                                                                                                    | Microsoft                                                                                                    |                                                                                                    |
| 89                                                                                                    | Mind                                                                                                    | 111                                                                                                    |
| 90                                                                                                    | Minolta                                                                                                    | 013                                                                                                    |
| 91                                                                                                    | Mitsubishi                                                                                                    | 010 041                                                                                                    |
| 92                                                                                                    | Motorola                                                                                                    | 031                                                                                                    |
| 93                                                                                                    | MTC                                                                                                    | 008 012 029                                                                                                    |
| 94                                                                                                    | Multitech                                                                                                    | 008 029 032                                                                                                    |
| 95                                                                                                    | NEC                                                                                                    | 016 028                                                                                                    |
| 96                                                                                                    | Nikko                                                                                                    | 030 112                                                                                                    |
| 97                                                                                                    | Niveus Media                                                                                                    | 111                                                                                                    |
| 09                                                                                                    | Nekley                                                                                                    | 012.020                                                                                                    |
| 20                                                                                                    | NUDICA                                                                                                    | 012 029                                                                                                    |
| 00                                                                                                    | No the set                                                                                                    | 111                                                                                                    |
| 99                                                                                                    | Northgate                                                                                                    | 111                                                                                                    |
| 99<br>100                                                                                                    | Northgate<br>Olympus                                                                                                    | 111<br>031                                                                                                    |
| 99<br>100<br>101                                                                                                    | Northgate<br>Olympus<br>Optimus                                                                                                    | 111<br>031<br>020 030 112 117                                                                                                    |
| 99<br>100<br>101<br>102                                                                                                    | Northgate<br>Olympus<br>Optimus<br>Optonica                                                                                                    | 111<br>031<br>020800 112 117<br>023                                                                                                    |
| 99<br>100<br>101<br>102<br>103                                                                                                    | Northgate<br>Olympus<br>Optimus<br>Optonica<br>Orion                                                                                                    | 111<br>031<br>020 030 112 117<br>023<br>045 108                                                                                                    |
| 99<br>100<br>101<br>102<br>103<br>104                                                                                                    | Northgate<br>Olympus<br>Optimus<br>Optonica<br>Orion<br>Panasonic                                                                                                    | 111<br>031<br>020 030 112 117<br>023<br>045 108<br>000 001 002 003 031 035 037 056 063 079 089 098 109 117 128                                                                                                    |
| 99<br>100<br>101<br>102<br>103<br>104<br>105                                                                                                    | Northgate<br>Olympus<br>Optimus<br>Optonica<br>Orion<br>Panasonic<br>Penney                                                                                                    | 111<br>031<br>020 080 112 117<br>023<br>045 108<br>000 001 002 003 031 035 037 056 063 079 089 098 109 117 128<br>000 010 102 103 112 119 120                                                                                                    |
| 99<br>100<br>101<br>102<br>103<br>104<br>105<br>106                                                                                                    | Northgate<br>Olympus<br>Optimus<br>Optonica<br>Orion<br>Panasonic<br>Penney<br>Pentax                                                                                                    | 111<br>031<br>020 030 112 117<br>023<br>045 108<br>000 001 002 003 031 035 037 056 063 079 089 098 109 117 128<br>012 013 112 119 120<br>013                                                                                                    |
| 99<br>100<br>101<br>102<br>103<br>104<br>105<br>106<br>107                                                                                                    | Northgate<br>Olympus<br>Optimus<br>Optonica<br>Orion<br>Panasonic<br>Penney<br>Pentax<br>Philco                                                                                                    | 111<br>031<br>020 030 112 117<br>023<br>045 108<br>000 001 102 003 031 035 037 056 063 079 089 098 109 117 128<br>012 013 112 119 120<br>013<br>031                                                                                                    |
| 99<br>100<br>101<br>102<br>103<br>104<br>105<br>106<br>107<br>108                                                                                                    | Northgate<br>Olympus<br>Optimus<br>Optonica<br>Orion<br>Panasonic<br>Penney<br>Pentax<br>Philips                                                                                                    | 111 031 020 630 112 117 023 045 108 000 001 002 003 031 035 037 056 063 079 089 098 109 117 128 012 013 112 119 120 013 031 031 031 031 031                                                                                                    |
| 99<br>100<br>101<br>102<br>103<br>104<br>105<br>106<br>107<br>108<br>109                                                                                                    | Northgate<br>Olympus<br>Optimus<br>Optonica<br>Orion<br>Panasonic<br>Penney<br>Pentax<br>Philico<br>Philips<br>Philips                                                                                                    | 111         031         020 030 112 117         023         045 108         000 001 002 003 031 035 037 056 063 079 089 098 109 117 128         012 013 112 119 120         013         023         031         023 031 044 071 087 110 116 122 124 125 126         044                                                                                                    |
| 99<br>100<br>101<br>102<br>103<br>104<br>105<br>106<br>107<br>108<br>109<br>110                                                                                                    | Northgate<br>Olympus<br>Optimus<br>Optonica<br>Panasonic<br>Panasonic<br>Pentax<br>Pentax<br>Philos<br>Philips<br>Philips Magnavox<br>Pilot                                                                                                    | 111         031         020 030 112 117         023         045 108         000 001 102 030 31 035 037 056 063 079 089 098 109 117 128         012 013 112 119 120         013         023 031 0.44 071 1087 110 116 122 124 125 126         044         031         031         031         031         031         031                                                                                                    |
| 99<br>100<br>101<br>102<br>103<br>104<br>105<br>106<br>107<br>108<br>109<br>110<br>111                                                                                                    | Northgate<br>Olympus<br>Optimus<br>Optonica<br>Orion<br>Panasonic<br>Penney<br>Pentax<br>Philips<br>Philips<br>Philips<br>Philips<br>Philips<br>Philips<br>Philips                                                                                                    | 111         031         020 050 112 117         023         045 108         000 001 002 003 031 035 037 056 063 079 089 098 109 117 128         012 013 112 119 120         031         023 031 044 071 087 110 116 122 124 125 126         044         031 112         104 115                                                                                                    |
| 99<br>100<br>101<br>102<br>103<br>104<br>105<br>106<br>107<br>108<br>109<br>110<br>111                                                                                                    | Northgate<br>Olympus<br>Optimus<br>Optonica<br>Orion<br>Panasonic<br>Penney<br>Pentax<br>Philico<br>Philips<br>Philips<br>Philips Magnavox<br>Pilot<br>Polarioid<br>Peneridiaa                                                                                                    | 111         031         020 030 112 117         023         045 108         000 001 002 003 031 035 037 056 063 079 089 098 109 117 128         012 013 112 119 120         013         023 031 044 071 087 110 116 122 124 125 126         044         030 112         104 115         115                                                                                                    |
| 99<br>100<br>101<br>102<br>103<br>104<br>105<br>106<br>107<br>108<br>109<br>110<br>111<br>111<br>112                                                                                                    | Northgate<br>Olympus<br>Optimus<br>Optonica<br>Orion<br>Panasonic<br>Penney<br>Pentax<br>Philos<br>Philips<br>Philips<br>Philips<br>Philips<br>Philips<br>Philips<br>Philo<br>Philos<br>Philos<br>Philos<br>Philos<br>Philos<br>Philos                                                                                                    | 111         031         020 030 112 117         023         045 108         000 001 102 030 31 035 037 056 063 079 089 098 109 117 128         012 013 112 119 120         033         034         035 037 016 044 07 1087 110 116 122 124 125 126         044         030 112         104 115         116         116                                                                                                    |
| 99<br>100<br>101<br>102<br>103<br>104<br>105<br>106<br>107<br>108<br>109<br>110<br>111<br>111<br>112<br>113                                                                                                    | Northgate<br>Olympus<br>Optimus<br>Optinica<br>Panasonic<br>Penney<br>Pentax<br>Philips<br>Philips<br>Philips<br>Philips<br>Polaroid<br>Presidian<br>Profitronic                                                                                                    | 111         031         020 080 112 117         023         045 108         000 001 002 003 031 035 037 056 063 079 089 098 109 117 128         012 013 112 119 120         013         023 031 044 071 087 110 116 122 124 125 126         044         031 112         104 115         116         012         013         014         015         016         017         018         029 031 044 071 087 110 116 122 124 125 126                                                                                                    |
| 99<br>100<br>101<br>102<br>103<br>104<br>105<br>106<br>107<br>108<br>109<br>110<br>111<br>112<br>113<br>114                                                                                                    | Northgate<br>Olympus<br>Optimus<br>Optonica<br>Pranasonic<br>Penney<br>Pentax<br>Philips<br>Philips<br>Philips<br>Philips<br>Philips<br>Pilot<br>Polaroid<br>Presidian<br>Presidian<br>Profitronic<br>Profitronic                                                                                                    | 111         031         020 030 112 117         023         045 108         000 001 002 003 01 05 037 056 063 079 089 098 109 117 128         012 013 112 119 120         013         023 031 044 071 087 110 116 122 124 125 126         044         030 112         104 115         116         012         013                                                                                                    |
| 99<br>100<br>101<br>102<br>103<br>104<br>105<br>106<br>107<br>108<br>109<br>110<br>111<br>112<br>113<br>114<br>115                                                                                                    | Northgate<br>Olympus<br>Optimus<br>Optonica<br>Orion<br>Panasonic<br>Penney<br>Pentax<br>Pentax<br>Philips<br>Philips<br>Philip                                                                                                    | 111         031         020 030 112 117         023         045 108         000 001 002 003 031 035 037 056 063 079 089 098 109 117 128         012 013 112 119 120         033         034         035 031 044 071 087 110 116 122 124 125 126         044         030 112         104 115         116         069 070 134         0925                                                                                                    |
| 99<br>100<br>101<br>102<br>103<br>104<br>105<br>106<br>107<br>108<br>109<br>110<br>111<br>112<br>113<br>114<br>115<br>116                                                                                                    | Northgate Olympus Optimus Optimus Optionica Orion Panasonic Penney Pentax Philips Philips Philips Plilot Plilot Ploaroid Presidian Profitronic Prosan Pusar Pusar Pusar Pusar Pusar Pusa                                                                                                    | 111         031         020 080 112 117         023         045 108         000 001 002 003 031 035 037 056 063 079 089 098 109 117 128         010 20 031 12 119 120         013         023 031 044 071 087 110 116 122 124 125 126         044         030 112         104 115         116         012         013         023 031 044 071 087 110 116 122 124 125 126         044         030 112         104 115         116         012         0134         025         103                                                                                                    |
| 99           100           101           102           103           104           105           106           107           108           109           110           111           112           113           114           115           116           117                                                                                                    | Northgate Olympus Optimus Optimus Optinica Pranasonic Penney Pentax Philips Philips Philips Philips Philips Philo Philo                                                                                                    | 111         031         020 030 112 117         023         045 108         000 001 002 003 031 035 037 056 063 079 089 098 109 117 128         012 013 112 119 120         013         023 031 044 071 087 110 116 122 124 125 126         044         030 112         104 115         116         012         006 070 134         025         103         028                                                                                                    |
| 99           100           101           102           103           104           105           106           107           108           109           101           111           112           113           114           115           116           117           118                                                                                                    | Northgate<br>Olympus<br>Optimus<br>Optonica<br>Optonica<br>Panasonic<br>Penaey<br>Pentax<br>Pentax<br>Philips<br>Philips<br>Phi                                                                                                    | 111         031         020 030 112 117         023         045 108         000 001 002 003 031 035 037 056 063 079 089 098 109 117 128         012 013 112 119 120         033         034         035 01 044 071 087 110 116 122 124 125 126         044         030 112         104 105         116         012         09 070 134         025         103         028         028         028         028         028         028                                                                                                    |
| 99           100           101           102           103           104           105           106           107           108           109           110           111           112           113           114           115           116           117           118           119                                                                                                    | Northgate<br>Olympus<br>Optimus<br>Optonica<br>Orion<br>Panasonic<br>Penney<br>Pentax<br>Philos<br>Philips<br>Philips<br>Philips<br>Philips<br>Philips<br>Philips<br>Philips<br>Polaroid<br>Presidian<br>Presidian<br>Profitronic<br>Presidan<br>Presiden<br>Presiden<br>Presi                                                                                                    | 111         031         020 030 112 117         023         045 108         000 001 002 003 031 035 037 056 063 079 089 098 109 117 128         012 013 112 119 120         013         023 031 044 071 087 110 116 122 124 125 126         044         030 112         104 115         116         012         025         103         025         030         041         050 070 134         025         030         031         031         032         045 070 134         025         031         032         033         034         035         036         0376 117                                                                                                    |
| 99           100           101           102           103           104           105           106           107           108           109           110           111           112           113           114           115           116           117           118           114           115           116           117           118           119           120                                                                                                    | Northgate<br>Olympus<br>Optimus<br>Optimus<br>Optonica<br>Orion<br>Panasonic<br>Penney<br>Pentaw<br>Philos<br>Philips<br>Philip                                                                                                    | 111         031         020 030 112 117         023         045 108         000 001 102 030 31 035 037 056 063 079 089 098 109 117 128         012 013 112 119 120         013         023 031 044 071 087 110 116 122 124 125 126         044         030 112         104 105         116         012         069 070 134         025         103         028         028         028         031 076 117         008 023 030                                                                                                    |
| 99           100           101           102           103           104           105           106           107           108           109           110           111           112           113           114           115           116           117           118           119           120           120           121                                                                                                    | Northgate<br>Olympus<br>Optimus<br>Optonica<br>Panasonic<br>Penney<br>Pentax<br>Philips<br>Philips<br>Phi                                                                                                    | 111         031         020 080 112 117         023         045 108         000 001 002 003 031 035 037 056 063 079 089 098 109 117 128         012 013 112 119 120         013         023 031 044 071 087 110 116 122 124 125 126         044         031 102         104 105         116         012         028         028         028         028         031 076 117         008         028         021 07 0134         028         028         028         028         028         028         029 020 029 030 031 032                                                                                                    |
| 99           100           101           102           103           104           105           106           107           108           109           110           111           112           113           114           115           116           117           118           119           120           121                                                                                                    | Northgate<br>Olympus<br>Optimus<br>Optonica<br>Orion<br>Panasonic<br>Penney<br>Pentax<br>Philos<br>Philips<br>Philips<br>Philips<br>Philips<br>Philips<br>Philips<br>Philips<br>Philips<br>Philips<br>Philips<br>Philips<br>Philips<br>Philips<br>Presidian<br>Profittonic<br>Presidian<br>Profittonic<br>Presidan<br>Presiden<br>Presiden                                                                                                    | 111         031         020 030 112 117         023         045 108         000 001 002 003 031 035 037 056 063 079 089 098 109 117 128         012 013 112 119 120         013         023 31 044 071 087 110 116 122 124 125 126         044         030 112         104 115         116         012         013         025         103         028         028         028         028         02107 117         008 023 030         023 020 0031 032         030 102                                                                                                    |
| 99           100           101           102           103           104           105           106           107           108           109           100           111           112           113           114           115           116           117           118           119           120           121           122                                                                                                    | Northgate<br>Olympus<br>Optimus<br>Optimus<br>Optimica<br>Panasonic<br>Penney<br>Pentax<br>Philos<br>Philips<br>Philips<br>Phil                                                                                                    | 111         031         020 030 112 117         023         045 108         000 001 102 030 31 035 037 056 063 079 089 098 109 117 128         012 013 112 119 120         013         031         032 031 044 071 087 110 116 122 124 125 126         044         030 112         104 105         116         012         069 070 134         025         103         028         028         03100         032 030 00         032 030 01         032 020 029 030 031 032         033 112                                                                                                    |
| 99           100           101           102           103           104           105           106           107           108           109           100           111           112           113           114           115           116           117           118           119           120           121           122           123                                                                                                    | Northgate<br>Olympus<br>Optimus<br>Optonica<br>Panasonic<br>Penney<br>Pentax<br>Philips<br>Philips<br>Philips<br>Philips<br>Philips<br>Philips<br>Philips<br>Philips<br>Philips<br>Philips<br>Polaroid<br>Presidian<br>Profittonic<br>Presidian<br>Profittonic<br>Profittonic<br>Profittonic<br>Profit                                                                                                    | 111         031         020 080 112 117         023         045 108         000 001 002 003 031 035 037 056 063 079 089 098 109 117 128         010 201 31 12 119 120         013         023 031 044 071 087 110 116 122 124 125 126         044         030 112         104 115         116         012         028 00 104 07 104         025         103         028         028         028         029 020 134         028         028         028         023 031 076 117         008 020 300 031 032         030 112         101 012 020021 020021 0021 0021 001 110 123 324 324 334 34                                                                                                    |
| 99           100           101           102           103           104           105           106           107           108           109           110           111           112           113           114           115           116           117           118           119           120           121           122           123           124           127                                                                                                    | Northgate<br>Olympus<br>Optimus<br>Optimus<br>Optinica<br>Orion<br>Panasonic<br>Penacy<br>Pentax<br>Philos<br>Philips<br>Philip                                                                                                    | 111         031         020 030 112 117         023         045 108         000 001 002 003 031 035 037 056 063 079 089 098 109 117 128         012 013 112 119 120         013         023 031 0.44 071 087 110 116 122 124 125 126         044         030 112         114 115         116         012         069 070 134         025         103         028         028         028         028         0210         006 023 030         003 030         003 030         023 028 029 030 031 032         030 112         030 112         030 112         030 112         031 076 117         006 023 030         023 028 029 030 031 032         030 112         030 112         030 112         030 112         030 112         030 112         030 112         030 112         030 112         030 112         030 112         030 112         030 112                                                                                                    |
| 99           100           101           102           103           104           105           106           107           108           109           110           111           112           113           114           115           116           117           118           119           120           121           122           123           124           125                                                                                                    | Northgate<br>Olympus<br>Optimus<br>Optonica<br>Princa<br>Penney<br>Pentax<br>Pentax<br>Philips<br>Philips                                                                                                    | 111         031         020 030 112 117         023         045 108         000 00 1002 003 031 035 037 056 063 079 089 098 109 117 128         012 013 112 119 120         033         034         035 012 013 112 119 120         036 010 02 003 031 016 122 124 125 126         044         030 112         104 017 1087 110 116 122 124 125 126         044         030 112         104 115         116         012         025         103         025         103         025         103         025         103         028         028         029         030 112         104 115         116         012         025         103         026         027         028 020 030 01 032         023 020 029 030 031 032         023 020 029 030 031 032 012         030 112         030 11012 0120 030 031 032 012         0310 021 024 058 067 097 110 119 122 124 134 136         008 023 028                                                                                  |
| 99           100           101           102           103           104           105           106           107           108           109           110           111           112           113           114           115           116           117           118           119           120           121           122           123           124           125           126                                                                                                    | Northgate<br>Olympus<br>Optimus<br>Optimica<br>Prince<br>Penney<br>Pentax<br>Philips<br>Philips<br>Philip                                                                                                    | 111         031         020 050 112 117         023         045 108         000 001 002 003 031 035 037 056 063 079 089 098 109 117 128         001 20 013 112 119 120         013         023 031 044 071 087 110 116 122 124 125 126         044         031 112         104 115         116         012         025 05         026 070 134         025         031 076 117         008 023 030 031 032         038 022 030 031 032         039 112         013         025         103         028         029 000 031 032         039 012         031 076 117         006 023 030 031 032         030 112         030 112         030 112         030 112         030 112         030 112         030 112         030 112         030 112         030 112         030 112         030 112         030 112         030 112         030 031 032 031 032 031 032 031 032 031 032 112         040 032 0                                                                                 |
| 99           100           101           102           103           104           105           106           107           108           109           110           111           112           113           114           115           116           117           118           119           120           121           122           123           124           125           126           127                                                                                                    | Northgate Olympus Optimus Optimus Optimus Optimus Panasonic Penney Pentax Philop Philips Philips Philips Philips Philop Profaroid Presidian Profstronic Proscan Pulsar Pye Quarter Quarter Quartz Quartz Quartz Quartz Quartar Radio Shack/Realistic Radix Radio Shack/Realistic Radix Radies Rades Rades Ra                                                                                                    | 111         031         020 030 112 117         023         045 108         000 001 102 030 31 035 037 056 063 079 089 098 109 117 128         012 013 112 119 120         013         023 031 044 071 087 110 116 122 124 125 126         044         030 112         104 115         116         012         069 070 134         025         103         028         028         028         028         029 030 031 032         030 112         013         014         015         069 070 134         025         031         031         032         033         031         031         032         033         034         035         036         037         038         039         0310         03112         03112         0313         0314         032         0312                                                                                                    |
| 99           100           101           102           103           104           105           106           107           108           109           100           101           102           103           104           105           106           107           108           109           111           112           113           114           115           116           117           118           119           120           121           122           123           124           125           126           127           128                                           | Northgate<br>Olympus<br>Optimus<br>Optonica<br>Panasonic<br>Penney<br>Pentax<br>Pentax<br>Philips<br>Philips<br>Phil                                                                                                    | 111         031         020 030 112 117         023         045 108         000 001 002 003 031 035 037 056 063 079 089 098 109 117 128         012 013 112 119 120         013         023 031 044 071 087 110 116 122 124 125 126         044         030 112         1041 15         116         012         028 00 1044 071 087 110 116 122 124 125 126         044         030 112         104 115         116         022         035         036         028         028         029         031 076 117         008 020 030 031 032         030 112         031 071 012         032 028 029 03 031 032         030 112         031 012         031 012         031 012         031 012         031 012         031 020 031 032 012 012         103 112         031 020 031 032 013 02 013 013 013 012         036 023 028 029 030 031 032 012         037 028 029 030 031 032 012         038 020 028 029 030 031 032 012         103 112                                       |
| 99           100           101           102           103           104           105           106           107           108           109           110           111           112           113           114           115           116           117           118           120           121           122           123           124           125           126           127           128           129                                                                                                    | Northgate Otympus Optimus Optimus Optimus Panasonic Panasonic Penney Pentax Philo Philips Philips Philips Philips Philo Polaroid Presidian Profitronic Proscan Pusar Pye Quarter Quarter Quaster Quaster Quastar Radio Shack/Realistic Radio Shack/Realistic Radix Radio Shack/Realistic Radix Radio Shack/Realistic Radix Radisc Radix Radix Ra                                                                                                    | 111         031         020 030 112 117         023         045 108         000 001 002 003 031 035 037 056 063 079 089 098 109 117 128         012 013 112 119 120         013         023 031 044 071 087 110 116 122 124 125 126         044         030 112         114 115         116         012         066 070 134         025         103         028         028         028         028         031 112         030 112         031         012         008 023 030         008 023 030         003 012         030 112         030 112         030 112         030 112         031 000         003 020 020 031 032         030 112         030 112         030 112         030 112         030 112         030 112         030 112         030 112         030 112         030 112         030 112         030 112         030 112                                                                                                    |
| 99           100           101           102           103           104           105           106           107           108           109           100           101           111           112           113           114           115           116           117           118           119           120           121           122           123           124           125           126           127           128           129           120           121           122           123           124           125           127           128           129           130 | Northgate<br>Olympus<br>Optimus<br>Optimus<br>Optonica<br>Printus<br>Pentax<br>Pentax<br>Pentax<br>Philips<br>Philips<br>Philip                                                                                                    | 111         031         020 030 112 117         023         045 108         000 001 102 030 31 035 037 056 063 079 089 098 109 117 128         012 013 112 119 120         033         034         035 037 056 063 079 089 098 109 117 128         036 012 013 112 119 120         037         038 01 044 071 087 110 116 122 124 125 126         044         030 112         104 115         116         017         018         025         108         028         029 010 134         025         103         025         028         029 020 030 031 032         020 020 020 030 031 032         023 010 020         023 020 029 030 031 032         030 112         030 112         030 112         031 112         030 112         030 112         031 112         031 112         031 112         031 112         031 112         031 112         031 112         031 112 <t< td=""></t<>                                                                                       |
| 99           100           101           102           103           104           105           106           107           108           109           110           111           112           113           114           115           116           117           118           119           120           121           122           123           124           125           126           127           128           129           130                                                                                                    | Northgate<br>Olympus<br>Optimus<br>Optonica<br>Panasonic<br>Penney<br>Pentax<br>Philips<br>Philips<br>Philips<br>Philips<br>Philips<br>Philips<br>Philips<br>Philips<br>Philips<br>Philips<br>Polaroid<br>Presidian<br>Profitronic<br>Presidian<br>Profitronic<br>Presidian<br>Profitronic<br>Presidian<br>Profitronic<br>Presidian<br>Profitronic<br>Presidian<br>Profitronic<br>Presidian<br>Profitronic<br>Presidian<br>Profitronic<br>Presidian<br>Profitronic<br>Presidian<br>Profitronic<br>Presidian<br>Profitronic<br>Presidian<br>Radio Shack/Realistic<br>Radio Shack/Realistic<br>Realistic<br>Realistic<br>Realistic<br>Realistic<br>Realistic<br>Realistic<br>Realistic<br>Realistic<br>Realistic<br>Realistic<br>Realistic<br>Realistic<br>Realistic<br>Realistic<br>Realistic<br>Realistic<br>Realistic<br>Realistic<br>Realistic<br>Realistic<br>Samsung<br>Samsung<br>Samsung                                                                                                    | 111         031         020 080 112 117         023         045 108         000 001 002 003 031 035 037 056 063 079 089 098 109 117 128         012 013 112 119 120         013         023 031 044 071 087 110 116 122 124 125 126         044         031 112         104 115         116         012         005         013         028         029 070 134         025         103         028         029 030 031 032         031 112         104 115         116         017         005         028         028         028         029 030 031 032         030 112         0110 12 013 029 031 034 058 067 097 110 119 122 124 134 136         008 023 028 029 030 031 032 112         091 127         111         005         012 017 018 019 029 043 049 050 068 080 110 124         025         012 017 018 019 029 043 049 050 068 080 110 124         025         025 10         026 102 107 1018 114                                                                     |
| 99           100           101           102           103           104           105           106           107           108           109           110           111           112           113           114           115           116           117           118           119           120           121           122           123           124           125           126           127           130           131           131                                                                                                    | Northgate<br>Olympus<br>Optimus<br>Optimus<br>Optimus<br>Panasonic<br>Penney<br>Pentax<br>Philos<br>Philips<br>Philips<br>Philips<br>Philips<br>Philips<br>Philips<br>Philos<br>Philos<br>Philos<br>Philos<br>Philos<br>Philos<br>Philos<br>Philos<br>Proscan<br>Pusari<br>Proscan<br>Pusari<br>Proscan<br>Pusari<br>Proscan<br>Pusari<br>Proscan<br>Pusari<br>Pusari<br>Quarter<br>Quarter<br>Reado<br>Shack/Realistic<br>Reado<br>Shack<br>Samsung<br>Sansung<br>Sansung                                                                                                    | 111         031         020 030 112 117         023         045 108         000 001 102 030 31 035 037 056 063 079 089 098 109 117 128         012 013 112 119 120         013         023 031 044 071 087 110 116 122 124 125 126         044         030 112         104 115         116         012         069 070 134         025         103         028         028         028         029 030 031 032         030 112         103         025         031 076 117         006 023 030         003 023 028 029 030 031 032         030 112         011 012 013 029 031 034 058 067 097 110 119 122 124 124 136         006 023 028 029 030 031 032 112         019 127         111         025         012 017 018 019 029 043 049 050 068 080 110 124         025         013 019 029 043 029 030 030 030 030 031 032 112         013 012 013 019 029 043 049 050 068 080 110 124         025         012 017 018 019 029 043 049 050 068 080 110 124         023 012 0023 102 |
| 99           100           101           102           103           104           105           106           107           108           109           109           109           110           111           112           113           114           115           116           117           118           119           120           121           122           123           124           125           128           129           131           132           132                                                                                                    | Northgate<br>Olympus<br>Optimus<br>Optonica<br>Orion<br>Panasonic<br>Penney<br>Pentax<br>Pentax<br>Philips<br>Philips<br>Philip                                                                                                    | 111         031         020 030 112 117         023         045 108         000 001 102 003 031 035 037 056 063 079 089 098 109 117 128         012 013 112 119 120         013         023 031 044 071 087 110 116 122 124 125 126         044         030 112         104 115         116         012         025         103         026         031         025         103         025         103         028         029 030 031 032         028         030 112         104 115         116         025         030         028         028         028         029 030 031 032         031 112         031 112         031 112         031 112         031 112         031 112         031 112         031 112         031 112         031 112         031 112         031 112         031 112         031 112 </td                                                                                                    |
| 99           100           101           102           103           104           105           106           109           110           101           111           112           113           116           117           118           119           120           121           123           124           125           126           127           128           129           130           131           132           133                                                                                                    | Northgate<br>Olympus<br>Optimus<br>Optimus<br>Panasonic<br>Penney<br>Pentax<br>Philoo<br>Philips<br>Philips<br>Philips<br>Philoo<br>Philoo<br>Phil | 111         031         020 030 112 117         023         045 108         000 001 002 003 031 035 037 056 063 079 089 098 109 117 128         012 013 112 119 120         013         023 031 044 071 087 110 116 122 124 125 126         044         030 112         104 115         116         012         069 070 134         025         103         028         028         028         031 172         010         028         031 076 117         006 023 010         028 029 030 031 032         030 112         031 102         041 15         116         025         031 076 117         008 023 030 031 032         030 112         031 112         030 112         031 112         031 112         031 112         031 112         045 020 028 029 030 031 032 112         019 127         111         025         0210 17 018 019 029 043 049 050 068 080 110 124      <                                                                                               |
| 99           100           101           102           103           104           105           106           107           109           101           111           112           113           114           115           116           117           118           119           120           121           123           124           125           126           127           128           131           132           133           134                                                                                                    | Northgate<br>Olympus<br>Optimus<br>Optimus<br>Optimica<br>Printa<br>Pentax<br>Pentax<br>Philips<br>Philips<br>Philip                                                                                                    | 111         031         020 030 112 117         023         045 108         000 001 102 030 31 035 037 056 063 079 089 098 109 117 128         012 013 112 119 120         033         034         035 031 044 071 087 110 116 122 124 125 126         044         030 112         104 115         116         012         069 070 134         025         013 000         028         028         030 112         041 145         116         012         069 070 134         025         038         0309         0310         028         03112         0314         025         0310         03112         03112         03112         03112         03112         03112         03112         03112         03112         03112         03112         03112         03112         03112                                                                                                    |

Haier LED HDTV EN-32

| NO. | Brand              | Code                                                                    |
|-----|--------------------|-------------------------------------------------------------------------|
| 136 | Shogun             | 012 029                                                                 |
| 137 | Singer             | 031                                                                     |
| 138 | Sonic Blue         | 109 127                                                                 |
| 139 | Sonv               | 004 005 006 007 008 033 036 038 039 046 064 065 066 075 111 123 131 135 |
| 140 | Stack              | 111                                                                     |
| 141 | STS                | 013.031                                                                 |
| 142 | Superscan          | 021                                                                     |
| 143 | Svlvania           | 008 010 020 021 031 032 048 062 088 116                                 |
| 144 | Symphonic          | 008 020 021 032 105 116                                                 |
| 145 | Systemax           | 111                                                                     |
| 146 | Tagar Systems      | 111                                                                     |
| 147 | Tandy              | 028                                                                     |
| 148 | Tashiko            | 030                                                                     |
| 149 | Tear               | 008.032                                                                 |
| 150 | Technics           | 031                                                                     |
| 151 | Teknika            | 008 030 031 032 112                                                     |
| 152 | Thomas             | 008                                                                     |
| 153 | Tivo               | 110 122 123 124 126 130 131 135                                         |
| 154 | TMK                | 012.029                                                                 |
| 155 | Toshiha            | 009 010 018 042 047 053 054 057 061 077 111 132                         |
| 156 | Totevision         | 012 029 030 112                                                         |
| 157 | Touch              | 111                                                                     |
| 158 | UltimateTV         | 136                                                                     |
| 159 | Unitech            | 012 029                                                                 |
| 160 | Vector             | 018                                                                     |
| 161 | Vector Research    | 016                                                                     |
| 162 | Video Concepts     | 016 018                                                                 |
| 163 | Videomagic         | 112                                                                     |
| 164 | Videosonic         | 012 029                                                                 |
| 165 | Viewsonic          | 111                                                                     |
| 166 | Villain            | 008                                                                     |
| 167 | Voodoo             | 111                                                                     |
| 168 | Wards              | 008 012 013 023 029 030 031 032                                         |
| 169 | White Westinghouse | 105                                                                     |
| 170 | XR-1000            | 008 031 032                                                             |
| 171 | Yamaha             | 016 028                                                                 |
| 172 | Zenith             | 008 024 025 026 078 092                                                 |
| 173 | ZT Group           | 111                                                                     |
|     |                    |                                                                         |

| NO. | Brand       | Code                                                    |
|-----|-------------|---------------------------------------------------------|
| 39  | Panasonic   | 009 057 060 061                                         |
| 40  | Pansat      | 064                                                     |
| 41  | Paysat      | 022                                                     |
| 42  | PCT         | 078                                                     |
| 43  | Philco      | 073                                                     |
| 44  | Philips     | 008 016 017 019 021 022 049 050 085                     |
| 45  | Pioneer     | 008                                                     |
| 46  | Primestar   | 035                                                     |
| 47  | Proscan     | 004 005 051 088                                         |
| 48  | Proton      | 094                                                     |
| 49  | Radio Shack | 093                                                     |
| 50  | RCA         | 004 005 006 019 025 039 041 044 045 046 047 048 051 069 |
| 51  | Realistic   | 030                                                     |
| 52  | Samsung     | 008010 018 019 020 053 056 058                          |
| 53  | Sharp       | 062                                                     |
| 54  | Sony        | 007 015 042 043 054 055 086                             |
| 55  | Star Choice | 090 093                                                 |
| 56  | STS         | 038                                                     |
| 57  | STS1        | 031                                                     |
| 58  | STS2        | 032                                                     |
| 59  | STS3        | 033                                                     |
| 60  | STS4        | 034                                                     |
| 61  | Tivax       | 0776                                                    |
| 62  | Tivo        | 008 019                                                 |
| 63  | Toshiba     | 011                                                     |
| 64  | UltimateTV  | 086                                                     |
| 65  | Uniden      | 022                                                     |
| 66  | US Digital  | 094                                                     |
| 67  | Viewsat     | 065                                                     |
| 68  | Voom        | 093                                                     |
| 69  | Zenith      | 012 070 079                                             |
| 70  | Zentech     | 084                                                     |
|     |             |                                                         |

#### CABLE

| NO. | Brand              | Code                            |
|-----|--------------------|---------------------------------|
| 1   | ABC                | 009 010 011 013 031 044         |
| 2   | Adelphia           | 007                             |
| 3   | Americast          | 050                             |
| 4   | Antronix           | 015 016                         |
| 5   | Archer             | 016                             |
| 6   | AT&T               | 003                             |
| 7   | Bell South         | 050                             |
| 8   | Cable Vision       | 006                             |
| 9   | Cabletenna         | 015                             |
| 10  | Cableview          | 014                             |
| 11  | Clearmaster        | 049                             |
| 12  | ClearMax           | 049                             |
| 13  | Colour Voice       | 018                             |
| 14  | Comcast            | 000 005                         |
| 15  | Comtronics         | 019                             |
| 16  | Contec             | 020                             |
| 17  | Coolmax            | 049                             |
| 18  | COX                | 005                             |
| 19  | Daeryung           | 057                             |
| 20  | Director           | 043                             |
| 21  | Dumont             | 056                             |
| 22  | Eastern            | 021                             |
| 23  | Everquest          | 045                             |
| 24  | Focus              | 048                             |
| 25  | GC Electronics     | 016                             |
| 26  | GE                 | 009 010                         |
| 27  | Gehua              | 055                             |
| 28  | Gemini             | 045                             |
| 29  | General Instrument | 005 008 010 040 042 043         |
| 30  | Goldstar           | 046                             |
| 31  | Hamlin             | 022                             |
| 32  | Hitachi            | 010                             |
| 33  | Jasco              | 045                             |
| 34  | Jerrold            | 008 010 031 032 040 042 043 045 |
| 35  | LG                 | 053                             |
| 36  | Magnavox           | 025                             |
| 37  | MegaCable          | 005                             |
| 38  | Memorex            | 024 044                         |
| 39  | Motorola           | 000 003 005 008 039 040 042 043 |
| 40  | Movie Time         | 025                             |
| 41  | Multitech          | 049                             |
| 42  | NEC                | 012                             |
| 43  | NET Brazil         | 036                             |
| 44  | NSC                | 025                             |
| 45  | Oak                | 020                             |

#### SETBOX

| NO. | Brand                  | Code                                                                                        |  |
|-----|------------------------|---------------------------------------------------------------------------------------------|--|
| 1   | AccessHD               | 076                                                                                         |  |
| 2   | Alpha Digital          | 076                                                                                         |  |
| 3   | Alphastar              | 036                                                                                         |  |
| 4   | Artec                  | 072                                                                                         |  |
| 5   | CaptiveWorks           | 067                                                                                         |  |
| 6   | Channel Master         | 078                                                                                         |  |
| 7   | Chaparral              | 027                                                                                         |  |
| 8   | Coolsat                | 066                                                                                         |  |
| 9   | Coship                 | 083                                                                                         |  |
| 10  | Crossdigital           | 099                                                                                         |  |
| 11  | Digital Stream         | 077                                                                                         |  |
| 12  | DIRECTV                | 006 007 008 009 010 011 012 017 022 023 024 025 026 040 043 047 048 049 050 052 053 055 057 |  |
|     |                        | 085 086 088 091 096 097                                                                     |  |
| 13  | Dish Network           | 000 001 002 003 013 014 087 089 092 095                                                     |  |
| 14  | Dishpro                | 087 089 092 095                                                                             |  |
| 15  | Drake                  | 028                                                                                         |  |
| 16  | Echostar               | 000 013 014 087 089 092 095 098                                                             |  |
| 17  | Expressvu              | 089 095 098                                                                                 |  |
| 18  | GE                     | 004 005 080                                                                                 |  |
| 19  | General Instrument     | 029 093                                                                                     |  |
| 20  | GOI                    | 095                                                                                         |  |
| 21  | Goodmind               | 081                                                                                         |  |
| 22  | Hisense                | 094                                                                                         |  |
| 23  | Hitachi                | 023 037                                                                                     |  |
| 24  | HTS                    | 095                                                                                         |  |
| 25  | Hughes Network Systems | 008 011 016 017 019 024 040 052 085                                                         |  |
| 26  | Humax                  | 068                                                                                         |  |
| 27  | llo                    | 094                                                                                         |  |
| 28  | Insignia               | 075                                                                                         |  |
| 29  | Jerrold                | 093                                                                                         |  |
| 30  | JVC                    | 000 013 014 095                                                                             |  |
| 31  | Lasonic                | 082                                                                                         |  |
| 32  | LG                     | 059 071                                                                                     |  |
| 33  | Magnavox               | 022 073                                                                                     |  |
| 34  | Memorex                | 022                                                                                         |  |
| 35  | MicroGem               | 074                                                                                         |  |
| 36  | Mitsubishi             | 017 063                                                                                     |  |
| 37  | Motorola               | 090 093                                                                                     |  |
| 38  | Next Level             | 093                                                                                         |  |

| NO. | Brand              | Code                            |
|-----|--------------------|---------------------------------|
| 46  | Pare               | 001.047                         |
| 40  | Panasonic          | 028 030 044                     |
| 47  | Paragon            | 044                             |
| 40  | Philins            | 017 018 023                     |
| 50  | Pioneer            | 002 026 033 038 046             |
| 51  | Popular Mechanics  | 048                             |
| 52  | Proscan            | 009.010                         |
| 53  | Pulsar             | 044                             |
| 54  | Quasar             | 044                             |
| 55  | Radio Shack        | 045.049                         |
| 56  | RCA                | 014 030                         |
| 57  | Realistic          | 016                             |
| 58  | Recoton            | 048                             |
| 59  | Regal              | 020                             |
| 60  | Regency            | 021                             |
| 61  | Rembrandt          | 010                             |
| 62  | Runco              | 044                             |
| 63  | Samsung            | 001 026 035 046                 |
| 64  | Scientific Atlanta | 001 002 003 007 013 037 038 041 |
| 65  | Signal             | 045                             |
| 66  | Signature          | 010                             |
| 67  | Sony               | 006 051                         |
| 68  | Sprucer            | 030                             |
| 69  | Standard Component | 027                             |
| 70  | Starcom            | 031 045                         |
| 71  | Stargate           | 045                             |
| 72  | Starquest          | 045                             |
| 73  | Supercable         | 040                             |
| 74  | Supermax           | 049                             |
| 75  | TIME WARNER        | 004                             |
| 76  | Tocom              | 011                             |
| 77  | Torx               | 052                             |
| 78  | Toshiba            | 044                             |
| 79  | Trans PX           | 054                             |
| 80  | Tristar            | 049                             |
| 81  | TS                 | 052                             |
| 82  | Tusa               | 045                             |
| 83  | 1v86               | 025                             |
| 84  | Unika              | 015 016                         |
| 85  | United Cable       | 031                             |
| 86  | Universal          | 015 016                         |
| 87  | V2                 | 049                             |
| 88  | View Star          | 020 023 025                     |
| 89  | viewmaster         | 049                             |
| 90  | VISION             | 049                             |
| 91  | vortex View        | 049                             |
| 92  | Zenith             | 029 034 044 050                 |
| 93  | Zentek             | 048                             |

#### AUDIO

| NO. | Brand                 | Code            |
|-----|-----------------------|-----------------|
| 1   | Accuphase             | 292             |
| 2   | Acurus                | 266             |
| 3   | ADC                   | 319             |
| 4   | Adcom                 | 208 219         |
| 5   | Admiral               | 308             |
| 6   | ADS                   | 309             |
| 7   | Aiwa                  | 118 126 168 318 |
| 8   | Akai                  | 310             |
| 9   | Alco                  | 332             |
| 10  | Altec Lansing         | 301             |
| 11  | Amphion Media Works   | 325             |
| 12  | AMW                   | 325             |
| 13  | Anam                  | 321             |
| 14  | Angstrom              | 267             |
| 15  | Apex                  | 195             |
| 16  | Arcam                 | 294 311         |
| 17  | AudioSource           | 268             |
| 18  | Audiotronic           | 322             |
| 19  | Audiovox              | 190 214 220 332 |
| 20  | B & K                 | 213 236         |
| 21  | Bang & Olufsen        | 336             |
| 22  | Bel Canto Design      | 269             |
| 23  | Biamp                 | 270             |
| 24  | BOSE                  | 071 088 285     |
| 25  | Boston Acoustics      | 305             |
| 26  | California Audio Labs | 271             |
| 27  | Cambridge Sound Works | 241             |
| 28  | Capetronic            | 319             |
| 29  | Carver                | 318 322         |

| NO.      | Brand                 | Code                                                                                |  |
|----------|-----------------------|-------------------------------------------------------------------------------------|--|
| 30       | Cary Audio Design     | 272                                                                                 |  |
| 31       | Casio                 | 329                                                                                 |  |
| 32       | Chase lechnologies    | 2/3                                                                                 |  |
| 35       | Clarinette            | 297                                                                                 |  |
| 35       | Classic               | 277                                                                                 |  |
| 36       | Caby                  | 147 331                                                                             |  |
| 37       | Creative              | 274 302                                                                             |  |
| 38       | Curtis                | 207                                                                                 |  |
| 39       | Curtis Mathes         | 283                                                                                 |  |
| 40       | Dell                  | 312                                                                                 |  |
| 41       | Denon                 | 053 054 055 056 057 133 134 156 157 158 160 161 163 164 165 171 172 176 180 185 187 |  |
|          |                       | 188 189 206                                                                         |  |
| 42       | Digital Audio Control | 275                                                                                 |  |
| 43       | Dual                  | 258                                                                                 |  |
| 44       | Durabrand             | 299                                                                                 |  |
| 45       | Eclipse               | 218                                                                                 |  |
| 46       | Elan                  | 295                                                                                 |  |
| 4/       | Emerson               | 229                                                                                 |  |
| 48       | Fisher                | 320                                                                                 |  |
| 49       | Formate               | 276                                                                                 |  |
| 51       | CE                    | 048.282                                                                             |  |
| 52       | Glory Horse           | 331                                                                                 |  |
| 53       | Go Video              | 306                                                                                 |  |
| 54       | GPX                   | 196                                                                                 |  |
| 55       | Gradiente             | 235 313                                                                             |  |
| 56       | Harman/Kardon         | 177 224 286 318                                                                     |  |
| 57       | Hitachi               | 326                                                                                 |  |
| 58       | iLive                 | 244                                                                                 |  |
| 59       | Inkel                 | 314                                                                                 |  |
| 60       | Insignia              | 233 240                                                                             |  |
| 61       | Integra               | 317                                                                                 |  |
| 62       | iSymphony             | 245                                                                                 |  |
| 63       | Jamo                  | 256                                                                                 |  |
| 64       | JBL                   | 186 193                                                                             |  |
| 65       | Jensen                | 257                                                                                 |  |
| 66       | JVC                   | 032 033 034 035 036 037 104 121 150 182 211 284 331                                 |  |
| 6/       | Kenwood               | 038 039 040 041 042 0/3 082 089 095 115 122 130 135 323                             |  |
| 60       | Knoll Systems         | 332                                                                                 |  |
| 70       | Knos                  | 237 324                                                                             |  |
| 71       | Krell                 | 225                                                                                 |  |
| 72       | Left Coast            | 386                                                                                 |  |
| 73       | Lenoxx                | 299 333                                                                             |  |
| 74       | LG                    | 175                                                                                 |  |
| 75       | Linn                  | 318                                                                                 |  |
| 76       | Lloyd's               | 329                                                                                 |  |
| 77       | Logitech              | 278                                                                                 |  |
| 78       | Luxman                | 279 288                                                                             |  |
| 79       | Magnavox              | 075 191 318 319 322 329                                                             |  |
| 80       | Marantz               | 215 228 260 286 291 318 322 328                                                     |  |
| 81       | Mark Levinson         | 298                                                                                 |  |
| 82       | McIntosh              | 227                                                                                 |  |
| 83       | MCS                   | 328                                                                                 |  |
| 84<br>07 | Midiland              | 200                                                                                 |  |
| 65       | Mitcubichi            | 200                                                                                 |  |
| 00<br>87 | Modulaire             | 320                                                                                 |  |
| 88       | NAD                   | 261 335                                                                             |  |
| 89       | Nakamichi             | 291 334                                                                             |  |
| 90       | NEC                   | 290                                                                                 |  |
| 91       | Nikko                 | 281                                                                                 |  |
| 92       | Onkyo                 | 043 044 045 046 047 080 018 087 094 097 119 124 127 146 166 167 178 181 203 217     |  |
| 93       | Optimus               | 283 293 319 320 321 330                                                             |  |
| 94       | Oritron               | 324                                                                                 |  |
| 95       | Panasonic             | 019 020 201 022 023 024 069 076 077 091 098 107 113 144 151 209 328                 |  |
| 96       | Parasound             | 230                                                                                 |  |
| 97       | Penney                | 329                                                                                 |  |
| 98       | Philco                | 332                                                                                 |  |
| 99       | Philips               | 183 210 286 294 318 322                                                             |  |
| 100      | Pioneer               | 025 026 027 028 029 030 031 062 068 072 090 100 101 105 123 132 148 149 162 212 246 |  |
|          |                       | 247 248 249 250 251 252 253 254 283 287 319 320                                     |  |
| 101      | Polaroid              | 222.226                                                                             |  |
| 102      | Polk Audio            | 210,280,518                                                                         |  |
| 103      | Process               | 3V/<br>049                                                                          |  |
| 104      | Oichong               | 30/                                                                                 |  |
| 102      | Quality               | <del>ب</del> تان<br>202                                                             |  |
| 100      | RadioShark            | 331                                                                                 |  |
| 107      | naulogildek           | 100                                                                                 |  |

| NO. | Brand         | Code                                                                                |  |
|-----|---------------|-------------------------------------------------------------------------------------|--|
| 109 | Realistic     | 293 329                                                                             |  |
| 110 | Regent        | 333                                                                                 |  |
| 111 | Rio           | 327                                                                                 |  |
| 112 | Rotel         | 231                                                                                 |  |
| 113 | Samsung       | 084 103 138 143                                                                     |  |
| 114 | Sansui        | 291 318                                                                             |  |
| 115 | Sanyo         | 238 326                                                                             |  |
| 116 | Sharp         | 205 242 296                                                                         |  |
| 117 | Sharper Image | 331                                                                                 |  |
| 118 | Sherwood      | 145 243                                                                             |  |
| 119 | Shure         | 290                                                                                 |  |
| 120 | Sonic Blue    | 327                                                                                 |  |
| 121 | Sony          | 000 001 002 003 004 005 006 007 058 058 059 060 061 063 064 065 066 067 070 074 079 |  |
|     |               | 085 093 108 109 110 111 112 117 125 128 129 131 140 170 262 263 264 265             |  |
| 122 | Soundesign    | 282 289 330                                                                         |  |
| 123 | Soundmatters  | 232                                                                                 |  |
| 124 | Soundstream   | 316                                                                                 |  |
| 125 | Stereophonics | 320                                                                                 |  |
| 126 | Sunfire       | 323                                                                                 |  |
| 127 | Teac          | 223 321 332                                                                         |  |
| 128 | Technics      | 052 086 114 116 141 328                                                             |  |
| 129 | Thorens       | 322                                                                                 |  |
| 130 | Toshiba       | 152                                                                                 |  |
| 131 | Tview         | 259                                                                                 |  |
| 132 | Venturer      | 239 332                                                                             |  |
| 133 | Victor        | 284                                                                                 |  |
| 134 | Wards         | 282 287 289 318                                                                     |  |
| 135 | Xantech       | 300                                                                                 |  |
| 136 | Yamaha        | 008 009 010 011 012 013 014 015 016 017 018 078 083 092 096 099 102 106 120 139 142 |  |
|     |               | 153 154 155 169 173 174 179 192 197 198 199 200 201 202 204 255 317                 |  |
| 137 | Yorx          | 329                                                                                 |  |
| 138 | Zenith        | 136 159                                                                             |  |

# Maintenance

# Maintenance

Early malfunctions can be prevented. Careful and regular cleaning can extend the amount of time you will have your new TV. Be sure to turn the power off and unplug the power cord before you begin any cleaning.

# **Cleaning the Screen**

- Here's a great way to keep the dust off your screen for a while. Wet a soft cloth in a mixture of lukewarm water and a little fabric softener or dish washing detergent. Wring the cloth until it's almost dry, and then use it to wipe the screen.
- 2 Make sure the excess water is off the screen, and then let it air-dry before you turn on your TV.

# **Cleaning the Cabinet**

To remove dirt or dust, wipe the cabinet with a soft, dry, lint-free cloth. Please be sure not to use a wet cloth.

# **Extended Absence**

If you expect to leave your TV dormant for a long time (such as a vacation), it's a good idea to unplug the power cord to protect against possible damage from lightning or power surges.

# Specification

# **Product Specification**

| Decelution                        | 42"46"                                                                      |
|-----------------------------------|-----------------------------------------------------------------------------|
| Resolution                        | 1920X1080 (Dot)                                                             |
| Power<br>requirement              | 120 V~ , 60 Hz                                                              |
| Stand-by<br>Consumption           | less than 1 W (models - HL26R1/<br>HL32R1/HL26K1/HL32K1/HL32XK1/<br>HL32P1) |
| Color system                      | NTSC, ATSC, Clear QAM                                                       |
| External<br>Antenna<br>Impedance  | 75 ohm                                                                      |
| Color                             | 16,770,000 (256 steps of each R, G<br>and B)                                |
| Operating<br>Temperature<br>Range | 32~104 °F (0~40 °C)                                                         |
| Operating<br>Humidity<br>Range    | Less than 80%                                                               |
| Maximum<br>Elevation              | 6561 feet (2000 m)                                                          |

| MODEL           | Dimensen (WXDXH) Unit:inches/<br>mm (Including stand) | Weight<br>(pounds/kg) |
|-----------------|-------------------------------------------------------|-----------------------|
| 42"             | 26.1X7.9 X19.7 inches<br>662X200X501 mm               | 22.0/10.0             |
| 46"             | 26.1X7.9 X19.6 inches<br>662X200X500 mm               | 18.1/8.2              |
| Troubleshooting |                                                       |                       |

# Troubleshooting

For the sake of time and cost, it is strongly recommended that you check out the problem by yourself according to the instructions listed hereunder before contacting the after-sales service for technical assistance.

| No picture,<br>no sound                                            | Verify if the television is properly plugged.<br>Verify if the television is properly<br>supplied power.<br>Verify if electricity is available.                                                                             |
|--------------------------------------------------------------------|----------------------------------------------------------------------------------------------------|
| Blank screen                                                       | Verify if correct signals are input.<br>Press <b>INPUT</b> button to change signal<br>input to TV input.<br>Restart the television of power supply<br>is interrupted.                                                       |
| No sound                                                           | Press <b>Mute</b> button and verify if Mute<br>mode is set.<br>Switch to other channel and verify if<br>the same problem happens.<br>Press <b>VOL+</b> button to see if the<br>problem can be solved.                       |
| Poor sound                                                         | Verify if sound system is correct. Refer to Page 20 for adjustments.                                                                                                    |
| No picture<br>in some<br>channel                                   | Verify if correct channel is selected.<br>Adjust the antenna.<br>Make adjustments by Fine Tune and<br>Manual Scan.                                                                                                    |
| No color<br>for some<br>channel<br>program<br>(black and<br>white) | Verify if the same problem exists in<br>other channels.<br>Check out of picture and sound<br>systems.<br>Refer to relative instructions in the<br>Manual for color adjust.                                                  |
| Spots with<br>some or all<br>pictures                              | Verify if the antenna is correctly<br>connected.<br>Verify if the antenna is in good<br>condition.<br>Make fine adjustment of channel.                                                                                      |
| Horizontal/<br>vertical bars<br>or picture<br>shaking              | Check for local interference such as an electrical appliance or power tool.                                                                                                    |
| Television<br>out of<br>control                                    | Disconnect the television from power<br>supply and, 10 seconds later, connect<br>the television to the power supply.<br>If the problem still exists, contact<br>authorized after-sales service for<br>technical assistance. |

# 🖉 Note

Do not leave the television with static picture in an extended period as the image may become permanently burned.

#### 🖉 Note

Production of the LCD screen requires high and precision technologies. However, there might be some dark or bright (red, blue or green) spots, or some anomalistic stripes or spots. This is not defect. If the TV set is used in an area 2,400 meters above the sea level where the air pressure is below 750 hpa, the picture on the LCD screen may be affected and a muffled sound might be produced. These phenomena might happen in the area 1,500 meters above the sea level. This is resulted from difference between air pressures inside and outside the display. This is not a defect covered by the limited warranty.

# Warranty

# Warranty

This Haier brand product, when shipped in its original container, will be free from defective workmanship and materials, and agrees that it will, at its option, either repair the defect or replace the defective product with a new or remanufactured equivalent at no change to the purchaser, for parts or labor for the periods set forth below:

This warranty does not apply to the appearance of the product or the exterior of the product, which has been damaged or defaced, altered or modified in design or construction. It does not apply to the additional excluded items set forth below:

The warranty commences on the date the item was purchased and the original purchase receipt must be presented to the authorized service center before warranty repairs are rendered.

The limited warranty described herein is in addition to whatever implied warranties may be granted to purchasers by law. ALL IMPLIED WARRANTIES INCLUDING THE WARRANTIES OF MERCHANTABILITY AND FITNESS FOR USE ARE LIMITED TO THE PERIOD(s) FROM THE DATE OF PURCHASE SET FORTH BELOW. Some states do not allow limitations on how long an implied warranty lasts, so the above limitation may not apply to you.

Neither the sales personnel of the seller nor any other person is authorized to make any warranties other than those described herein, or to extend the duration of any warranties beyond the time period described herein on behalf of Haier.

The warranties described herein shall be the sole and

exclusive warranties granted by Haier and shall be the sole and exclusive remedy available to the purchaser. Correction of defects in the manner and for the period of time described herein, shall constitute complete fulfillment of all abilities and

Responsibility of Haier to the purchaser with respect to the product, and shall constitute full satisfaction of all claims, whether based on contract, negligence, strict duality or otherwise. In no event shall Haier be liable, or in any way responsible for any damages or defects in the product which were caused by repairs or attempted repairs performed by anyone other than an authorized service center or dealer; nor shall Haier be liable, or in any way responsible for incidental or consequential economic or property damage. Some states do not allow the exclusion of incidental or consequential damages, so that above exclusion may not apply to you.

THIS WARRANTY GIVES YOU SPECIFIC LEGAL RIGHTS. YOU MAY ALSO HAVE OTHER RIGHTS WHICH VARY FROM STATE TO STATE.

Warranty period for this product: one year parts and labor. Additional items excluded from warranty coverage: nonrechargeable batteries. Where to obtain service: For the location of the nearest Haier authorized service center or to obtain product literature, accessories, supplies or customer assistance, please call 1-877-337-3639. What to do to obtain service: ship or carry in your product to an authorized service dealer or center. Be sure to have proof of purchase.

If you ship the product, be sure it is packaged carefully. Haier America

New York, NY 10018

# MEDINTEK MT5305A (DDR2)- 2 LAYERS MODEL NAME:MT5305A P1V1

| GPIO Modified li |                 |               | =>HDMI INT input,            |  |
|------------------|-----------------|---------------|------------------------------|--|
|                  | Function define | Dimming / PWM | strap[3] / HDMI_Switch_CTRL1 |  |
|                  |                 |               |                              |  |

| 5305A GPIO Del | finition       | :<br>-<br>:                           |
|----------------|----------------|---------------------------------------|
| PIN NAME       | NET NAME       | Function define                       |
| GPIO_0         | GPI00          | Dimming / PWM                         |
| GPI0_1         | GPI01          | strap[3] / HDMI_Switch_CTRL1          |
|                |                |                                       |
| ADIN0          | ADINO          | keypad0                               |
| ADIN1          | ADIN1          | keypad1                               |
| ADIN2          | ADIN2          | VGA/HDMI E2 WP/Tx@VGA control(L : WP) |
| ADIN3          | ADIN3          | BL_on/off(LO = > POWER_ON)            |
| ADIN4          | ADIN4          | NC                                    |
| ADIN5          | ADIN5          | NC                                    |
| OPWR0_5V       | OPWR0_5V       | OPWR0_5V of HDMI                      |
| <b>OPCTRL0</b> | <b>OPCTRL0</b> | OPWR1_5V>24C32 WP(L=Write Enable)     |
| <b>OPCTRL1</b> | OPCTRL1        | OPWR2_5V>AMP MUTE(Hi=MUTE)            |
| <b>OPCTRL2</b> | OPCTRL2        | jtms/LED_red / System status LED      |
| <b>OPCTRL3</b> | OPCTRL3        | strap[4]                              |
|                |                |                                       |
| 0PWM0          | OPWM0          | strap[1]                              |
| OPWM1          | OPWM1          | strap[0] / HDMI_Switch_CTRL0          |
| OPWM2          | OPWM2          | jtdi(l)                               |
|                | TP_VPLL        | AMP Set:H                             |
|                |                |                                       |
| OPWRSB         | OPWRSB         | Power Module ON/OFF(LO = > POWER_ON)  |
| ASPDIF         | ASPDIF         | strap[2]                              |
|                |                |                                       |
| HPD2_HDMI      | HPD_SINK       | HPD_sink                              |
| LVDS_PWR_ON    | LVDS_PWR_ON    | LVDS_PWR_ON(HI = > LVDS POWER ON)     |
| U1RX           | U1RX           | RESERVED FOR EXTEND FUNCTION          |
| U1TX           | U1TX           | RESERVED FOR EXTEND FUNCTION          |
| LVDS_CTRL2     | LVDS_CTRL2     | RF_AGC                                |
| LVDS_CTRL1     | LVDS_CTRL1     | PWM AMP_OTW(input,H:OTW)              |

st: 2009.10.13

(H=normal, L=Int)

=>NC =>DELETE OPWR1\_5V =>24C32 WP =>DELETE OPWR2\_5V =>AMP MUTE

=>NC

=>NC

=>NC =>NC

=>OPITICAL OUT

=>FOR INNER BLUE-RAY COMMUNICATION =>FOR INNER BLUE-RAY COMMUNICATION =>NC

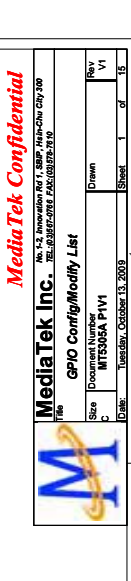

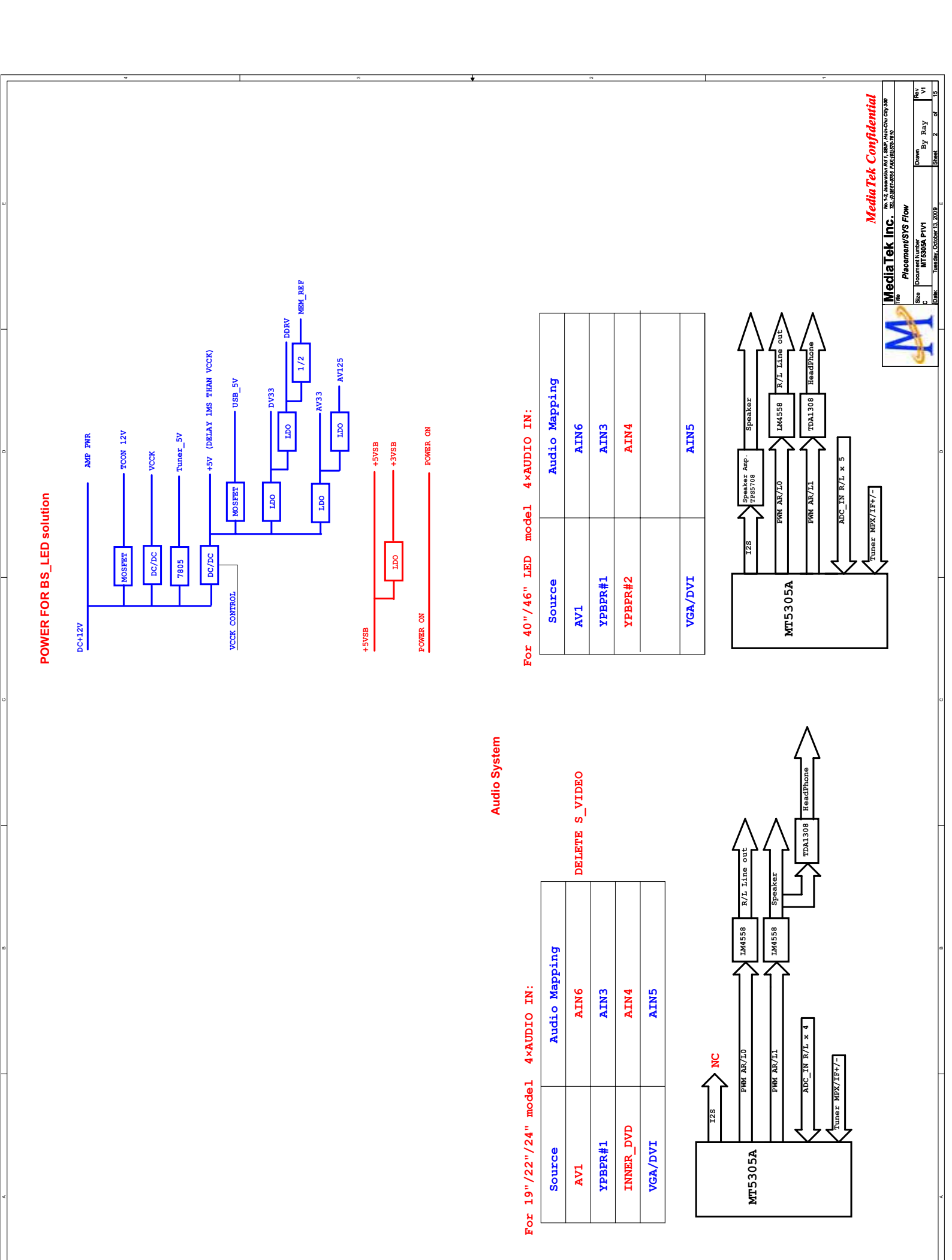

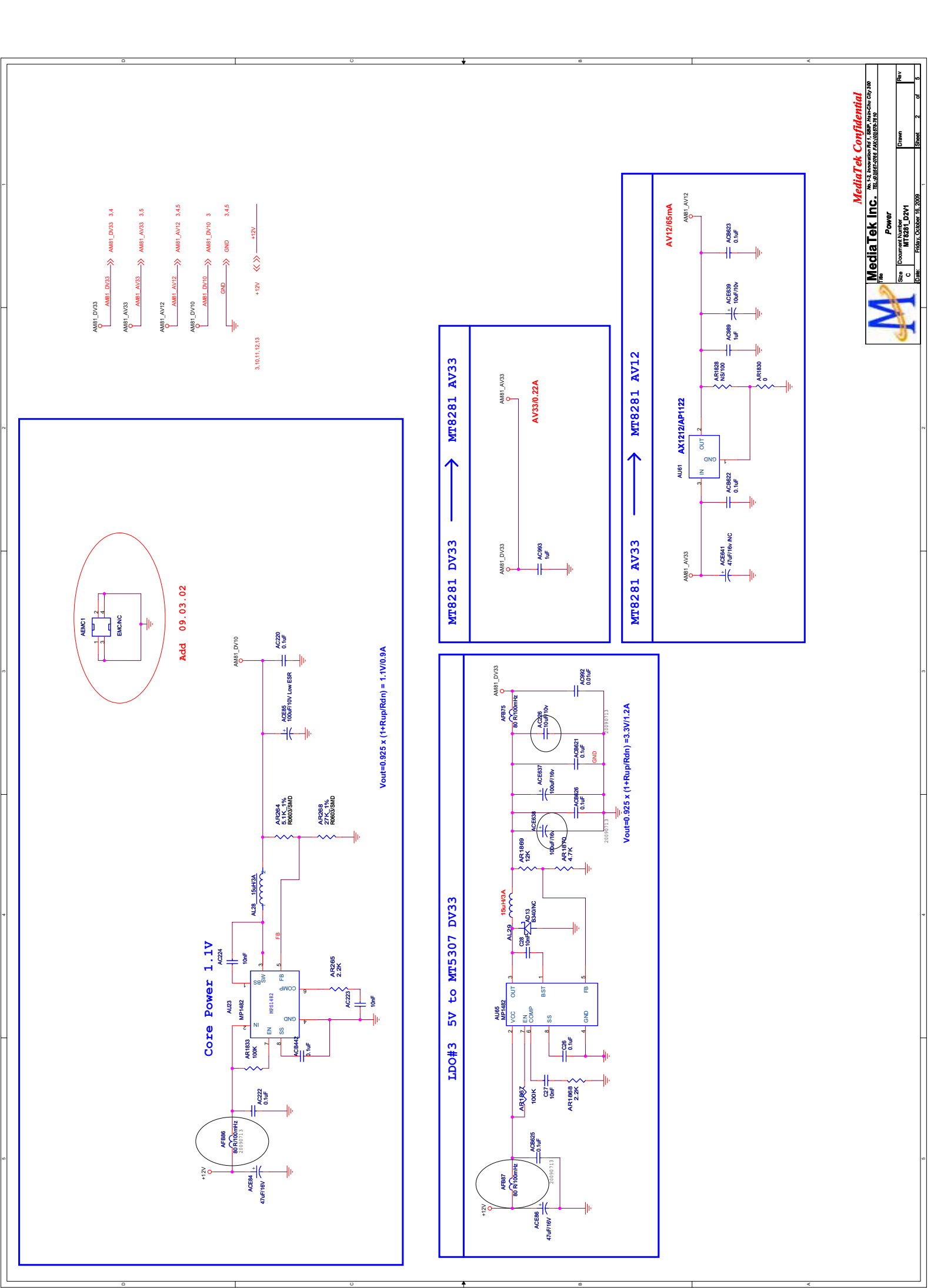

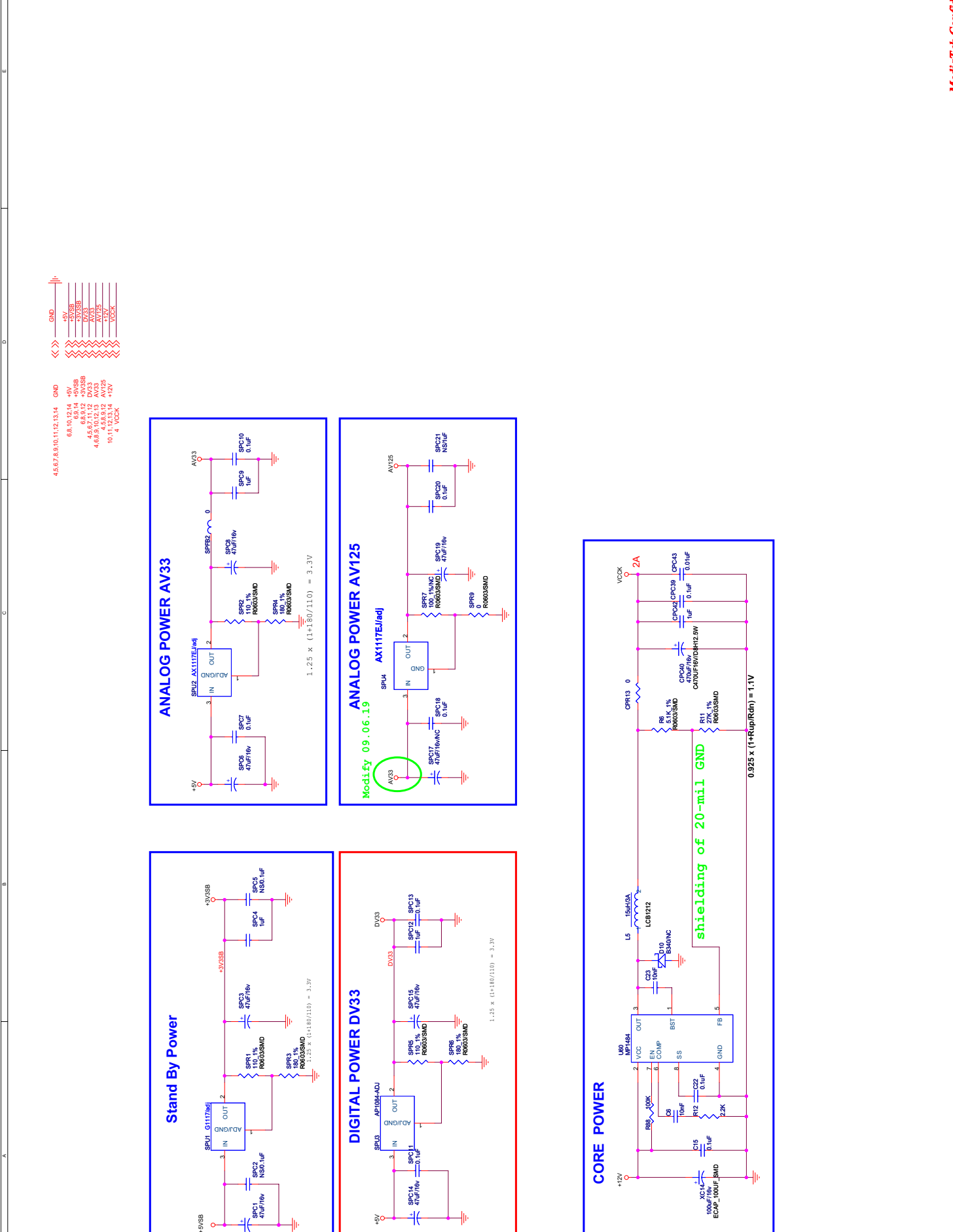

MediaTek Confidential MediaTek Inc. Restaurment Anton Confidential MediaTek Inc. Restaurment Anton Confidential Restaurment Anton POWER Stan Digital/Anton POWER Stan Distance Anton Distance Anton Commentation Control (1, 200) Desert 3 of 15

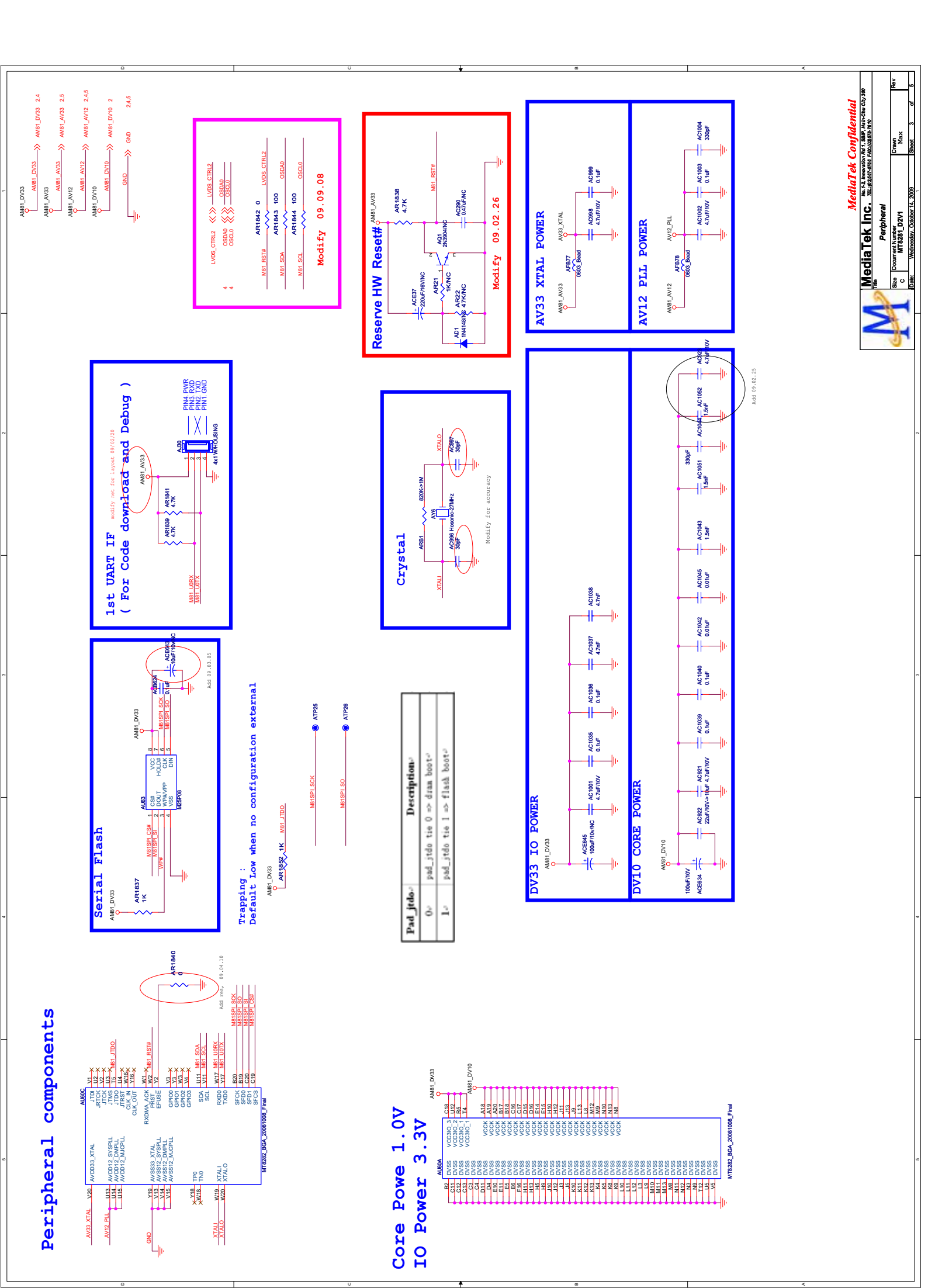

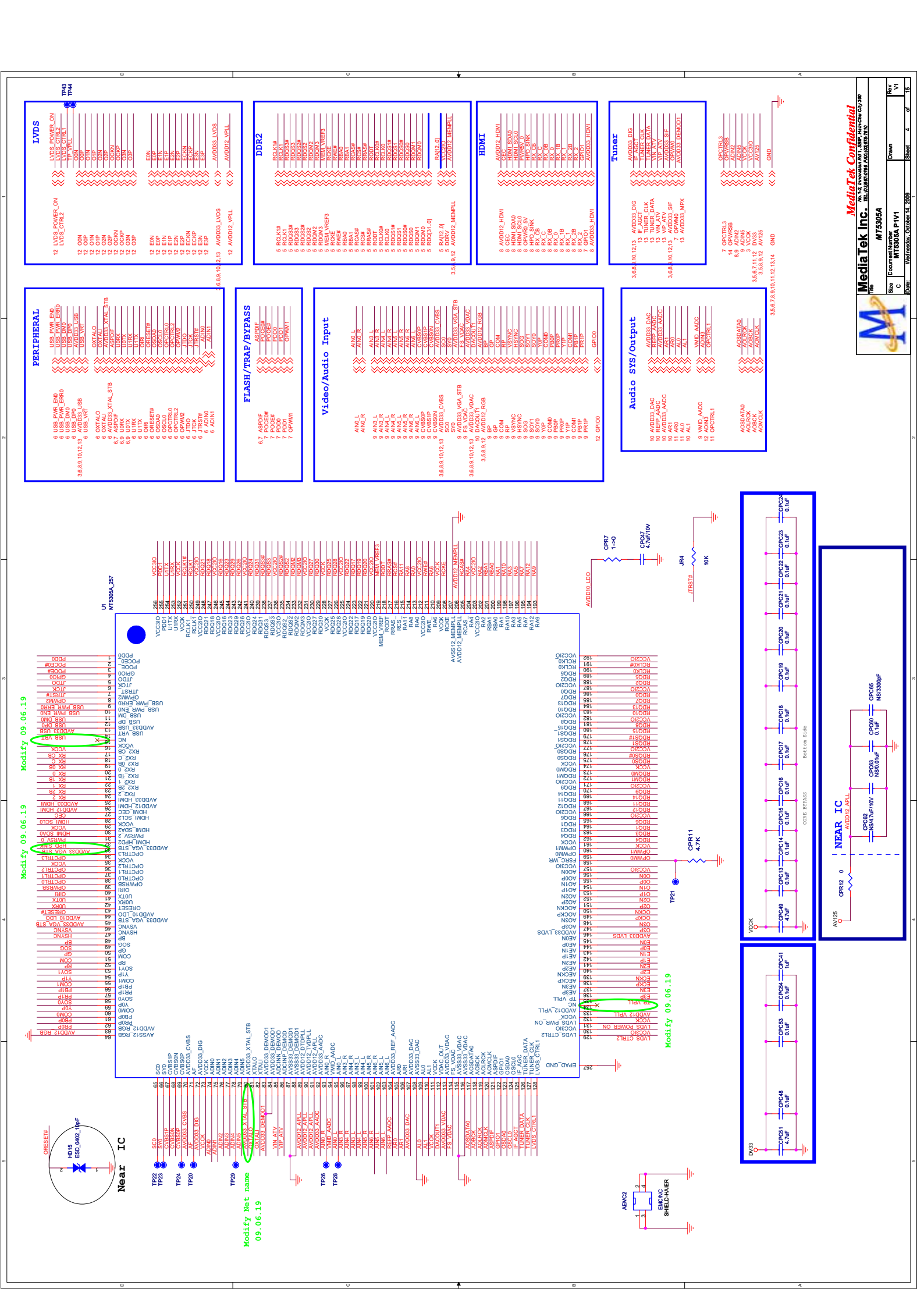

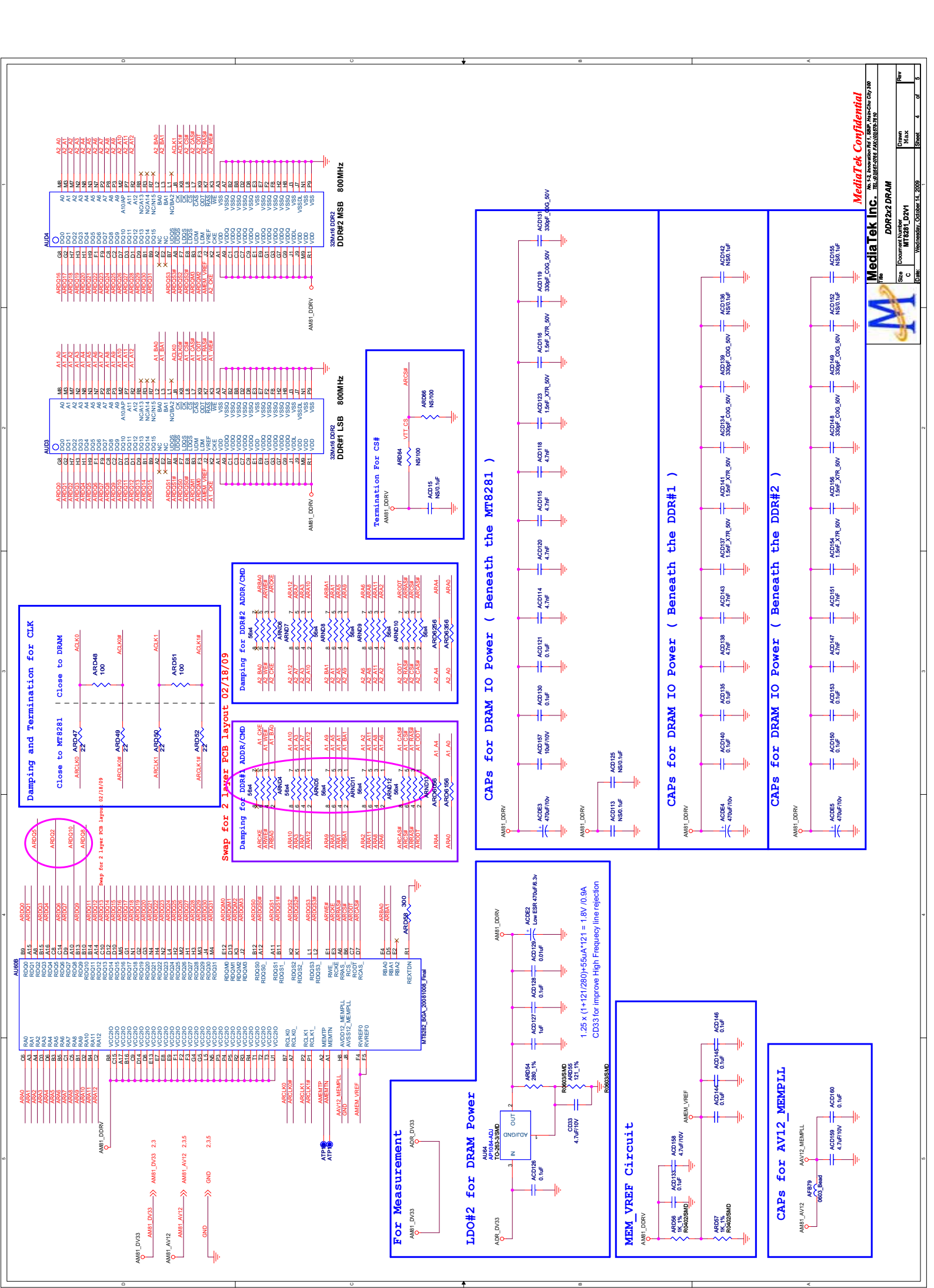

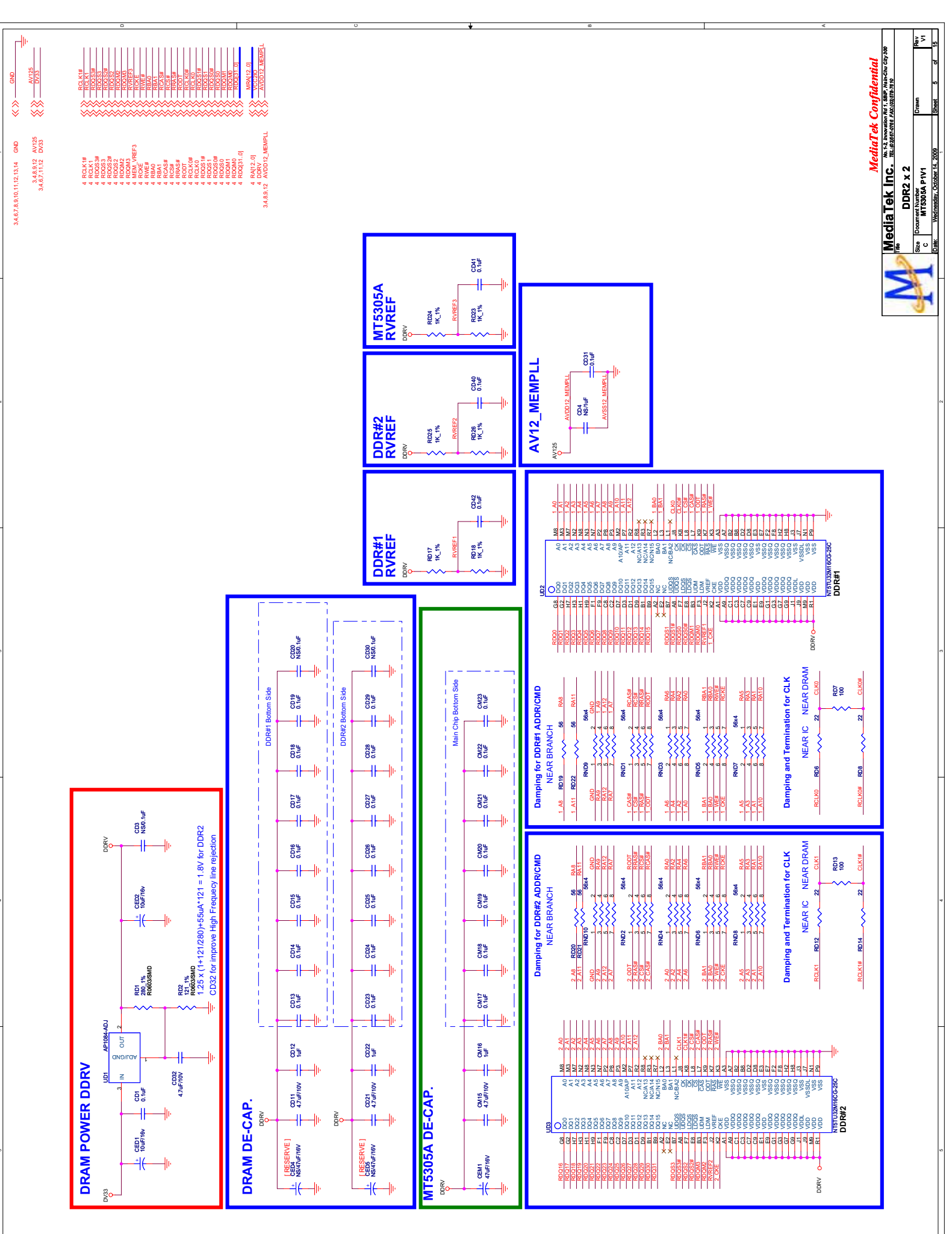

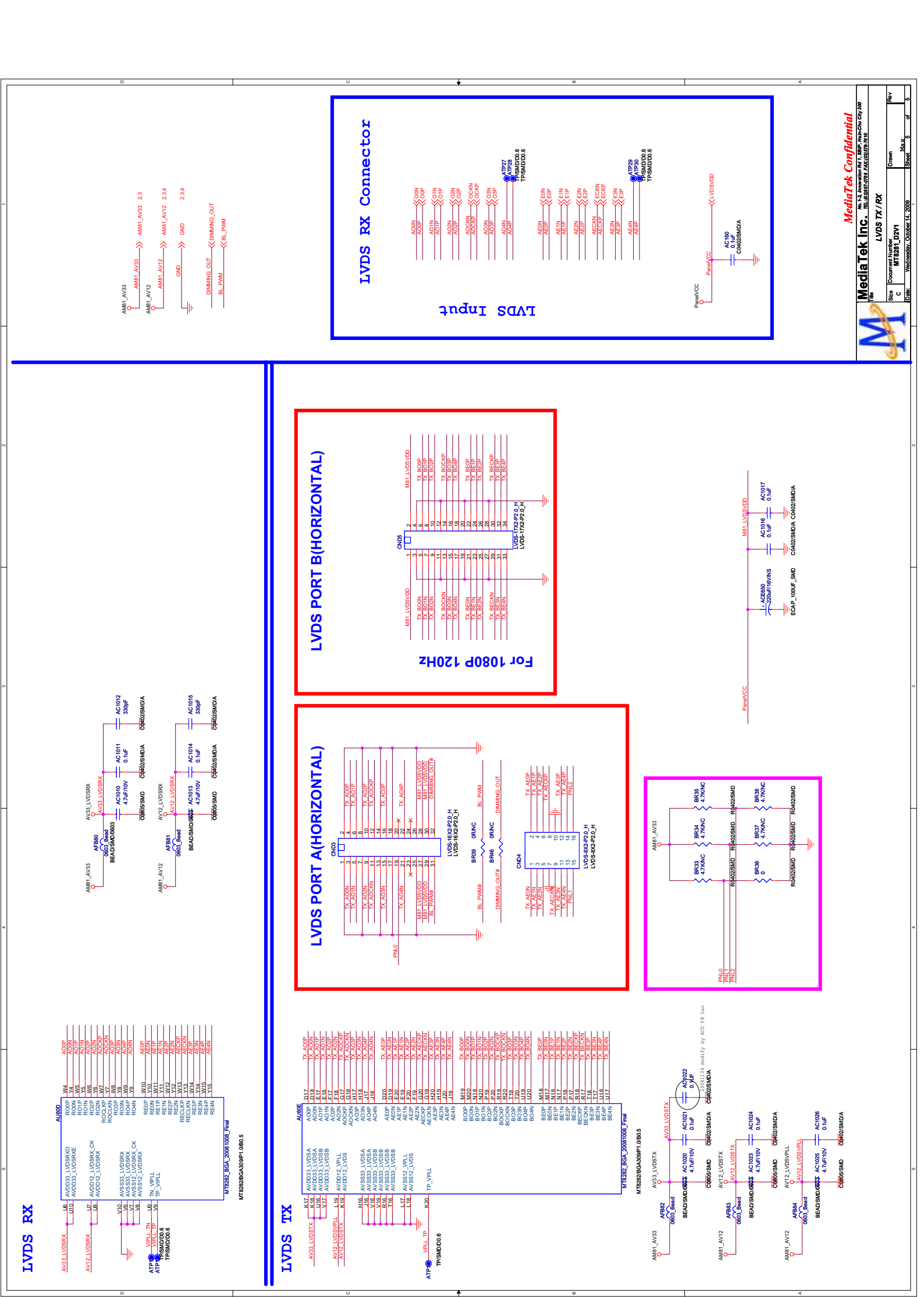

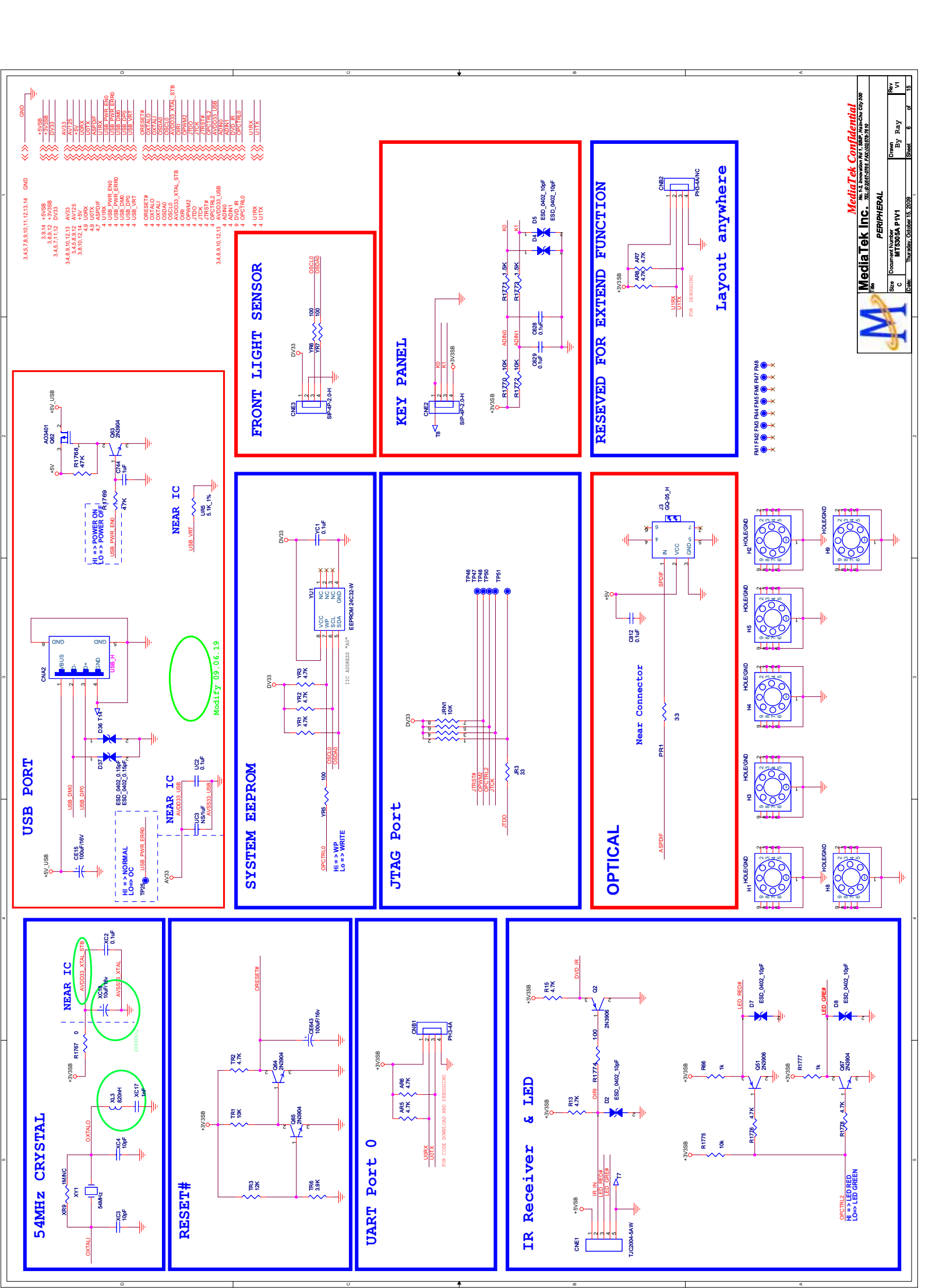

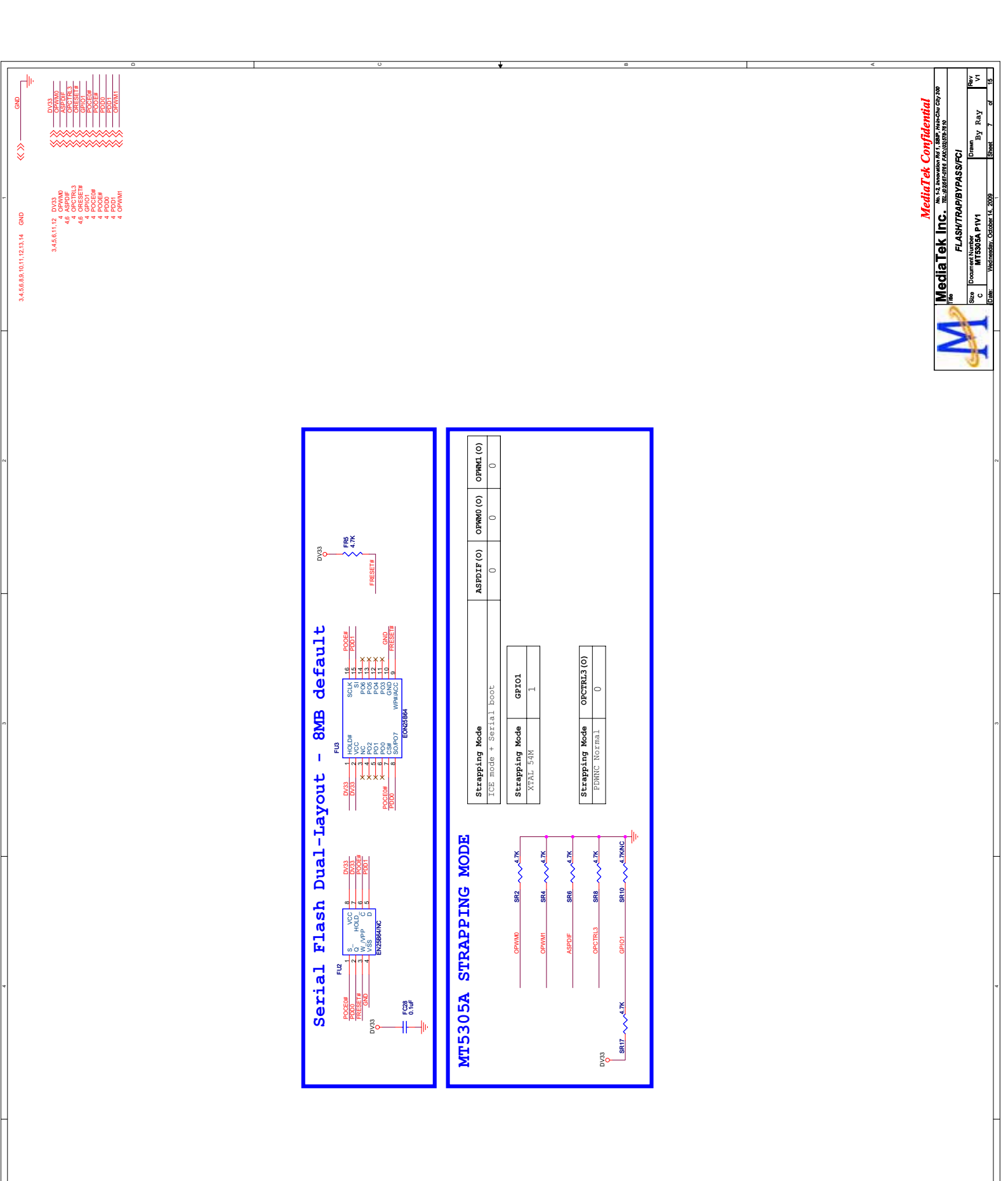

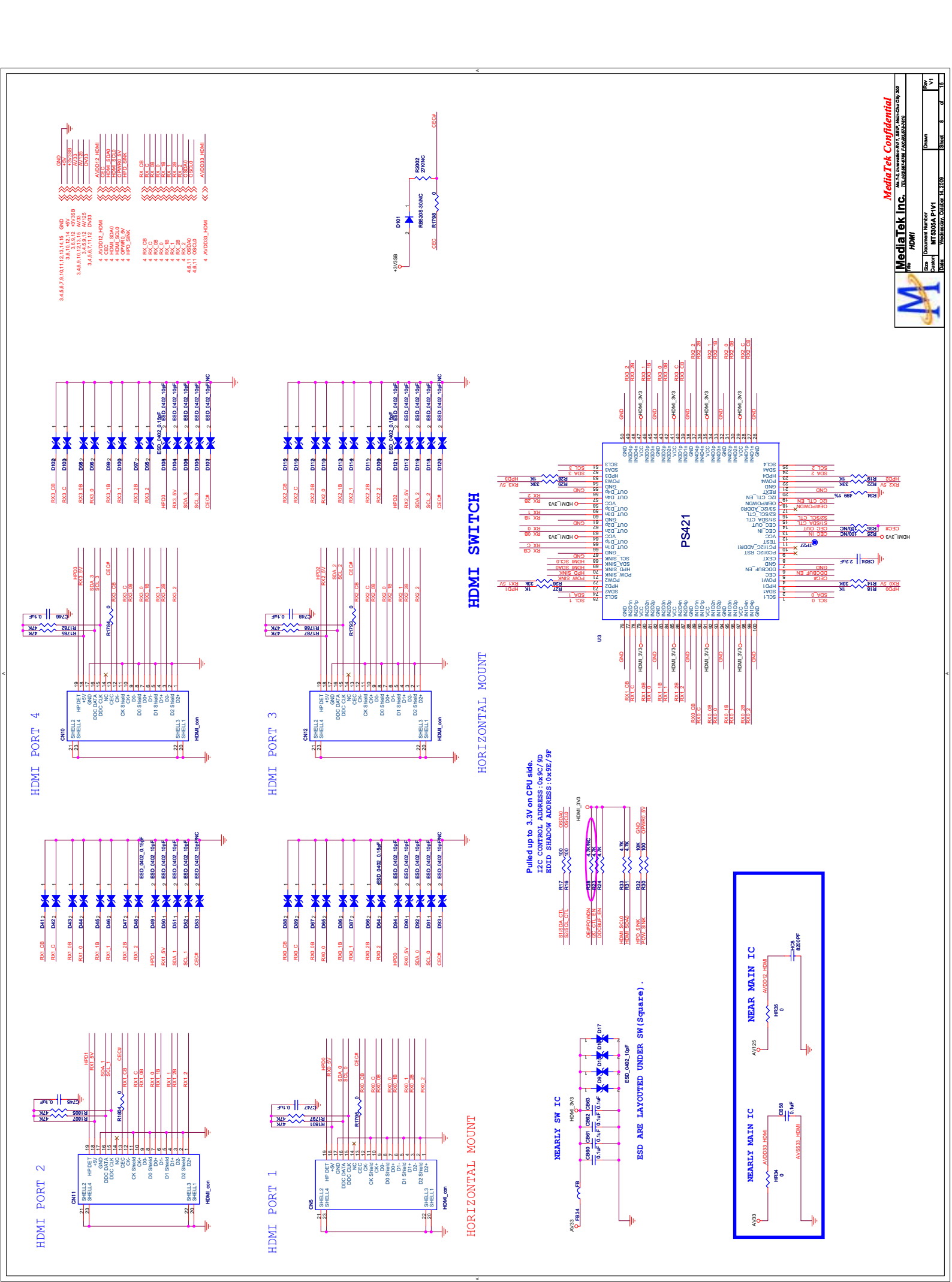

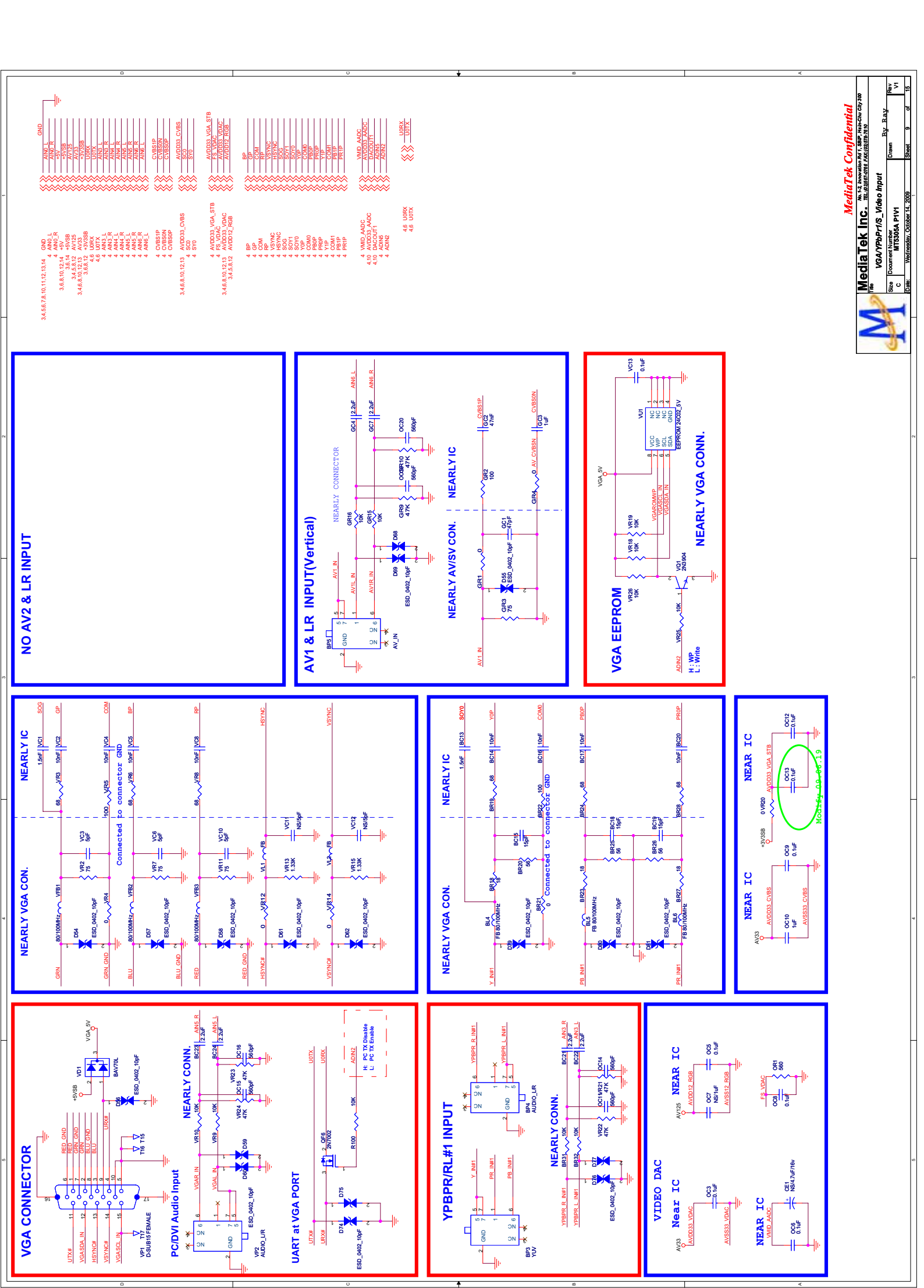

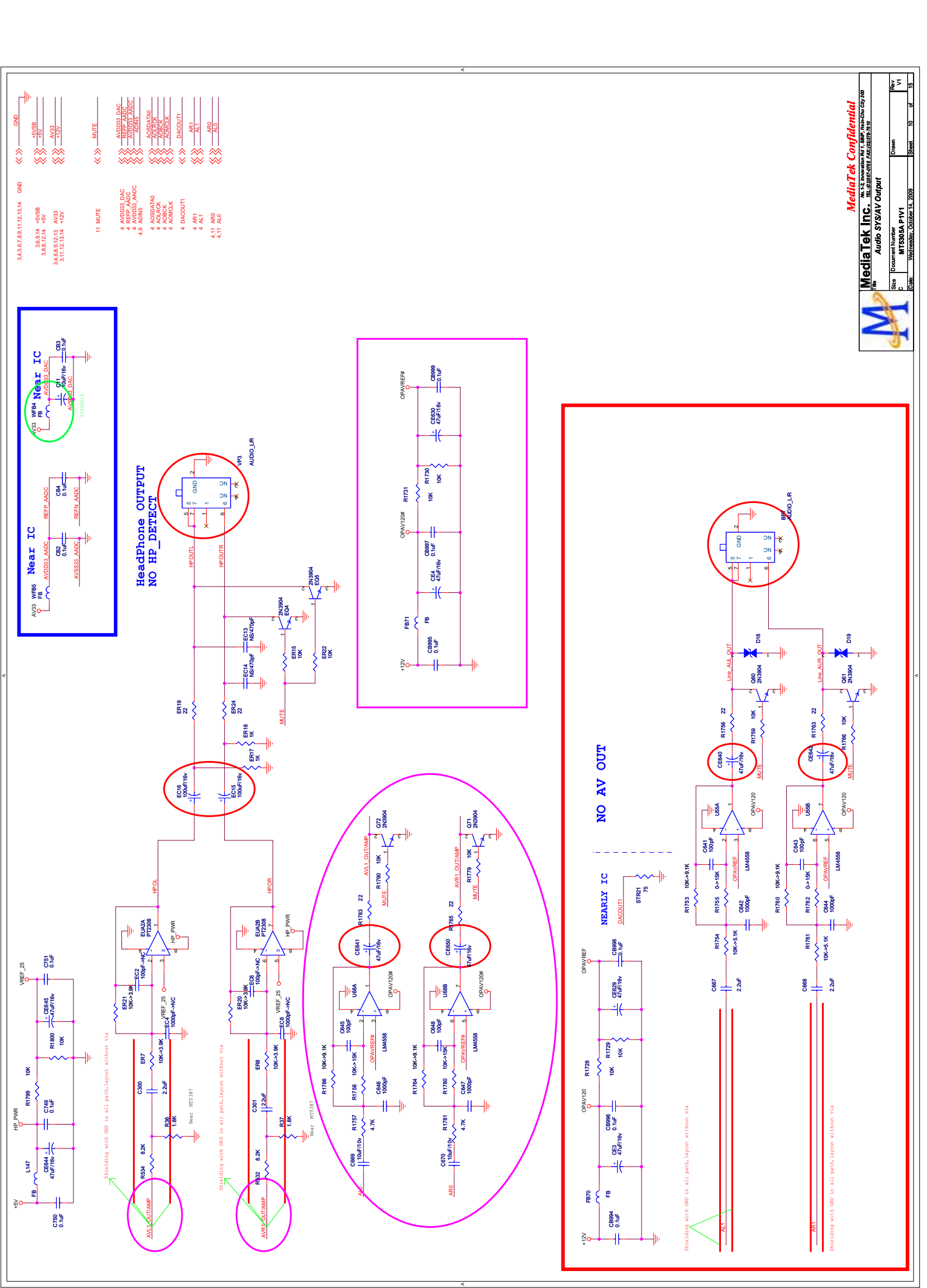

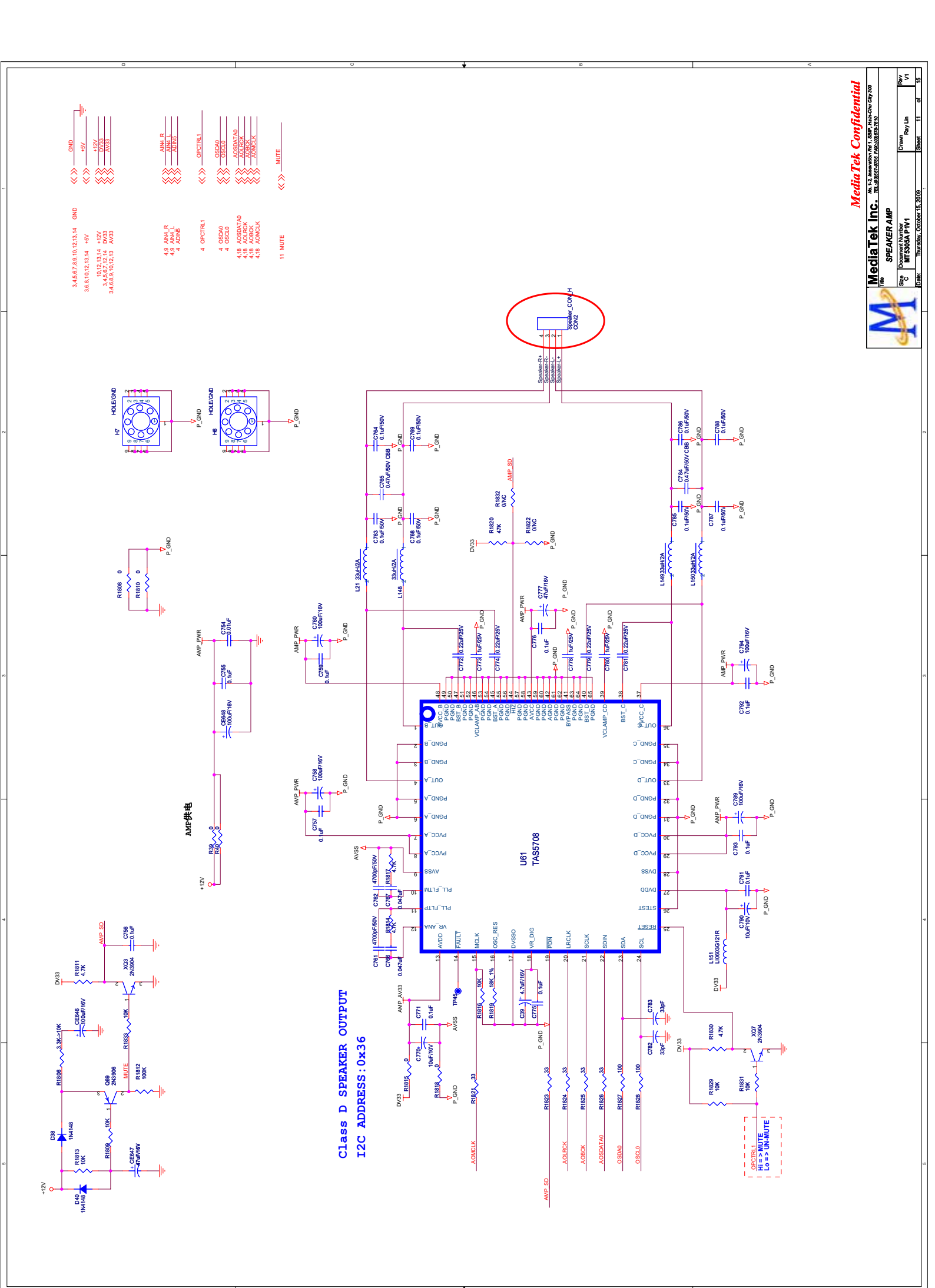
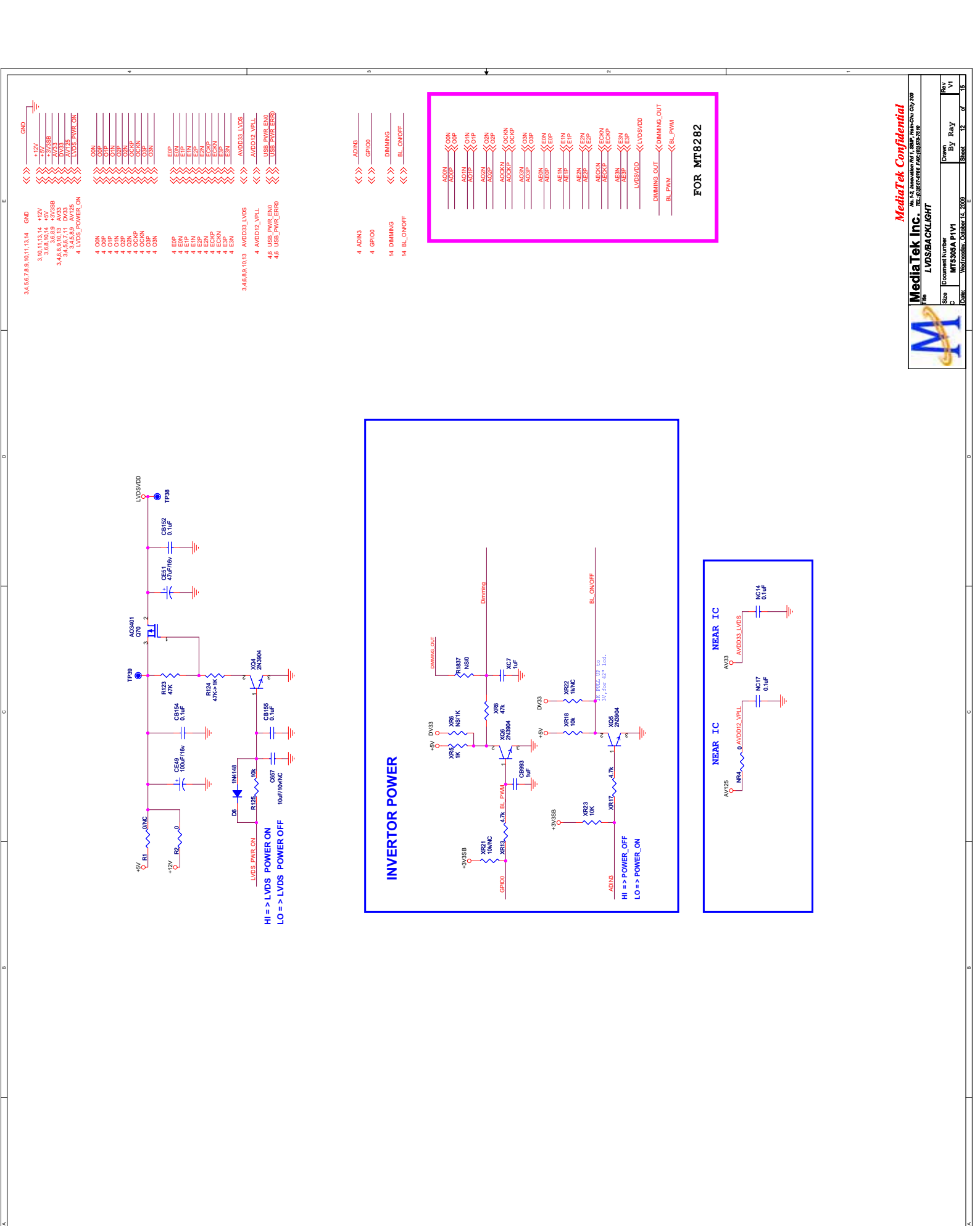

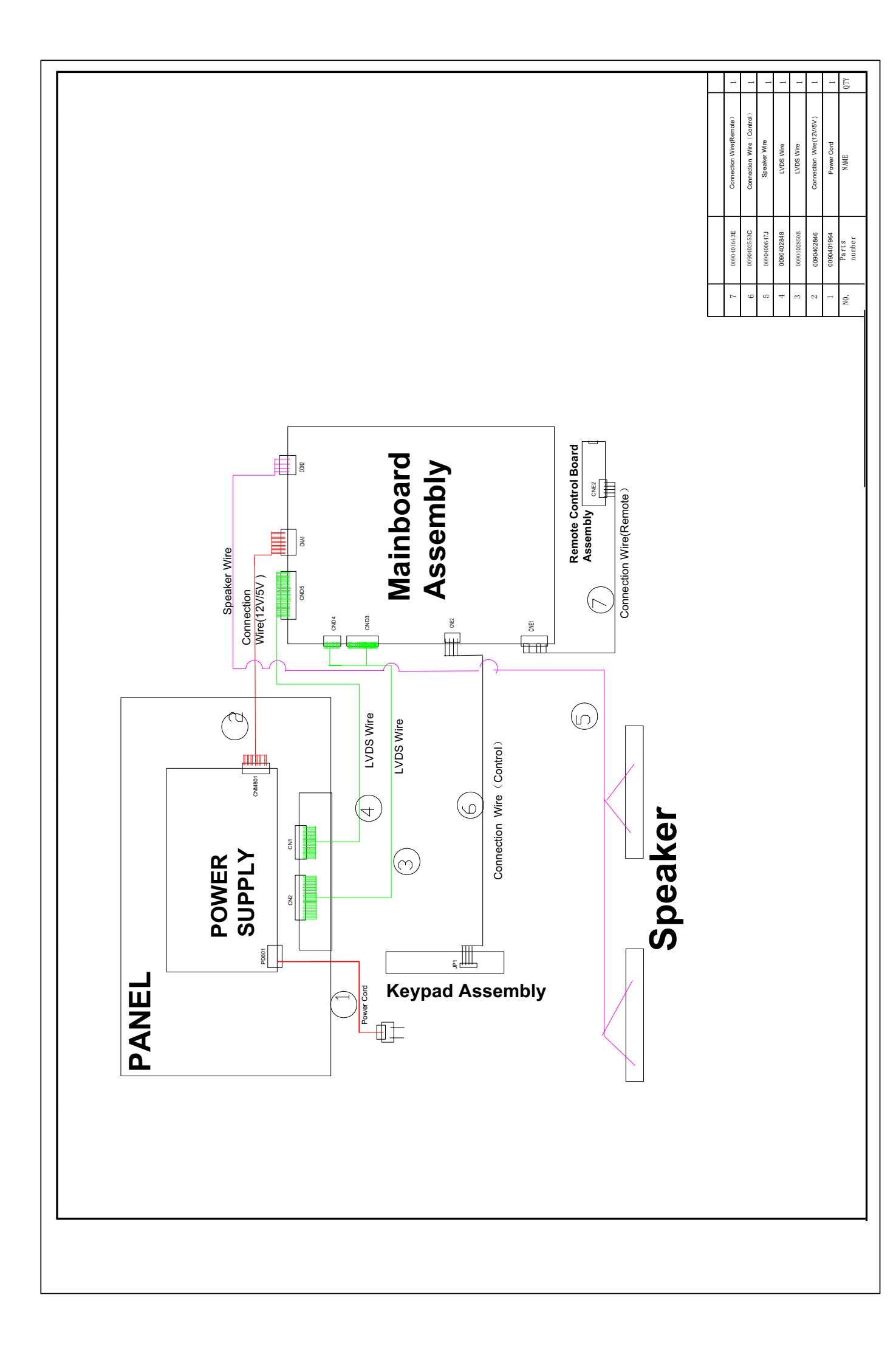

# **Chapter 8. Measurements and Adjustments**

#### 8-1. Service Mode

#### 8-1-1. How to enter into Service Mode

The way to the factory mode menu: 1st, press menu, 2en, input 8893, Finished these operations ,system will be into the factory mode menu. At the end of the main factory menu, you can see the edition of the software, like this" L\_MSD209\_AU32 ".

#### 8-1-2.How to exit

If you want to exit this factory menu, please press the button "Exit" on the remote. system will be out the factory mode menu.

#### 8-2. Measurements and Adjustments

#### 8-2-1. The Main Menu

In factory mode menu, press up/down button to choose the up/down item, press left/right button to the submenu, press "OK" button to affirm .press MENU button go to the next page.

| <b>MSD209</b> | Factory | Menu |
|---------------|---------|------|
|---------------|---------|------|

| Factory Setting 1 |     |     |   |
|-------------------|-----|-----|---|
| Pannel            |     |     |   |
| Aging Mode        | 4   | On  |   |
| MODE              | 4   | RGB | > |
| AUTO ADC          |     |     |   |
| First Search      | 1   | Off |   |
| POWER MODE        | : ( | Dff |   |
| WSS               |     | Dn  |   |
| ATS Function      | 12  | Dn  |   |
| No Signal Time    | 122 | .5  |   |
| Tuner Agc         |     | 3   |   |
| DVD               | 150 | л   |   |
|                   |     |     |   |

In this page, you just consider "RESET ALL" function. This function you can reset all date return to factory state. if you encounter inextricable problem, you can try this function.

Press up/down button to select "RESET ALL",press "OK" button.It needs a few secounds.

NOTE : After reset ,please shut off the power. Be carefully use this function.

#### 8-2-2. Video

| Factory Setting 2 |   |       |   |
|-------------------|---|-------|---|
| Source            | 4 | TV    | 1 |
| Color Mode        |   | Notro |   |
| R GAIN            | 4 | 131   |   |
| G GAIN            | 4 | 128   | * |
| B GAIN            | 4 | 128   | 1 |
| R OFFSET          | 4 | 126   |   |
| G OFFSET          | 4 | 127   | * |
| B OFFSET          | 4 | 126   |   |
| Timing Info:      |   |       |   |
| H Position        | 4 | 0     | 1 |
| H Size            | 1 | 25    | * |
| V Position        | 4 | 0     | * |
| V Size            |   | 8     | * |

#### Color Temperature

This page is control the Color Temperature, and the picture size.

| Factory Setting 3 | 51    |         |   |
|-------------------|-------|---------|---|
| Source            | 4     | TV      | * |
| Mode              |       | Standar |   |
| BRIGHTNESS        | 4     | 50      | > |
| CONTRAST          | •     | 50      |   |
| COLOR             | 1     | 50      |   |
| SHARPNESS         | 4     | 50      |   |
| TINT              | 1     | 50      |   |
| Curve Setting     | 4 COI | VTRAST  | > |
| OSD_0             | 4     | 0       |   |
| OSD_25            |       | 25      | 1 |
| OSD_50            | 4     | 56      |   |
| OSD_75            |       | 65      | 1 |
| OSD_100           |       | 75      | • |
| _                 |       |         |   |

Picture Mode

This page is control the picture effect , like Brightness,contrast,color,sharpness.

#### 8-2-3. Audio

| Factory Setting 4 |   |      |   |
|-------------------|---|------|---|
| Source            |   |      |   |
| Mode              | 4 | User |   |
| 100Hz             | 1 | 50   | 1 |
| 300Hz             | 1 | 50   | 1 |
| 1KHz              | 1 | 50   |   |
| 3KHz              | < | 50   |   |
| 10KHz             | • | 50   | ₽ |
| OSD 0             |   | 0    |   |
| OSD 25            | 4 | 30   |   |
| OSD 50            | 1 | 58   |   |
| OSD 75            | 4 | 80   |   |
| OSD 100           |   | 100  |   |
|                   |   |      |   |

This page is control the sound effect ,from 100Hz to 10KHz.

#### 8-2-4. Software UpDate

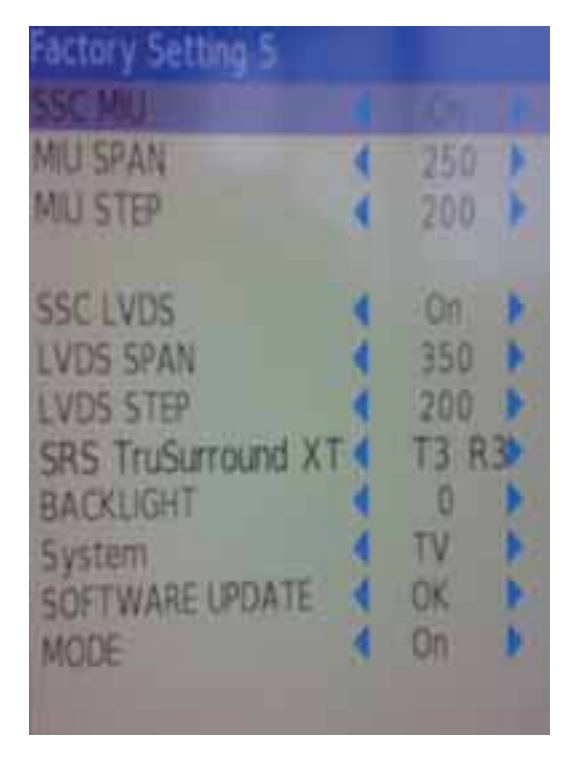

In this page , you just consider the software update function.Plug USB into the 1st USB port ,select "SOFTWARE UPDATE" press "OK", Then flip the other window,perss "OK",The update is going work.

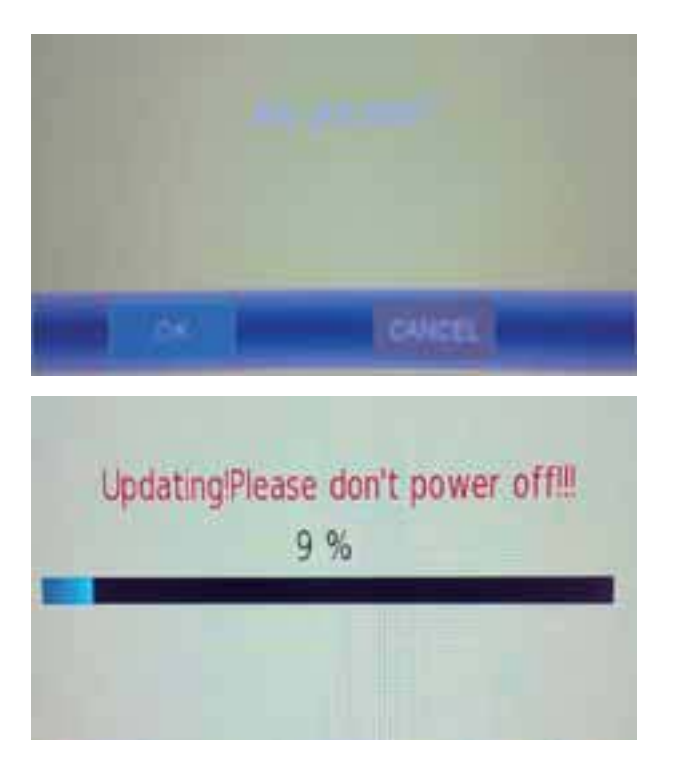

NOTE : After software update ,turn to the Factory Setting 1 page reset all.

# Chapter 9. Trouble shooting

# 9-1. Simple check

| No picture/ No sound                                   | Verify if the television is properly plugged<br>Verify if the television is properly supplied power<br>Verify if electricity is available.                                                                  |
|--------------------------------------------------------|----------------------------------------------------------------------------------------------------|
| Blank screen                                           | Verify if correct signals are input<br>Press INPUT button to change signal input to TV input<br>Restart the television of power supply is interrupted                                                       |
| No sound                                               | Press Mute button and verify if Mute mode is set.<br>Switch to otger channel and verify if the same problem<br>happens.<br>Press VOL+ button to see of he problem can be solved.                            |
| Poor sound                                             | Verufy if sound system is correct .Refer to some chapter for adjust.                                                                                                    |
| No picture in some channel                             | Verify if correct channel is selected.<br>Adjust the antenna.<br>Make adjustments by Fine Tune and MANUAL Scan.                                                                                             |
| No color for some channel program<br>(black and white) | Verify if the same problem exists in other channels.<br>check out of picture and sound system.<br>Refer to relative instructions in the Manual for color adjust.                                            |
| Spots with some or all pictures                        | Verify if the antennal is correctly connected.<br>Verify if the antennal is in good condition.<br>Make fine adjustment of channel.                                                                          |
| Horizontal/ vertical bars or picture shaking           | Check for local interference such as an electrical appliance or power tool.                                                                                                    |
| Television out of control                              | Disconnect the television from power supply and 10 seconds later, connect the television to the power supply. If the problem still exists, contact authorized after-sales service for technical assistance. |

#### 9-2. Power Supply Board Failure Check.

State:No picture

First, check cables which connect with PSU, then check as follows

Check input voltage

voltage: +5VSB----POWER ON(2.6V) -----+12V

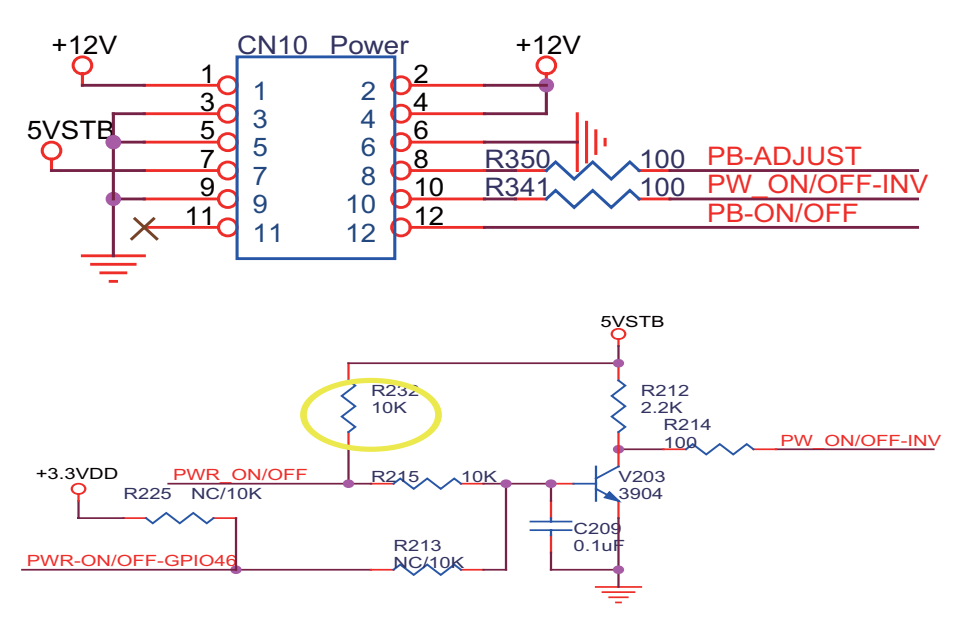

State:No sound

First, check cables which connect with PSU, then check as follows

1) Check input voltage as NO picture

2) Check speaker output

First, check speaker anode(+) and cathode(-), confirm speaker short or not. If short , replace speaker.

Second, check CN27 with oscillograph, confirm wave output or not.

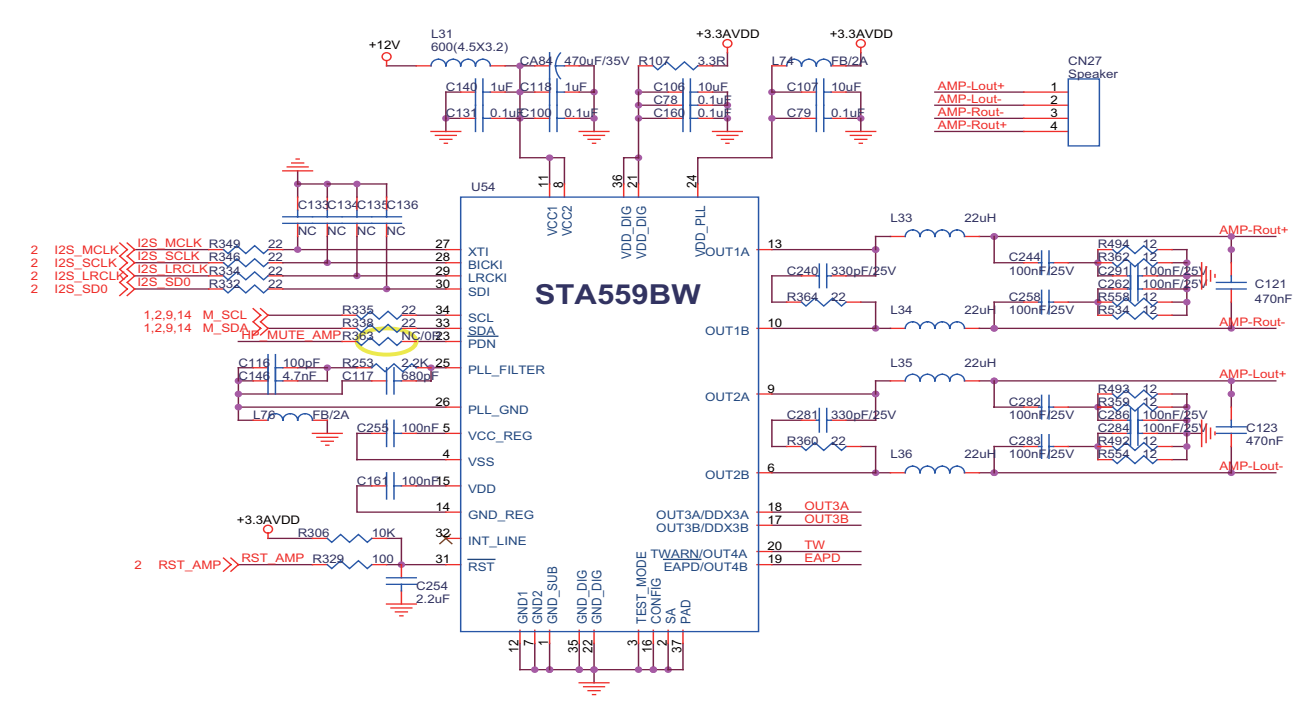

## 9-3. Mainboard Failure Check

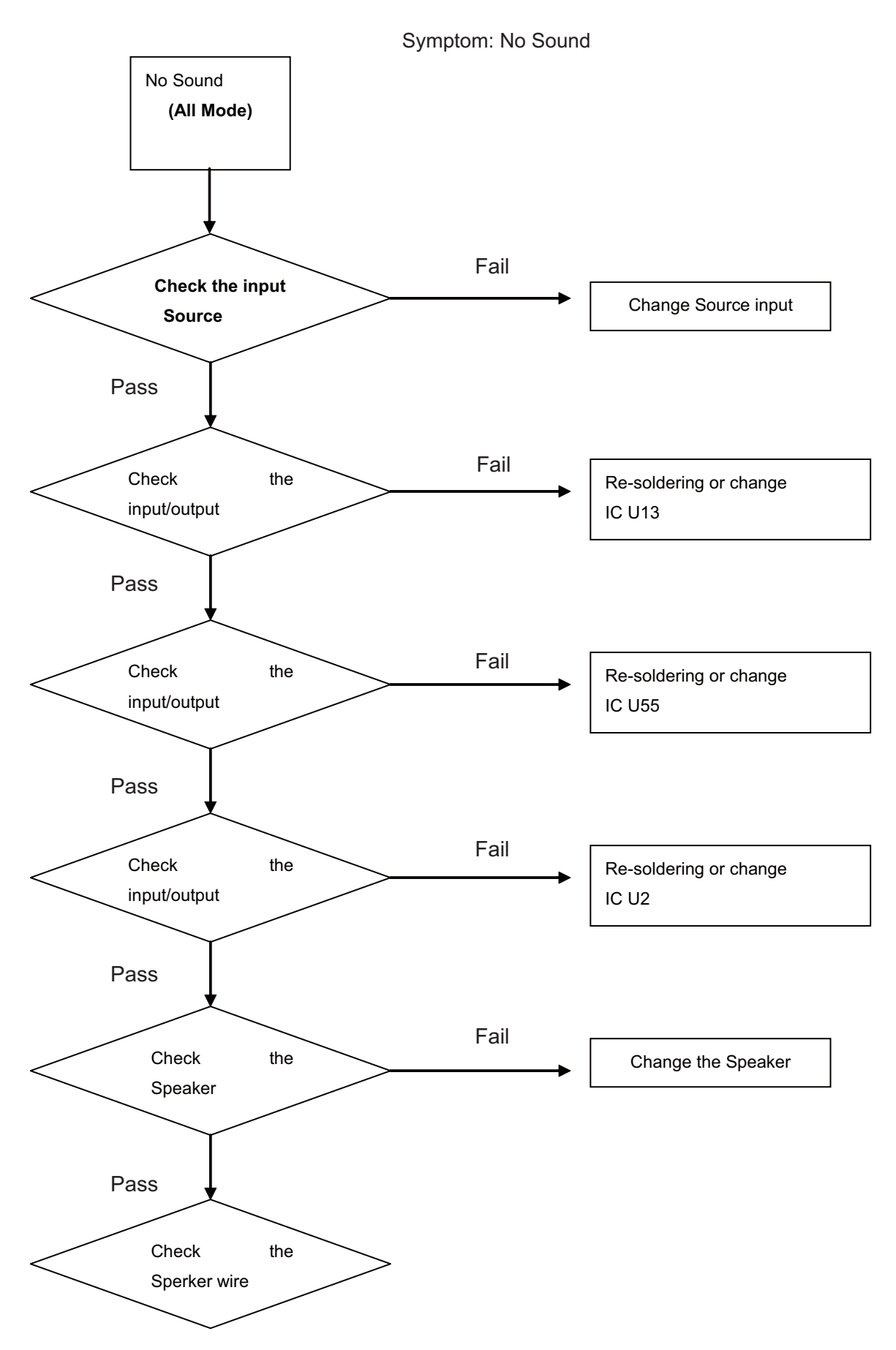

## 9-4. Pannel Failure

Failure Mode

|     | Name<br>B/D<br>B/D<br>Dim<br>Dim | Description   Vertical bar   Vertal gray line   Vertical color line(light or dark forever)   Horizontal bar   Horizontal gary line | Phenomena   Phenomena     Image: State of the state of the st | Failure cause     Block Defect : TCP cracking or cracking     Block Defect : TCP cracking or cracking     Dim or L/D : TCP Sunken     : TCP lead cracking     : TCP lead cracking     : TCP lead cracking     : Something short     : ACF bonding short     : ACF bonding short     : ACF bonding short     : Mis-align between TCP and     Panel     : Panel failure     : TCP failure     : TCP failure     : TCP failure     : TCP failure     : TCP failure |
|-----|----------------------------------|----------------------------------------------------------------------------------------------------|----------------------------------------------------------------------------------------------------|----------------------------------------------------------------------------------------------------|
| L/D |                                  | Horizontal line(light or<br>dark forever)                                                                                          |                                                                                                    | 0                                                                                                    |

| Part               | Name               | Description                         | Phenomena              | Failure Cause                                                                    |
|--------------------|--------------------|-------------------------------------|------------------------|----------------------------------------------------------------------------------|
|                    | Dot Defect         | Bright dot dark dot in pannel       | •                      | Incoming Inspection Standard                                                     |
|                    | Polarizer Bubble   | Bladder in Polarizer                | Bright Durk<br>Det Dot | Bladder between Polarizer and top glass                                          |
| Panel or Polarizer | Polarizer Scratch  | Polarizer Scratch                   |                        | Tine or rigidity arose                                                           |
|                    | F/inside Polarizer | Eyewinker inside Polarizer          | <u>ع</u>               | Eyewinker inside Polarizer                                                       |
|                    | Abnormal Display   | Abnormal Display                    |                        |                                                                                  |
| Circuit            | Flashing           | Bright and dark display alternately | •                      | 1.Chip lose action<br>2.IC ahort or jointiog bad<br>3.Pannel and vsc connect bad |

| Part    | Name           | Description                              | Phenomena | Failure Cause                                                                       |
|---------|----------------|------------------------------------------|-----------|-------------------------------------------------------------------------------------|
|         | White Screen   | B/L normal,<br>only white screen display |           |                                                                                     |
|         | Black Screen   | B/L normal,<br>only Black screen display |           | Maybe caused by surge current and EDS                                               |
| Circuit | Flicker        | Crosstalk                                |           | LCD<br>Vcom imbalance                                                               |
|         | Abnormal Color | Only<br>color abormal                    |           | Capacitance<br>improper bring crosstalk inside LCD pannel                           |
|         | Abnormal Color | Only<br>color abnormal                   |           | 1.Chip<br>lose action<br>2.IC short or jointion bad<br>3.Pannel and vsc connect bad |

| Part | Name                | Description                                        | Phenomena                                                                                   | Failure cause                                                       |
|------|---------------------|----------------------------------------------------|---------------------------------------------------------------------------------------------|---------------------------------------------------------------------|
|      | Mechanlcal<br>Nolse | When<br>turn panel,appear cacophony                |                                                                                             | Caused<br>by Mechanica noise of backlight unit                      |
|      | Ripple              | Connectric circle                                  | 1<br>1<br>1<br>1<br>1<br>1<br>1<br>1<br>1<br>1<br>1<br>1<br>1<br>1<br>1<br>1<br>1<br>1<br>1 | Causeed by<br>between<br>mechanism and pannel                       |
|      | B/L off             | B/L lose action                                    | 1                                                                                           | *Connect<br>badness<br>between wire and electrode                   |
|      | B/L dark            | B/L brightness darker than<br>normal               | 82                                                                                          | *Connect<br>badnessShort between wire and electrode                 |
|      | B/L<br>wire damaged | B/L<br>wire damaged                                | in the                                                                                      | Operation<br>abnormal<br>or systemic noise                          |
|      | B/L wire open       | Without backlight                                  |                                                                                             | Operation<br>abnormal<br>or systemic noise                          |
|      | B/L shut down       | B/L shutdown in sometime                           | 7                                                                                           | Short bitween lamp housing and wire, Because consume power too much |
|      | F/M                 | F/M<br>inB/L ,white,balck Rotundity<br>or wirelike | ۵<br>-<br>•                                                                                 | F/M in B/L unit                                                     |

| Phenomena Failure Cause | B/L unit badness                                       | Sheet in B/L unit is uneven | *Lack screw<br>Screw damage   |
|-------------------------|--------------------------------------------------------|-----------------------------|-------------------------------|
| Description             | Brightness<br>at bottom of LCM brighter<br>than normal | B/L brightness asymmetric   | Lack screw<br>or screw damage |
| Name                    | Light leakage                                          | Uniformity                  | Mount hole                    |
| Part                    |                                                        | Mechanical or B/L           |                               |

# **Sincere Forever**

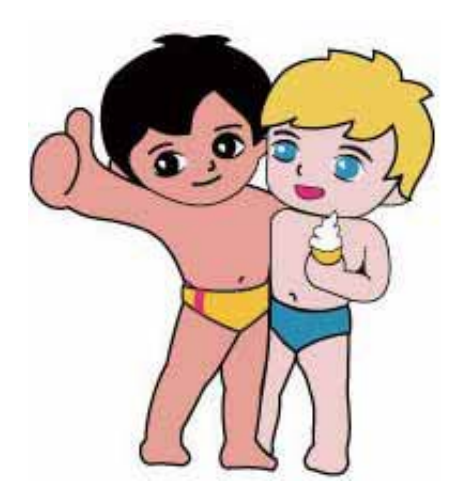

# **Haier Group**

Haier Industrial Park, No.1, Haier Road 266101, Qingdao, China http://www.haier.com

Printed in China